## **Onderhoudshandleiding voor Dell™ Latitude™ XT2**

Kenmerken van de tablet-pc Werken met uw tablet-pc Onderdelen toevoegen en vervangen Specificaties Diagnoseprogramma Systeem-BIOS

#### Opmerkingen, waarschuwingen en gevaar-kennisgevingen

OPMERKING: Een OPMERKING duidt belangrijke informatie aan voor een beter gebruik van de computer.

🛆 WAARSCHUWING: Geeft aan dat er schade aan hardware of potentieel gegevensverlies kan optreden als de instructies niet worden opgevolgd.

🛕 GEVAAR: Een GEVAAR-kennisgeving duidt het risico van schade aan eigendommen, lichamelijk letsel of overlijden aan.

Als u een Dell<sup>TM</sup>-computer uit de N-serie hebt aangeschaft, zijn de verwijzingen naar de Microsoft® Windows®-besturingssystemen in dit document niet van toepassing.

## De informatie in dit document kan zonder voorafgaande kennisgeving worden gewijzigd. © 2009 Dell Inc. Alle rechten voorbehouden.

Verveelvoudiging van dit materiaal, op welke wijze dan ook, zonder de schriftelijke toestemming van Dell Inc. is strikt verboden.

Merken in deze tekst: Dell, het DELL-logo, Latitude, TravelLite, Wi-Fi Catcher, en ExpressCharge zijn handelsmerken van Dell Inc.: Intel, Pentium, Celeron en Core zijn gedeponeerde handelsmerken van Intel Corporation: Bluetooth is een gedeponeerd handelsmerk van Bluetooth SIG, Inc. en wordt door Dell in licentie gebruikt: TouchStrip is een handelsmerk van Zvetoo Biometrics, LLC: Blu-ray Disc is een handelsmerk van de Blu-ray Disc Association: Microsoft, Windows, Windows Server, MS-DOS, Aero, Windows Vista, en de startknop van Windows Vista zijn handelsmerk en of gedeponeerde handelsmerk en van Microsoft Corporation in de Verenigde Staten en/of andere landen.

Overige merken en handelsnamen kunnen in dit document worden gebruikt om naar entiteiten te verwijzen die het eigendomsrecht op de merken dan wel de namen van hun producten claimen. Dell Inc. claimt op geen enkele wijze enig eigendomsrecht ten aanzien van andere merken of handelsnamen dan haar eigen merken en handelsnamen.

Model PP12S

september 2009 Rev. A01

### Systeem-BIOS Onderhoudshandleiding voor Dell<sup>™</sup> Latitude<sup>™</sup> XT2

- Toetsaanslagen voor de navigatie in het BIOS-scherm
- ٩ <F12> Menu
- Opstartmenu
- Systeem-setup openen

Uw tablet-pc heeft de volgende opties voor systeem-BIOS:

- Een eenmalig opstartmenu openen door op <F12> te drukken Het hulpprogramma voor de setup van het systeem starten door op <F2> te drukken

## Toetsaanslagen voor de navigatie in het BIOS-scherm

Gebruik de volgende toetsaanslagen om door de BIOS-schermen te navigeren.

| Toetsaanslagen voor de navigatie    |                                                                        |  |
|-------------------------------------|------------------------------------------------------------------------|--|
| Actie                               | Toetsaanslag                                                           |  |
| Veld uitklappen en inklappen        | <enter>, linkse en rechtse pijltjestoets of +/-</enter>                |  |
| Alle velden uitklappen of inklappen | <>                                                                     |  |
| BIOS afsluiten                      | <esc> – In Setup blijven, Bewaren/Afsluiten, Annuleren/Afsluiten</esc> |  |
| Een instelling wijzigen             | Linkse en rechtse pijltjestoetsen                                      |  |
| Veld selecteren om te wijzigen      | <enter></enter>                                                        |  |
| Een wijziging ongedaan maken        | <esc></esc>                                                            |  |
| Standaard waarden terugzetten       | <alt><f> of menukeuze Standaard waarden laden</f></alt>                |  |

🜠 N.B.: Afhankelijk van uw computer en de geïnstalleerde apparaten kunnen de in deze rubriek vermelde items wel of niet verschijnen.

## <F12> Menu

Druk op <F12> wanneer het Dell<sup>™</sup>-logo verschijnt om een eenmalig startmenu te openen met een lijst van geldige opstartapparaten voor het systeem. Het diagnoseprogramma nde opties voor Setup openen verschijnen eveneens op dit menu. De op het opstartmenu vermelde apparate von het systeem. Dit menu is handig wanneer u van een bepaald apparaat wilt opstarten of een systeemdiagnose wilt maken. Het gebruik van het opstartmenu verandert niets aan de in het BIOS opgeslagen opstartvolgorde.

#### Opstartmenu

Uw tablet-pc heeft een uitgebreid eenmalig opstartmenu. Het uitgebreide menu heeft de volgende verbeteringen:

- Vlottere toegang Open het menu door tijdens het opstarten van het systeem op <F12> te drukken. Gebruikersprompt De ontbrekende toetsaanslag wordt nu weergegeven op het BIOS-startscherm. Bijkomende diagnoseopties Het opstartmenu heeft nu twee nieuwe opties: BIOS-setup en Diagnose.

## Systeem-setup openen

Druk op <F2> om de systeem-setup te openen en de door de gebruiker definieerbare instellingen te wijzigen. Als de Systeem-setup niet met deze toets kunt openen, drukt u op <F2> wanneer de leds van het toetsenbord beginnen te knipperen.

Volg de instructies op het scherm om instellingen te bekijken en/of te wijzigen. De opties van het systeemsetupprogramma worden aan de linkerzijde van elk scherm weergegeven. De instelling of waarde voor elke optie wordt aan de rechterkant van de optie in kwestie weergegeven. U kunt instellingen wijzigen als deze wit in het venster worden weergegeven. Opties en waardes die u niet kunt wijzigen (omdat ze door de tablet-pc zijn bepaald) worden gedimd weergegeven.

Rechts bovenin het venster wordt help-informatie voor de gemarkeerde optie weergegeven. Rechts onderin het venster wordt informatie over de computer weergegeven. De toetsfuncties van het systeemsetupprogramma worden onderin het venster weergegeven.

De schermen van het systeemsetupprogramma tonen de huidige instellingen voor uw computer, zoals:

- De systeemconfiguratie
- De opstartvolgorde De opstartconfiguratie
- Basisinstellingen voor apparaten
- Instellingen voor de systeembeveiliging en wachtwoorden voor de vaste schijf

#### Diagnoseprogramma Onderhoudshandleiding voor Dell<sup>™</sup> Latitude<sup>™</sup> XT2

- Apparaatstatus
- Batterijstatus
- Toetsenbordstatus

#### Status-leds van het apparaat

De status-leds van het apparaat zijn een goede informatiebron voor de diagnose van veelvoorkomende problemen met uw tablet-pc.

| do l     | Het begint te branden wanneer u de tablet-pc inschakelt en knippert wanneer de tablet-pc in de                                                                                                    |
|----------|----------------------------------------------------------------------------------------------------|
| U        | energiebeheer-modus werkt.                                                                                                    |
| 0        | Het brandt wanneer de tablet-pc gegevens leest of schrijft.                                                                                                    |
| <u>ت</u> | Het brandt continu of knippert om de batterijstatus aan te geven.                                                                                                    |
| d D      | Het brandt wanneer draadloos netwerken ingeschakeld is.                                                                                                    |
| *        | Het brandt wanneer een kaart met draadloze Bluetooth®-technologie ingeschakeld is. Om alleen de<br>Bluetooth-functie uit te schakelen, klikt u rechts op het pictogram in het systeemvak en selecteert u<br>Bluetooth-radio uitschakelen |

#### **Batterijstatus**

Als de computer is aangesloten op een stopcontact, werkt het batterijlampje als volgt:

- 1 Afwisselend knipperend oranje en blauw Een niet-geauthenticeerde of niet ondersteunde, niet van Dell afkomstige netadapter is op de tablet-pc
- Afwisselend knipperend oranje en constant blauw Tijdelijk batterijdefect met netadapter aangesloten. Afwisselend knipperend oranje Fataal batterijdefect met netadapter aangesloten. Doorlopend knipperend oranje Fataal batterijdefect met netadapter aangesloten. Lampje uit Batterij in modus volledig opladen met netadapter aangesloten. Blauw aan Batterij in modus laden met netadapter aangesloten.

#### Batterijlading en goede staat

Om de batterijstatus te controleren, drukt u kort op de statusknop op de batterijoplaadmeter om de lampjes voor het laadniveau in te schakelen. Elk lampje vertegenwoordigt ongeveer 20 procent van de totale batterijlading. Als bijvoorbeeld vier leds branden, is de batterij nog voor 80 procent geladen. Als er geen lampjes branden, is de batterij leeg.

Om de batterijstatus te controleren door middel van de oplaadmeter, drukt u op de statusknop van de batterijmeter en houdt u deze tenminste 3 seconden vast. Als er geen lampjes gaan branden, verkeert de batterij in goede toestand, en heeft ze nog meer dan 80 procent van haar oorspronkelijke oplaadcapaciteit. Elk lampje meer betekent een lagere capaciteit. Als er vijf lampjes worden weergegeven, is er minder dan 60% van het oorspronkelijke oplaadbare vermogen over, en kunt u de batterij het beste vervangen.

## Statusled's van het toetsenbord

De groene lampjes boven het toetsenbord geven het volgende weer:

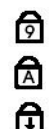

Gaat branden wanneer het numerieke toetsenblok wordt geactiveerd.

Gaat branden wanneer de functie Caps Lock wordt geactiveerd.

Gaat branden wanneer de functie Scroll Lock wordt geactiveerd.

#### Tab Digitizer-opties Onderhoudshandleiding voor Dell<sup>™</sup> Latitude<sup>™</sup> XT2

De tab Digitizer-opties wordt gebruikt voor de volgende functies:

- 1 Selectie van de invoermodus
- Regeling van de aanraakfunctie
   Start van het diagnoseprogramma
- 1 Herstel van de standaard instellingen

### Invoermodus

Het onderdeel N-trig kan in 4 modi werken:

- Alleen pen In deze modus kunt u alleen de pen als invoerapparaat voor de N-trig digitizer gebruiken. U gaat van de modus Alleen pen naar een andere modus door in het systeemvak met een actief invoerapparaat op het pictogram van het onderdeel N-trig te klikken. Met het onderdeel open, selecteert u de gewenste modus en drukt u op OK.
- Alleen aanraking In de modus Alleen aanraking is één vinger het enige invoerapparaat dat met de N-trig digitizer kan worden gebruikt. U kunt de pen niet gebruiken. Onthoud dat de digitizer alleen goed werkt als u hem met één hand aanraakt. U gaat van de modus Alleen aanraking naar een andere modus door met een vinger of een ander actief invoerapparaat in het systeemvak op het pictogram van het onderdeel N-trig te tikken en de gewenste modus te selecteren. Druk OK om te bevestigen.
- 1 Automatische modus De N-Trig digitizer kan automatisch een pen of een vinger detecteren. In de Automatische modus kan de gebruiker intuïtief overschakelen tussen de modus Alleen pen en de modus Alleen aanraking. Het standaard invoerapparaat in de Automatische modus is de pen, zolang deze binnen het bereik van het tabletscherm is (de pen bevindt zich net boven het scherm of raakt het aan). Een basisprincipe van de Automatische modus is dat de detectie van de pen in de nabijheid van de digitizer de digitizer voorrang doet geven aan de modus Alleen pen. Wanneer u twee keer met de vinger op het scherm tikt (zoals bij dubbelklikken met een muis), schakelt de digitizer van de modus Alleen pen naar de modus Alleen aanraking. Het systeem blijft in de modus Alleen aanraking zolang de pen buiten het bereik van het scherm blijft. Wanneer de pen weer gedetecteerd wordt, schakelt het systeem automatisch naar de modus Alleen pen.
- 1 Duale modus (alleen Vista) Duale modus is een unieke modus die alleen functioneel is wanneer u het Microsoft Vista-besturingssysteem gebruikt. In deze modus schakelt het besturingssysteem volgens zijn interne prioriteiten en kenmerken automatisch tussen de beschikbare aanwijsapparaten.

## Regeling van de aanraakfunctie

Als u denkt dat de vingerdetectie van de tablet-pc niet correct werkt, moet u de aanraakfunctie misschien opnieuw kalibreren. Om dit te doen, klikt u op de knop Reset en volgt u de instructies op het scherm.

#### △ WAARSCHUWING: Raak het scherm NIET aan terwijl de aanraakreset bezig is.

| Cal | libration 📃                                            |
|-----|--------------------------------------------------------|
|     | Touch tuning will begin in 3 seconds                   |
|     | Please refrain from touching the screen at this point. |
|     |                                                        |
|     |                                                        |

Wanneer de reset voltooid is, ziet u een succes- of foutmelding. Als de reset mislukt is, voert u een diagnoseprogramma uit.

#### Diagnoseprogramma

Door een diagnoseprogramma uit te voeren, kunt u controleren of de digitizer werkt. Begin door op de knop **Problemen oplossen** te klikken. De diagnose begint wanneer u in het volgende pop-upvenster op de knop **Zelftest** klikt.

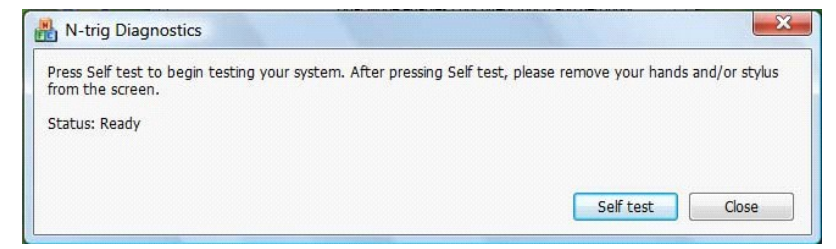

Na de voltooiing van de test worden de resultaten zoals hieronder weergegeven.

| N-trig Diagnostics                                                      |                                                         |
|-------------------------------------------------------------------------|---------------------------------------------------------|
| Press Self test to begin testing your system. After profrom the screen. | essing Self test, please remove your hands and/or style |
| Diagnostics self test result code: 18, 50, 18                           |                                                         |
| Optimizing performance - screen hardware has been o                     | calibrated                                              |
|                                                                         | [ Solftact ] [ Class                                    |

Gebruik deze tabel om de resultaatcodes te definiëren.

|      | Resultaatcodes van de zelftest van de digitizer |                                            |                                                                                                    |  |
|------|-------------------------------------------------|--------------------------------------------|----------------------------------------------------------------------------------------------------|--|
| Code | Test                                            | Foutdetails                                | Symptomen                                                                                                    |  |
| 7    | Connectiviteit A-trigs<br>connectivity          | Fout analoge processor<br>digitizer        | Digitizer kan geen samples van de analoge processor initialiseren of lezen. Geen pen- of<br>aanraakpositie gerapporteerd.                                      |  |
| 11   | Penprikkel                                      | Geen penprikkel                            | Ontvangen signalen tijdens de penprikkel blijven onder bepaalde limiet. Pen werkt<br>misschien niet of alleen in punt gedetecteerd.                            |  |
| 14   | Sensorantenne verbreekt verbinding              | Digitizer-rooster<br>verbreekt verbinding. | Er zijn verbroken lijnen. Pen of aanraking kunnen in specifieke fysieke schermzone defect zijn.                                                                |  |
| 15   | Kortsluiting sensorantenne                      | Snelkoppeling digitizer-<br>rooster        | Er zijn kortgesloten lijnen. Pen of aanraking kunnen in specifieke fysieke schermzone<br>defect zijn.                                                          |  |
| 18   | Kanaal-onbalans                                 | Aangetast digitizer-<br>kanaal             | Een kanaal is in onbalans. Pen of aanraking kunnen in specifieke fysieke schermzone defect zijn.                                                               |  |
| 19   | Condensatorkalibratie                           | Kalibratie digitizer<br>aangetast          | De kalibratiecondensator van een kanaal is op de minimum- of maximumwaarde<br>ingesteld. Pen of aanraking kunnen in specifieke fysieke schermzone defect zijn. |  |
| 47   | Interne firmware-fout                           | Interne firmware-fout                      | Firmware resource-probleem tijdens uitvoering diagnose. Diagnosetool werkt niet.                                                                               |  |
| 48   | Kritieke fout                                   | Apparaatfout                               | Er is een kritieke fout gedetecteerd, de test kan niet verder gaan.                                                                                            |  |
| 49   | Timeout-fout host                               | Timeout-fout host                          | Probleem met de communicatie met de host of met middelen tijdens uitvoering diagnose.                                                                          |  |
| 50   | Kalibratie van de<br>condensator nodig.         | Kalibratie van de<br>hardware nodig.       | De hardware moet gekalibreerd worden om maximale prestaties te krijgen.                                                                                        |  |

# Kenmerken van de tablet-pc Onderhoudshandleiding voor Dell™ Latitude™ XT2

- <u>Modi van de tablet-pc</u>
   <u>Knoppen van de tablet-pc</u>
- Interface van de tablet-pc
- Instellingen van de tablet-pc
- Pen van de tablet-pc
  Toepassingsmatrix

## Tab Interactieopties Onderhoudshandleiding voor Dell<sup>™</sup> Latitude<sup>™</sup> XT2

De tab Interactieopties bepaalt de visuele en geluidseffecten die de gebruikerservaring in de verschillende modi van het systeem kunnen wijzigen.

| igitizer Options Interaction | Options About    |       |
|------------------------------|------------------|-------|
| Auto Mode Switching Grap     | phical Indicator |       |
| square_in.gif                | Browse           |       |
| Pen -> Touch switch          |                  |       |
| Touch ->Pen switch           |                  |       |
|                              |                  |       |
|                              |                  |       |
| Sound Feedback               |                  |       |
|                              | - Perusa         |       |
|                              |                  |       |
| hit1.wav                     | Browse           |       |
| hit1.wav                     | d Feedback       |       |
| hit1.wav                     | d Feedback       |       |
| hit1.wav                     | d Feedback       |       |
| hit I wav                    | d Feedback       |       |
| hit] wav                     | d Feedback       |       |
| hit1.wav                     | d Feedback       |       |
| hit1.wav                     | d Feedback       |       |
| hit1.wav                     | d Feedback       |       |
| hit1.wav                     | d Feedback       | aults |

### Grafische indicator voor het automatisch schakelen tussen modi

In dit gedeelte kunt u een .gif-bestand (afbeelding) selecteren dat zal worden getoond wanneer een automatische schakeling tussen modi gedetecteerd wordt. U kunt selecteren welke gebeurtenis de grafische indicator zal laten verschijnen:

- Pen → Aanraking: Pen wordt gedetecteerd na gebruik van de vinger.
   Aanraking → Pen: Aanraking wordt gedetecteerd na gebruik van de pen.

#### Feedback met geluid

In dit gedeelte kunt u selecteren welk .wav-bestand (geluid) zal worden afgespeeld wanneer de vinger het scherm raakt. U kunt met de knop Afspelen het geluid testen. U kunt deze functie met het specifieke keuzerondje in/uitschakelen.

## Toepassingsmatrix Onderhoudshandleiding voor Dell™ Latitude™ XT2

De volgende matrix toont de gebaren die door het besturingssysteem en specifieke toepassingssoftwarepakketten worden ondersteund. Ook andere toepassingen kunnen reageren op deze gebaren.

| Besturingssysteem |                         | Microsoft <sup>™</sup> Windows Vista <sup>™</sup> |                         |                       | Microsoft Windows™ XP |                         |                       |
|-------------------|-------------------------|---------------------------------------------------|-------------------------|-----------------------|-----------------------|-------------------------|-----------------------|
| Toepassingsreeks  | Toepassingsnaam         | Pinch/Zoom                                        | Horizontaal<br>schuiven | Verticaal<br>schuiven | Pinch/Zoom            | Horizontaal<br>schuiven | Verticaal<br>schuiven |
|                   | Explorer                | Ja                                                | Ja                      | Ja                    | Nee                   | Ja                      | Ja                    |
| windows           | Fotocollage             | Ja                                                | Ja                      | Ja                    | Nee                   | Nee                     | Nee                   |
| Windows Live      | Fotocollage             | Ja                                                | Ja                      | Ja                    | Nee                   | Nee                     | Nee                   |
| Virtual Earth     |                         | Nee                                               | Nee                     | Nee                   | Nee                   | Nee                     | Nee                   |
|                   | Outlook®                | Ja                                                | Ja                      | Nee                   | Ja                    | Ja                      | Nee                   |
|                   | Word                    | Ja                                                | Ja                      | Ja                    | Ja                    | Ja                      | Nee                   |
| Microsoft Office  | Excel®                  | Ja                                                | Ja                      | Ja                    | Ja                    | Ja                      | Nee                   |
| 2007              | Power Point®            | Ja                                                | Ja                      | Ja                    | Ja                    | Ja                      | Ja                    |
|                   | One Note®               | Ja                                                | Ja                      | Ja                    | Ja                    | Ja                      | Nee                   |
|                   | Afbeeldingenbeheer      | Ja                                                | Ja                      | Ja                    | Ja                    | Ja                      | Ja                    |
|                   | Outlook®                | Ja                                                | Ja                      | Ja                    | Ja                    | Ja                      | Ja                    |
|                   | Word                    | Ja                                                | Ja                      | Ja                    | Ja                    | Ja                      | Ja                    |
| Microsoft Office  | Excel®                  | Ja                                                | Ja                      | Ja                    | Ja                    | Ja                      | Ja                    |
| 2003              | Power Point®            | Ja                                                | Ja                      | Ja                    | Ja                    | Ja                      | Ja                    |
|                   | One Note®               | Ja                                                | Ja                      | Ja                    | Ja                    | Ja                      | Ja                    |
|                   | Afbeeldingenbeheer      | Ja                                                | Ja                      | Ja                    | Ja                    | Ja                      | Ja                    |
|                   | Internet Explorer<br>6® | Nee                                               | Nee                     | Nee                   | Ja                    | Ja                      | Ja                    |
| Internetbrowsers  | Internet Explorer<br>7® | Ja                                                | Ja                      | Ja                    | Ja                    | Ja                      | Ja                    |
|                   | Firefox®                | Ja                                                | Ja                      | Ja                    | Ja                    | Ja                      | Ja                    |

## Functie Multi-Touch Gestures

#### Gebaren

Gebaren zijn uitdrukkingen die gemaakt worden door met twee vingers het scherm van uw tablet-pc aan te raken. Zij worden geïnterpreteerd als opdrachten van de gebruiker aan het besturingssysteem of de actieve softwaretoepassing. Wanneer het besturingssysteem een gebaar herkent, verschijnt op het scherm een pictogram om het gebaar te bevestigen. Deze multi-touch update omvat drie gebaren: een schuifgebaar, een inzoomgebaar en een dubbele tik met twee vingers. De functies van en de pictogrammen worden geleverd door N-trig.

#### Schuifgebaar

Door twee vingers op het scherm te plaatsen en deze horizontaal of verticaal te bewegen, schuift u in de richting van de beweging: links, rechts, naar boven of naar beneden.

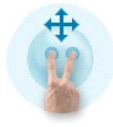

#### Inzoomgebaar

Door het scherm met twee vingers aan te raken en deze tegelijk of afzonderlijk te bewegen, wordt op het scherm een opdracht voor inzoomen of uitzoomen gegenereerd.

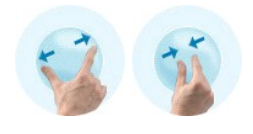

#### Dubbele tik met twee vingers

Door het scherm twee keer met twee vingers aan te raken, stuurt u een configureerbare opdracht naar het besturingssysteem. Dit kan gebruikt worden om acties uit te voeren zoals het uitschakelen van het scherm of van de aanraakgebaren (standaard) of voor het openen van een programma, bijvoorbeeld Internet Explorer.

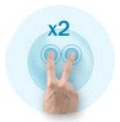

#### De gevoeligheid instellen

Om de gevoeligheid van de gebaren met twee vingers in te stellen, dubbelklikt u op het pictogram N-trig icon ( ) in het systeemvak en tikt u op het tabblad Multi-Touch Gestures. Verplaats de schuifregelaars voor elk gebaar naar wens.

| Digitizer Options | Interaction Optio                                     | ns Multi                  | -Touch Gesture:                        | About                            |      |
|-------------------|-------------------------------------------------------|---------------------------|----------------------------------------|----------------------------------|------|
| General           |                                                       |                           |                                        |                                  |      |
| V Enable Mu       | lti-Touch Gestures                                    | 3                         | Invert                                 | Direction                        |      |
| V Enable Vis      | ual Feedback                                          |                           |                                        |                                  |      |
| Scroll Gesture    |                                                       |                           |                                        |                                  |      |
| Enable            | Placing two fing<br>horizontal and/                   | gers on th<br>or vertical | e screen and mo<br>l axis will general | oving them on the<br>e scrolling |      |
| K                 | Sensitivity L                                         | ow                        | 0                                      | ———— High                        |      |
| Zoom Gesture      |                                                       |                           |                                        |                                  |      |
| Enable            | Pinching two fil<br>out respectively                  | ngers toge<br>y           | ether or apart wil                     | generate zoom in i               | or   |
|                   | Sensitivity L                                         | ow                        | ]                                      | High                             | I    |
| Two Fingers D     | ouble Tap Gestur<br>Double tap on<br>the following ad | e<br>the screer<br>ction  | n using two finge                      | rs in order to perfor            | m    |
| V                 | Action: Display C                                     | Жf                        | ▼                                      | Brows                            | e)   |
|                   | Speed S                                               | low                       |                                        | Fast                             |      |
|                   |                                                       |                           |                                        | Restore defau                    | ults |

## Tab Info Onderhoudshandleiding voor Dell™ Latitude™ XT2

De tab **Info** wordt gebruikt om informatie zoals de versie van het stuurprogramma en de revisienummers van de firmware te vinden. Het revisienummer van de firmware verschijnt ook wanneer u de aanwijzer boven het pictogram N-trig tablet-instellingen in het systeemvak houdt.

| M-trig Tablet Settings                                                                       | X    |
|----------------------------------------------------------------------------------------------|------|
| Digitizer Options Interaction Options About                                                  |      |
| Nitrig<br>We've got the Touch                                                                |      |
| About                                                                                        |      |
| Copyright N4rig™ 1999-2007 LLC.<br>For more information, visit N4rig at <u>www.n4rig.com</u> |      |
| Version                                                                                      | _    |
| Driver version: 1.23                                                                         |      |
| Firmware version: 2.31.10.3.2                                                                |      |
| OK Cancel                                                                                    | pply |

## Onderdelen toevoegen en vervangen Gebruikshandleiding Dell<sup>™</sup> Latitude<sup>™</sup> XT2

- Hoofdbatterij
- Deksel van het geheugen en de mini-card
- Geheugen
- Vaste schijf
- Mini-card
- Systeemkaart
- Warmteafleider en ventilator
   Batteriivergrendeling
- Batterijvergrendeling

- Knoopcelbatterij

- Knoopcelbatterij
   Greepdeksel
   Beeldscherm
   Polssteun
   Luidspreker
   Interne kaart met draadloze Bluetooth@-technologie
   Scharnierkap
   Toetsenbord

#### Pen van de tablet-pc Onderhoudshandleiding voor Dell<sup>™</sup> Latitude<sup>™</sup> XT2

- De pen kalibreren
- Problemen oplossen

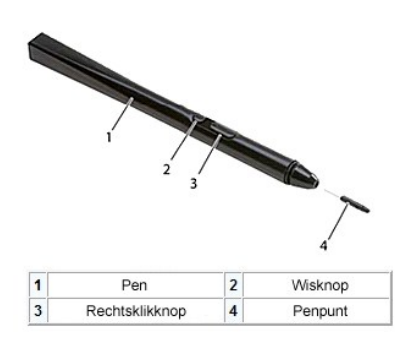

Uw tablet-pc heeft een speciaal ontworpen elektrostatische pen of stylus voor gebruik in de tablet-pcmodus. De pen gebruikt geen batterijstroom maar magnetische energie die door een in de digitizer ingebouwde excitatiespoel wordt geproduceerd. De pen vangt het signaal van de spoel op en genereert een elektrisch veld.

Dit elektrische veld wordt aangevoeld door een matrix van geleidende lijnen. De nauwkeurige positie van de pen wordt afgeleid uit de signalen met lage amplitude die de verticale en horizontale lijnen ontvangen. Het overeenkomstige signaal gaat naar de processor van de digitizer.

Er zijn twee kleuren van punten, blauw en zwart. De blauwe punten zijn ontworpen om een "zachter" schrijfgevoel te geven. De zwarte punten geven een "harder" schrijfgevoel. Het systeem wordt geleverd met in totaal 5 punten (3 blauwe en 2 zwart). U kunt de punten gemakkelijk vervangen met behulp van een speciaal gereedschap dat op een groot pincent lijkt. Dit gereedschap wordt eveneens bij de tablet-pc geleverd.

N.B.: Als u een defect van de digitizer vermoedt, moet u de penpunt onderzoeken. Een beschadigde punt moet vervangen worden. Dit zal problemen met de digitizer vaak verhelpen.

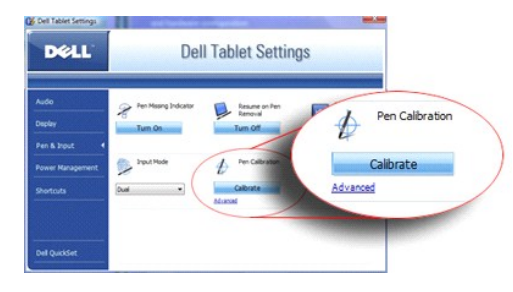

## De pen kalibreren

De pen kan met standaard kalibratie werken of met een kalibratie die u of een andere gebruiker heeft uitgevoerd. Het wordt aanbevolen om u de pen alleen te gebruiken wanneer deze met uw persoonlijke instellingen is gekalibreerd. De kalibratie optimaliseert de prestaties van de pen voor elke gebruiker.

Om de pen te kalibreren:

- Open OuickSet 1
- Klik op Systeem  $\rightarrow$  Tablet-instellingen. 2.
- 3.
- Klik in het venster Dell tablet-instellingen op Pen & invoer en vervolgens op Kalibreren. Volg de aanwijzingen op het scherm. De kalibratietekens verschijnen als plus-tekens (+) op het scherm. Tik met de pen precies in het midden van elk 4. kalibratieteken

N.B.: Kalibreer de pen voor gebruik in portret- en in landschapsmodus.

## Problemen oplossen

Als u een probleem met de digitizer vermoedt, is de pen de eerste component die u moet onderzoeken. Controleer of de punt in goede staat is (niet afgeschilferd, niet overmatig versleten enz.) door deze goed te bekijken. In geval van twijfel moet u de punt vervangen door een nieuwe punt of een punt waarvan u weet dat hij in goede staat is.

Controleer bovendien of de aanraakmogelijkheden niet aangetast zijn. Schakel naar aanraakmodus en kijk of het probleem zich nog voordoet. Als er in aanraakmodus geen symptomen zijn, is waarschijnlijk de punt van de pen defect. Als het probleem zich ook in aanraakmodus voordoet, moet u het diagnoseprogramma uitvoeren en afhankelijk van de resultaten de nodige stappen zetten.

## **Specificaties**

Processors Geluidskaart Systeeminformatie • Beeldscherm ● <u>ExpressCard</u>™ Toetsenbord ● <u>SD™ Card</u> Touch Pad Geheugen Batterij Smart Card Netadapter Poorten en aansluitingen Scherologie Vingerafdruklezer Communicatie Eysieke specificaties • <u>Video</u> Omgeving

| Processor             |                        |  |  |
|-----------------------|------------------------|--|--|
| Processortype         | Intel® Core™ 2 Duo ULV |  |  |
| L2-cache              | 3 MB                   |  |  |
| Externe busfrequentie | 800 MHz                |  |  |

| Systeeminformatie         |                                |  |  |
|---------------------------|--------------------------------|--|--|
| Systeem-chipset           | Intel SFF-chipset              |  |  |
| Gegevensbusbreedte        | 64-bits                        |  |  |
| DRAM-busbreedte           | Tweekanaals (2) 64-bits bussen |  |  |
| Busbreedte processoradres | 36-bits                        |  |  |
| Flash-EPROM               | 4 MB                           |  |  |
| PCI-bus                   | 32-bits                        |  |  |

| ExpressCard™                                                                                      |                                                                               |  |  |  |
|---------------------------------------------------------------------------------------------------|-------------------------------------------------------------------------------|--|--|--|
| N.B.: De ExpressCard-sleuf is alleen bedoeld voor ExpressCards. Deze ondersteunt GEEN pc-kaarten. |                                                                               |  |  |  |
| ExpressCard-connector                                                                             | ExpressCard-sleuf (ondersteunt interfaces op basis<br>van zowel USB als PCIe) |  |  |  |
| Ondersteunde kaarten                                                                              | 34-mm ExpressCards                                                            |  |  |  |
| Externe busfrequentie                                                                             | 800 MHz                                                                       |  |  |  |

| SD-geheugenkaartlezer (Secure Digital) |                                                                             |
|----------------------------------------|-----------------------------------------------------------------------------|
| Ondersteunde kaarten                   | SD, SDIO, SD HC, Mini SD (met adapter) MMC, MMC+,<br>Mini MMC (met adapter) |

| Geheugen                      |                                                                      |
|-------------------------------|----------------------------------------------------------------------|
| Connector voor geheugenmodule | een voor de gebruiker toegankelijke SO-DIMM-sleuf                    |
| Capaciteit geheugenmodules    | 1 GB, 2 GB, 4 GB                                                     |
| Type geheugen                 | DDR3 SO-DIMM                                                         |
| Minimumgeheugen               | 1 GB (onboard-geheugen)                                              |
| Maximumgeheugen               | 5 GB mogelijk (vereist 64-bits Windows Vista®-<br>besturingssysteem) |

| Smart Card                        |                                                                                                    |
|-----------------------------------|----------------------------------------------------------------------------------------------------|
| Lees- en schrijfmogelijkheden     | Lezen van en schrijven naar alle<br>microprocessorkaarten die compatibel zijn met ISO<br>7816 1/2/3/4 (T=0, T=1) |
| Ondersteunde kaarten              | 3 V en 5 V                                                                                                    |
| Ondersteunde programmatechnologie | Java-kaarten                                                                                                    |

| Interfacespelheid        | 9600-115 200 bps                                   |
|--------------------------|----------------------------------------------------|
| EMV-niveau               | Niveau 1 gecertificeerd                            |
| WHQL-certificering       | PC/SC                                              |
| Compatibiliteit          | compatibel binnen een PKI-omgeving                 |
| Cycli plaatsen/uitwerpen | Gecertificeerd voor maximaal 100.000 maal plaatsen |

| Poorten en aansluitingen |                                                                                                    |
|--------------------------|----------------------------------------------------------------------------------------------------|
| Geluidskaart             | microfoonconnector, stereo hoofdtelefoon-<br>/luidsprekerconnector                                                                                                    |
| IEEE 1394                | Seriële 4-pinsaansluiting                                                                                                    |
| E-Dock                   | standaard E-Dock-connector voor apparaten zoals E-<br>Dock Advanced Port Replicator (geavanceerde<br>poortreplicator) en uitbreidingsstations<br>Het optionele mediastation kan op de E-Dock-<br>connector worden aangesloten.                                       |
| Mini-card                | Eén halve mini-card slot voor WLAN<br>Eén volledige mini-card slot voor WWAN (mobiel<br>breedband)                                                                                                    |
| Netwerkadapter           | RJ-45-poort                                                                                                    |
| USB                      | twee 4-pins, voor USB 2.0 geschikte connectors                                                                                                    |
| USB                      | 5-pins voeding en 4-pins USB<br>Voor 2.0 geschikte connector                                                                                                    |
| USB                      | Twee 4-pins, voor USB 2.0 geschikte connectors<br>Eén USB-connector kan worden gebruikt als eSATA-<br>aansluiting. De andere USB-connector met<br>PowerShare kan worden gebruikt om een USB-<br>apparaat op te laden terwijl de computer is in- of<br>uitgeschakeld. |
| Video                    | Connector met 15 openingen                                                                                                    |

| Communicatie   |                                                                                                    |
|----------------|----------------------------------------------------------------------------------------------------|
| Netwerkadapter | 10 / 100 / 1000 Ethernet LAN op systeemkaart                                                                |
| Draadloos      | interne ondersteuning van draadloos WLAN, WWAN<br>en Bluetooth® (als optionele kaarten zijn<br>aangeschaft) |

| Video                |                                              |
|----------------------|----------------------------------------------|
| Type grafische kaart | geïntegreerd                                 |
| Videocontroller      | Mobile Intel® GMA X4500 Graphics Controller  |
| Gegevensbus          | geïntegreerd                                 |
| Videogeheugen        | Intel: maximaal 256 MB gedeeld videogeheugen |

| Geluidskaart                  |                                                                             |
|-------------------------------|-----------------------------------------------------------------------------|
| Type geluidskaart             | tweekanaals high definition audio codec                                     |
| Audiocontroller               | IDT 92HD71B                                                                 |
| Stereoconversie               | 24-bits (analoog-naar-digitaal en digitaal-naar-<br>analoog)                |
| Interfaces:                   |                                                                             |
| Intern                        | geluid met hoge definitie                                                   |
| Extern                        | Microfoonaansluiting, mini stereo hoofdtelefoon-<br>/luidsprekeraansluiting |
| Luidspreker                   | een luidspreker met 4-ohm                                                   |
| Interne luidsprekerversterker | 2W per kanaal in 4 ohm                                                      |
| Volumeknoppen                 | Volumeknoppen en programmamenu's                                            |

| Beeldscherm              |                  |
|--------------------------|------------------|
| Type (active-matrix TFT) |                  |
| Active X / Y             | 12,1 inches WXGA |
| Afmetingen               |                  |

| Hoogte                                                          | 261,12 mm                                          |
|-----------------------------------------------------------------|----------------------------------------------------|
| Breedte                                                         | 163,2 mm                                           |
| Diagonaal                                                       | 307,34 mm                                          |
| Maximale resoluties                                             | 1280 x 800 bij 262 K kleuren                       |
| Werkingshoek                                                    | 0° (gesloten) tot 160°                             |
| Vernieuwingsfrequentie                                          | 60 Hz (40 Hz in modus ADBL (All Day Battery Life)) |
| Gezichtshoeken:                                                 |                                                    |
| Horizontaal                                                     | 40/40°                                             |
| Verticaal                                                       | 15/30°                                             |
| Pixelpitch:                                                     | 0,204                                              |
| Energieverbruik (venster met schermverlichting)<br>(gemiddeld): | 3,0 W (max.)                                       |

| Toetsenbord    |                                            |
|----------------|--------------------------------------------|
| Aantal toetsen | 87 (VS en Canada); 88 (Europa); 91 (Japan) |
| Indeling       | QWERTY/AZERTY/Kanji                        |

| Touch pad                                      |                                            |
|------------------------------------------------|--------------------------------------------|
| X/Y-positieresolutie<br>(grafische tabelmodus) | 240 срі                                    |
| Afmetingen                                     |                                            |
| Breedte                                        | Sensoractief gebied van 73,0 mm (2,9 inch) |
| Hoogte                                         | rechthoek van 42,9 mm                      |

| Batterij                   |                                                                                                    |
|----------------------------|----------------------------------------------------------------------------------------------------|
| Туре                       | 4-cels: 28 Whr/14,8 V<br>6-cels: 58 Whr/11,1 V<br>Schijfbatterij: 48 Whr/11,1 V                                     |
| Afmetingen:                |                                                                                                    |
| Diepte                     |                                                                                                    |
| 4-cel lithium-ion batterij | 210 mm                                                                                                    |
| 6-cel lithium-ion batterij | 210 mm                                                                                                    |
| Schijfbatterij             | 9,5 mm                                                                                                    |
| Hoogte                     |                                                                                                    |
| 4-cel lithium-ion batterij | 18 mm                                                                                                    |
| 6-cel lithium-ion batterij | 23,2 mm (0,91 inch)                                                                                                 |
| Schijfbatterij             | 186 mm                                                                                                    |
| Breedte                    |                                                                                                    |
| 4-cel lithium-ion batterij | 46,5 mm                                                                                                    |
| 68,5 mm                    |                                                                                                    |
| Schijfbatterij             | 279 mm                                                                                                    |
| Gewicht                    |                                                                                                    |
| 4-cel lithium-ion batterij | 0,2 kg (0,44 lb)                                                                                                    |
| 6-cel lithium-ion batterij | 0,37–0,38 kg                                                                                                    |
| Schijfbatterij             | 0,59–0,61 kg                                                                                                    |
| Spanning                   | 11,1 V DC (6-cels, schijfbatterij)<br>14,8 V DC (4-cels)                                                            |
| Oplaadtijd (ongeveer):     |                                                                                                    |
| Computer uit               | ongeveer 1 uur tot 80% van capaciteit (4-cels batterij)<br>ongeveer 2 uur tot 100% van capaciteit (4-cels batterij) |
| Levensduur (schatting)     | 300 laad-/ontlaadcycli                                                                                              |
| Temperatuurbereik:         |                                                                                                    |
| Bedrijfstemperatuur        | 0° t/m 35°C                                                                                                    |
| Opslag                     | -10° tot 60°C                                                                                                    |
| Knoopcelbatterij           | CR-2032                                                                                                    |

| Ingangsspanning           | 90-264 V AC                                      |
|---------------------------|--------------------------------------------------|
| Ingangsstroom (maximum)   | 1,1 A                                            |
| Ingangsfrequentie         | 47-63 Hz                                         |
| Uitgangsstroom            | 3,3 A (maximum bij 10ms puls)<br>2.3 A (continu) |
| Uitgangsvermogen          | 45 W of hoger                                    |
| Nominale uitgangsspanning | 19,5 ±1,0 VDC                                    |
| Afmetingen:               |                                                  |
| Hoogte                    | 16 mm                                            |
| Breedte                   | 63 mm                                            |
| Diepte                    | 88 mm                                            |
| Temperatuurbereik:        |                                                  |
| In bedrijf                | 0° tot 40°C                                      |
| Opslag                    | -10° tot 70°C                                    |

| Vingerafdruklezer (optioneel) |                                                                                             |
|-------------------------------|---------------------------------------------------------------------------------------------|
| Туре                          | UPEK TCS3 TouchStrip™-stripsensor met CMOS-actieve<br>capacitieve pixel-sensing technologie |
| Arrayformaat                  | 248 x 2 pixels                                                                              |

| Fysieke specificaties |                |  |
|-----------------------|----------------|--|
| Hoogte                | 19,95–26,82 mm |  |
| Breedte               | 290,6–296,6 mm |  |
| Diepte                | 204 mm-226 mm  |  |
| Gewicht               | 1 kg           |  |

| <u>[</u>                                   |                                                                  |
|--------------------------------------------|------------------------------------------------------------------|
| Omgeving                                   |                                                                  |
| Temperatuurbereik:                         |                                                                  |
| In bedrijf                                 | 0° tot 35°C                                                      |
| Opslag                                     | -40° tot 65°C                                                    |
| Relatieve vochtigheid (maximum):           |                                                                  |
| In bedrijf                                 | 10% tot 90% niet-condenserend                                    |
| Opslag                                     | 5% tot 95% niet-condenserend                                     |
| Maximale trilling (met behulp van een will | ekeurig vibrerend spectrum dat de gebruikersomgeving simuleert): |
| Bedrijfstemperatuur                        | 0,66 GRMS                                                        |
| Opslag                                     | 1,3 GRMS                                                         |
| Maximale schok (gemeten met vaste schij    | f met geblokkeerde koppen bij een halve sinuspuls van 2 ms):     |
| In bedrijf                                 | 143 G                                                            |
| Opslag 163 G                               |                                                                  |
| Hoogte (maximum):                          |                                                                  |
| In bedrijf                                 | -15,2 tot 3048 m                                                 |
| Opslag                                     | -15,2 tot 3048 m                                                 |
| Contaminatieniveau in de lucht             | G2 of lager, zoals gedefinieerd in ISA-S71.04-1985               |

## Knoppen van de Tablet-pc Onderhoudshandleiding voor Dell<sup>™</sup> Latitude<sup>™</sup> XT2

Uw tablet-pc heeft drie tabletknoppen naast de aan/uitknop. Om deze knoppen goed te laten werken, moet u Dell Control Point System Manager installeren.

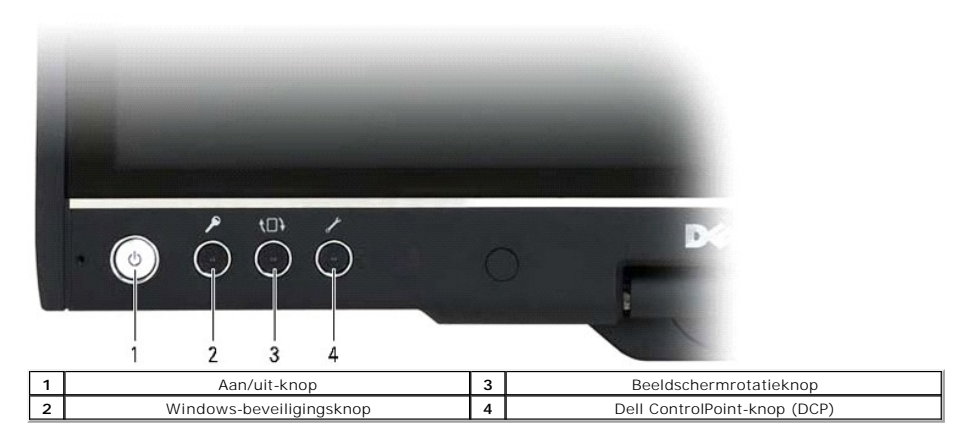

Aan/uitknop - Wordt gebruikt om het systeem in- en uit te schakelen.

Windows-beveiligingsknop — Als u de tablet-pc in tablet-modus gebruikt, drukt u op deze knop om het diagloogvenster Taakbeheer of een aanmeldscherm te openen, net zoals u in notebook-modus op de toetsen <Ctrl><Alt><Del> zou drukken.

Beeldschermrotatieknop – Wanneer u de tablet-pc in tablet-modus gebruikt, kunt u met de beeldschermrotatieknop de oriëntatie van het scherm van portret in landschap wijzigen. Telkens als u op de beeldschermrotatieknop drukt en ze loslaat, draait het beeld 90 graden naar rechts.

QuickSet-knop voor de tablet-instellingen – Druk op deze knop in Dell Control Point System Manager opties voor de tablet-pc en de pen te bekijken en te configureren. U kunt deze knop in het scherm Tablet PC-instellingen van Windows Vista™ configureren om een andere actie uit te voeren.

## Schuifknoppen

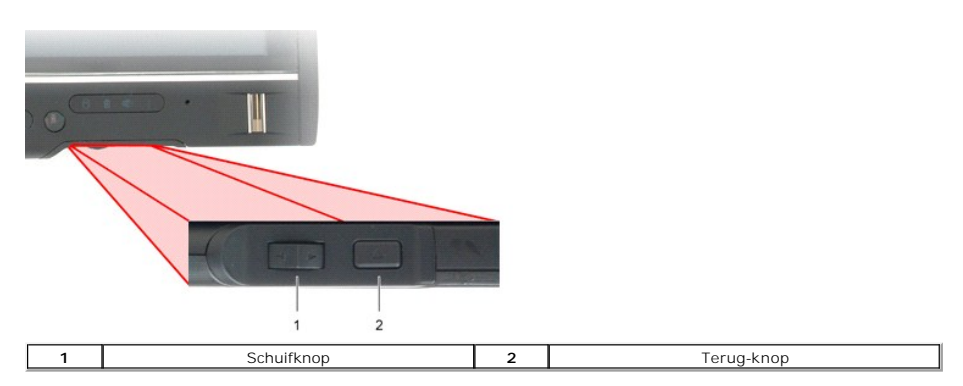

## De schuifknoppen gebruiken

- Om een na een door een lijst van items of een reeks pagina's te schuiven, drukt u de schuifknop naar omhoog of naar omlaag en laat u ze los. De knop keert automatisch naar de neutrale positie terug wanneer u ze loslaat.
   Om snel door een lijst van items of een reeks pagina's te schuiven, drukt u de schuifknop naar omhoog of naar omlaag en houdt u ze in die positie. Laat ze los wanneer u wilt stoppen met schuiven.
   Om objecten te selecteren, drukt u op de schuifknop terwijl ze zich in de neutrale positie bevindt en laat u ze weer los.
   Om contextmenu's te openen, drukt u de schuifknop in, wacht u tot op het scherm een volledige cirkel verschijnt, en laat u ze weer los. Dit is het equivalent van een rechtse muisklik op een notebook-computer.

Gebruik de terug-knop om terug te gaan in toepassingen met navigatie, zoals webbrowsers en Windows Verkenner. U kunt ze ook gebruiken om het actieve venster te sluiten.

- Druk de knop in en laat ze los om terug te gaan.
- Houd de knop ingedrukt om het actieve venster te sluiten. Gebruik de tablet- en de peninstellingen van Windows Vista om het gedrag van de terug-knop aan te passen.

## Interface van de tablet-pc Onderhoudshandleiding voor Dell™ Latitude™ XT2

- Vergelijking tussen de interfaces in Microsoft<sup>™</sup> Windows Vista<sup>™</sup> /XP
- Windows Vista
- <u>Windows™ XP</u>

## Vergelijking tussen de interfaces in Windows Vista/XP

Afhankelijk van de configuratie die u hebt besteld, is uw tablet-pc geleverd met ofwel Windows Vista, ofwel Windows XP als besturingssysteem. Er bestaan verscheidene verschillen tussen de interfaces van de tablet-pc voor de twee besturingssystemen. Hierna volgen de belangrijkste verschillen.

| Vergelijkingstabel tablet-pc interfaces                 |                                                                                                    |       |     |  |
|---------------------------------------------------------|----------------------------------------------------------------------------------------------------|-------|-----|--|
| Functie                                                 | Beschrijving                                                                                                    | Vista | XP  |  |
| Aanraking                                               | Mogelijkheid om een vinger als aanwijsapparaat te gebruiken.                                                     | Ja    | Ja  |  |
| Windows Journal                                         | Native notitietoepassing met directe input van de pen of aanraking.                                              | Ja    | Ja  |  |
| Snipping-tool                                           | Tool om delen van visuele gegevens (documenten, foto's enz.) met de<br>pen of aanraking vast te leggen.          | Ja    | JA* |  |
| Flicks                                                  | Met gebaren geactiveerde snelkoppelingen voor courante taken.                                                    | Ja    | Nee |  |
| Selectievakjes                                          | Visuele aanduiding in mappen voor de selectie van bestanden.                                                     | Ja    | Nee |  |
| Aanwijzerfeedback                                       | Visuele indicatie van de plaats waar getikt wordt.                                                               | Ja    | Nee |  |
| Tablet-invoervenster                                    | Tool om met de pen of aanraking gegevens in te voeren, vervangt een toetsenbord.                                 | Ja    | Ja  |  |
| Voor het<br>invoerapparaat<br>gevoelige<br>instrumenten | De grootte van het invoervenster en de pictogrammen wordt aangepast<br>aan het invoerapparaat: pen of aanraking. | Ja    | Nee |  |
| Tabletaanwijzer                                         | Speciale tabletaanwijzer voor de functies van de tablet-pc, in<br>tegenstelling met een gewone muisaanwijzer.    | Ja    | Nee |  |
| Touch Widget                                            | Afzonderlijke tool die in aanraakmodus verschijnt om rechts te klikken.                                          | Ja    | Nee |  |
| Aanwijzerfeedback                                       | Aanwijzerfeedback Mogelijkheid om te zien of het doel geraakt is, d.m.v. visuele feedback bij succes.            |       | Nee |  |
| Aanwijzerfeedback                                       | Mogelijkheid om te zien of het doel geraakt is, d.m.v. visuele feedback bij succes.                              | Ja    | Nee |  |

\*Beschikbaar als een afzonderlijke Microsoft-download.

## Windows Vista

## Pengebruik

#### De pen als muis gebruiken

U kunt de pen gebruiken zoals u bij een notebook een muis of touch pad zou gebruiken. Wanneer u de pen boven het scherm houdt, verschijnt een kleine aanwijzer. De aanwijzer beweegt mee met de pen.

De onderstaande tabel beschrijft het gebruik van de pen.

| Gebruik van de elektrostatische pen |                                                                                                    |                                     |  |  |
|-------------------------------------|----------------------------------------------------------------------------------------------------|-------------------------------------|--|--|
| Weergave                            | Actie                                                                                                    | Functie                             |  |  |
| •                                   | Tik zachtjes met de punt van de pen op het scherm van de tablet-pc.                                                     | Zelfde als een enkele<br>muisklik.  |  |  |
| •                                   | Tik zachtjes tweemaal snel na elkaar op het scherm van de tablet-pc.                                                    | Zelfde als een dubbele<br>muisklik. |  |  |
| ₽ ♦                                 | Plaats de pen op het scherm en houd deze even op zijn plaats, tot Windows een volledige cirkel rond de aanwijzer trekt. | Zelfde als een rechtse<br>muisklik. |  |  |

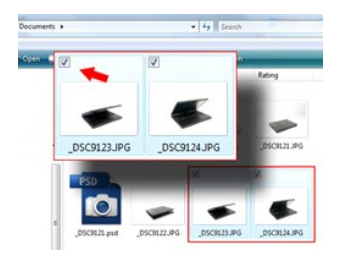

#### Met bestanden werken

U kunt een groot aantal bestanden of mappen tegelijk openen, verwijderen of verplaatsen door verscheidene items op een lijst te kiezen. Houd de pen boven elk item en kies het selectievakje links van het item.

Om selectievakjes in te schakelen:

- Ga naar Mapopties.
   Klik op het tabblad Weergave.
   Kies onder Geavanceerde instellingen het selectievakje Selectievakjes gebruiken om items te selecteren en klik op OK.

#### De pen als pen gebruiken

De software voor handschriftherkenning van Windows Vista maakt het eenvoudig om met de pen tekst in toepassingen in te voeren. Sommige toepassingen, zoals Windows Journal, geven u de mogelijkheid om met de pen direct in het toepassingsvenster te schrijven.

#### Invoervenster van de tablet-pc

Indien een toepassing geen rechtstreekse peninvoer ondersteunt, kunt u het invoervenster van de tablet-pc gebruiken om tekst in uw toepassing in te

voeren Als u in een bewerkbare zone tikt, verschijnt het pictogram van het invoervenster rand van het scherm.

U kunt het invoervenster ook openen door op de tab Invoervenster te tikken, aan de rand van het scherm waar het invoervenster verborgen is.

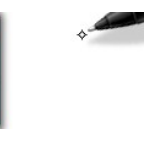

U kunt de tab Invoervenster verplaatsen door hem op of neer te slepen langs de rand van het scherm. Wanneer u erop tikt, opent het invoervenster op de horizontale plaats van het scherm waar de tab zich bevindt

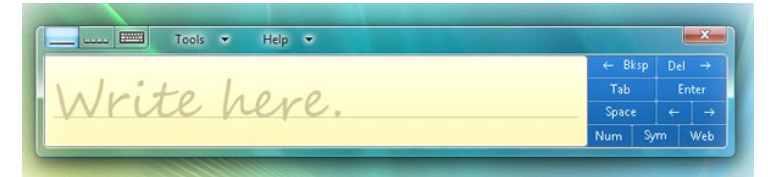

U kunt het schrijfblok, het tekenblok of het schermtoetsenbord gebruiken om tekst in te voeren. Het schrijfblok en het tekenblok zetten uw handschrift om in getypte tekst. Het schermtoetsenbord werkt net als een gewoon toetsenbord, behalve dat u tekst invoert door met de pen van de tablet op toetsen te tikken. De volgende tabel beschrijft de verschillende keuzen voor het gebruik van het invoervenster.

| Pictogrammen van het invoervenster |                        |                                                                                              |  |
|------------------------------------|------------------------|----------------------------------------------------------------------------------------------|--|
| Pictogram                          | Pictogram Naam Functie |                                                                                              |  |
|                                    | Schrijfblok            | Met het schrijfblok kunt u doorlopend schrijven, alsof u op een vel gelijnd papier schrijft. |  |
| ىبىت                               | Tekenblok              | Het tekenblok zet uw handschrift per letter, cijfer of symbool om in getypte tekst.          |  |
|                                    | Schermtoetsenbord      | Het schermtoetsenbord is vergelijkbaar met een gewoon toetsenbord.                           |  |

Het schrijfblok en het tekenblok hebben een numeriek blok, een symbolenblok en web-sneltoetsen waarmee u deze soorten tekst snel en nauwkeurig kunt invoeren. De sneltoetsen zijn verborgen wanneer u begint te schrijven, maar verschijnen nadat u tekst hebt ingevoerd of gewist.

#### Pen Flicks

| Pen Options                             | Pointer Options                         | Flicks                                 |                  |
|-----------------------------------------|-----------------------------------------|----------------------------------------|------------------|
| Use ficks                               | to perform comm                         | ion actions quid                       | kly and easily   |
| Naviç                                   | ational flicks                          |                                        |                  |
| Navig                                   | pational flicks and                     | editing                                | ~                |
| nicks                                   |                                         | 6                                      |                  |
|                                         | Customize                               |                                        |                  |
|                                         |                                         |                                        | *                |
|                                         |                                         |                                        | 1                |
| Sensitivity<br>You can as<br>relaxed se | djust how easily y<br>tting may lead to | our flicks are re<br>accidental flicks | cognized. A more |
| Relaxed                                 | , i                                     | 0                                      | Precise          |
| Disolav f                               | icks icon in the no                     | tification area                        |                  |
| Practice usin                           | ng flicks                               |                                        |                  |

Met Pen Flicks kunt u de pen gebruiken om acties uit te voeren waarvoor u normaal een toetsenbord nodig zou hebben, zoals op <Page Up> drukken of de pijltjestoetsen gebruiken. Pen Flicks zijn snelle, gerichte gebaren. U trekt gewoonweg snel een kort streepje in een van acht richtingen. Wanneer de tablet-pc een Pen Flick herkent, voert hij de bijbehorende actie uit. De onderstaande afbeelding toont de standaard instellingen voor Pen Flicks. U kunt ze aanpassen door naar **Start>Configuratiescherm>Pen en invoerapparaten** te gaan en op de tab **Flicks** te klikken.

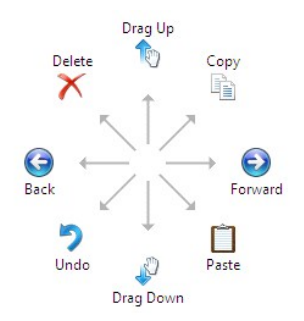

## Aanrakingen gebruiken

Een van de grote voordelen van de Latitude XT2 tablet-pc is het gemak waarmee u tussen peninvoer en aanraakinvoer schakelt.

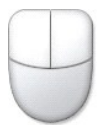

Wanneer u de aanraakmodus gebruikt, zweeft onder uw vinger een doorschijnend beeld van een computermuis. Dit is de aanraakaanwijzer. De aanraakaanwijzer heeft linkse en rechtse muisknoppen die u met uw vinger kunt gebruiken. Gebruik de zone onder de knoppen om de aanraakaanwijzer te slepen.

## Windows XP

#### Pengebruik

#### De pen als muis gebruiken

U kunt de pen gebruiken zoals u bij een notebook een muis of touch pad zou gebruiken. Wanneer u de pen boven het scherm houdt, verschijnt een kleine aanwijzer. De aanwijzer beweegt mee met de pen.

Eenmaal op het scherm tikken is hetzelfde als een enkele muisklik. Tweemaal tikken is een dubbele muisklik.

U kunt met de pen rechts klikken door de punt op het scherm te houden tot rond de aanwijzer een rode cirkel verschijnt, zoals op de illustratie rechts. Wanneer de pen nu van het scherm neemt, wordt het overeenkomstige submenu geopend.

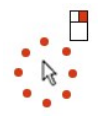

De pen als pen gebruiken

De native software voor handschriftherkenning maakt het eenvoudig om met de pen tekst in toepassingen in te voeren. Sommige toepassingen, zoals Windows Journal, geven u de mogelijkheid om met de pen direct in het toepassingsvenster te schrijven.

#### Invoervenster van de tablet-pc

Indien een toepassing geen rechtstreekse peninvoer ondersteunt, kunt u het invoervenster van de tablet-pc gebruiken om tekst in uw toepassing in te

voeren Als u in een bewerkbare zone tikt, verschijnt het pictogram van het 🗂 invoervenster. Wanneer u op het pictogram tikt, verschijnt het invoervenster.

U kunt de tab Invoervenster verplaatsen door hem op of neer te slepen langs de rand van het scherm. Wanneer u erop tikt, opent het invoervenster op de horizontale plaats van het scherm waar de tab zich bevindt.

U kunt het schrijfblok, het tekenblok of het schermtoetsenbord gebruiken om tekst in te voeren. Het schrijfblok en het tekenblok zetten uw handschrift om in getypte tekst. Het schermtoetsenbord werkt net als een gewoon toetsenbord, behalve dat u tekst invoert door met de pen van de tablet op toetsen te tikken. De volgende tabel beschrijft de verschillende keuzen voor het gebruik van het invoervenster.

| Pictogrammen van het invoervenster |                        |                                                                                              |  |
|------------------------------------|------------------------|----------------------------------------------------------------------------------------------|--|
| Pictogram                          | Pictogram Naam Functie |                                                                                              |  |
|                                    | Schrijfblok            | Met het schrijfblok kunt u doorlopend schrijven, alsof u op een vel gelijnd papier schrijft. |  |
| uu                                 | Tekenblok              | Het tekenblok zet uw handschrift per letter, cijfer of symbool om in getypte tekst.          |  |
|                                    | Schermtoetsenbord      | Het schermtoetsenbord is vergelijkbaar met een gewoon toetsenbord.                           |  |

Het schrijfblok en het tekenblok hebben een numeriek blok, een symbolenblok en web-sneltoetsen waarmee u deze soorten tekst snel en nauwkeurig kunt invoeren. De sneltoetsen zijn verborgen wanneer u begint te schrijven, maar verschijnen nadat u tekst hebt ingevoerd of gewist.

#### Aanrakingen gebruiken

Een van de grote voordelen van uw tablet-pc is het gemak waarmee u tussen peninvoer en aanraakinvoer schakelt. Net als bij de pen is een keer met uw vinger op het scherm tikken hetzelfde als een enkele muisklik. Tweemaal tikken is een dubbele muisklik.

U kunt in aanraakmodus rechts klikken door uw vinger op het scherm te houden tot rond de aanwijzer een rode cirkel verschijnt. Dit kan moeilijk te zien zijn, omdat de vingers van de gebruiker de aanwijzer vaak verbergen Wanneer u uw vinger optilt, verschijnt het overeenkomstige submenu.

#### Tablet- en peninstellingen

De meeste instellingen voor de tablet en de pen bevinden zich in het configuratiescherm, onder Tablet- en peninstellingen. U kunt ze ook bereiken via Dell Control Point System Manager.

#### Gebruiksmodi van de tablet-pc Onderhoudshandleiding voor Dell™ Latitude™ XT2

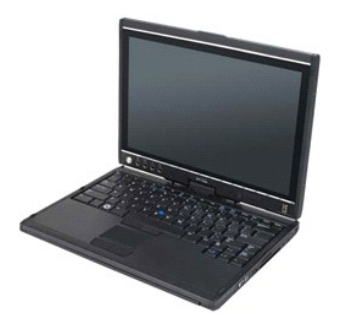

## Notebook-modus

Uw tablet-pc kan in notebook- of tablet-modus gebruikt worden. Om uw tablet-pc in notebook-modus te gebruiken, opent u het scherm in een comfortabele beeldhoek, zoals op de foto rechts, en gebruikt u het toetsenbord en het scherm zoals die van elke andere notebook.

## **Tablet-modus**

U gaat van de notebook-modus naar de tablet-modus door het draaischarnier van het scherm 180° naar rechts te draaien.

#### MAARSCHUWING: Als u het scharnier voorbij de 180° forceert, beschadigt u de tablet-pc.

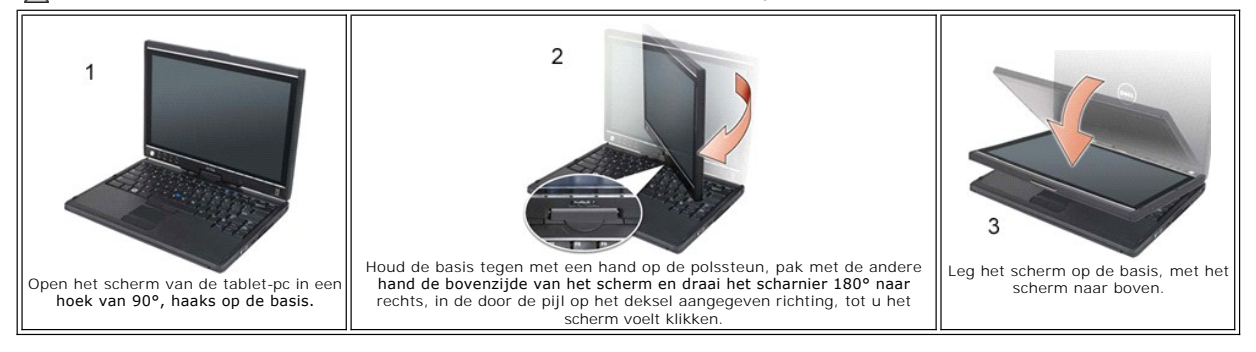

Wanneer u tussen notebook en tablet schakelt, wordt de schermoriëntatie automatisch aangepast volgens de instellingen die u hebt gekozen in de toepassing Dell Control Point System Manager of in de toepassing Pen- en tabletinstellingen van Windows Vista. De oriëntatie verandert meestal van landschap (notebook-modus) naar portret (tablet-modus).

#### Instellingen van de tablet-pc Onderhoudshandleiding voor Dell™ Latitude™ XT2

#### Installatie

Het onderdeel N-trig tablet-instellingen maakt deel uit van het pakket met stuurprogramma's. U kunt het ofwel direct van de ResourceCD installeren, of de nieuwste versie downloaden van **support.dell.com**. Nadat het bestand uitgepakt is, leidt een InstallShield Wizard u door de installatie van de software. Het verschijnen van het pictogram N-trig geeft aan dat de installatie geslaagd is.

## Windows<sup>™</sup> XP vs. Windows Vista<sup>™</sup>

Er bestaat slechts één belangrijk verschil in het onderdeel N-trig tussen XP en Vista. Op de tab Digitizer-opties, onder Invoermodus, ontbreekt in de XP-versie de optie Duale modus. Windows XP maakt wel het gebruik van pen en aanraking mogelijk, maar kan niet zoals Vista naadloos tussen de twee schakelen.

## Het onderdeel N-trig

Het onderdeel N-trig tablet-instellingen wordt gebruikt om diverse instellingen van de digitizer te kiezen. Nadat de stuurprogramma's van N-trig geladen zijn, verschijnt een pictogram in het systeemvak.

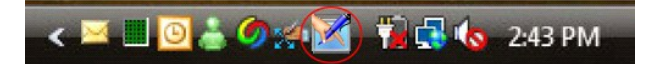

Wanneer u de aanwijzer boven het pictogram houdt, verschijnt het versienummer van de firmware. Klik rechts op het pictogram om het onderstaande submenu te openen.

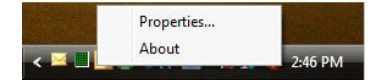

Wanneer u op Eigenschappen klikt, wordt het venster met de tablet-instellingen van N-trig geopend.

| igitizer Options | Interaction                              | Options                            | Multi-Touch Gest                          | ures About                        |          |
|------------------|------------------------------------------|------------------------------------|-------------------------------------------|-----------------------------------|----------|
| General          |                                          | ••                                 |                                           |                                   |          |
| ☑ Enable M       | ulti-Touch Ges                           | stures                             | Inve                                      | ert Direction                     |          |
| V Enable Vi      | sual Feedback                            | ¢                                  |                                           |                                   |          |
| Scroll Gestur    | е                                        |                                    |                                           |                                   |          |
| Enable           | Placing tw<br>horizontal                 | vo fingers (<br>and/or ve          | on the screen and<br>rtical axis will gen | moving them or<br>erate scrolling | the      |
| K                | Sensitivity                              | Low                                |                                           |                                   | High     |
| Zoom Gestur      | e                                        |                                    |                                           |                                   |          |
| Enable           | Pinching t<br>out respec                 | wo fingers<br>ctively              | together or apart                         | will generate zo                  | om in or |
| -                | Sensitivity                              | Low                                | <u> </u>                                  |                                   | High     |
| Two Fingers      | Double Tap G<br>Double ta<br>the followi | esture<br>p on the s<br>ing action | creen using two fi                        | ngers in order to                 | perform  |
| N.               | Action: Disp                             | olay Off                           | •                                         |                                   | Browse   |
|                  | Speed                                    | Slow                               |                                           |                                   | Fast     |
|                  |                                          |                                    |                                           | Restore                           | default  |
|                  |                                          |                                    |                                           |                                   |          |

Het venster tablet-instellingen van N-trig heeft vier tabs:

| 1 | Digitizer-opties     |
|---|----------------------|
| 1 | Interactie-opties    |
| 1 | Multi-Touch Gestures |

ı <u>info</u>

## Deksel van het geheugen en de mini-card <sup>Onderhoudshandleiding voor Dell™ Latitude™ XT2</sup>

- Het deksel van het geheugen en de mini-card verwijderen
- De geheugen- en minikaartkapjes terugplaatsen

GEVAAR: Lees de veiligheidinformatie die bij uw tablet-pc is geleverd voor u in uw tablet-pc werkt. Raadpleeg voor meer informatie over beste praktijken op het gebied van veiligheid onze website over de naleving van wet- en regelgeving op www.dell.com/regulatory\_compliance.

## Het deksel van het geheugen en de mini-card verwijderen

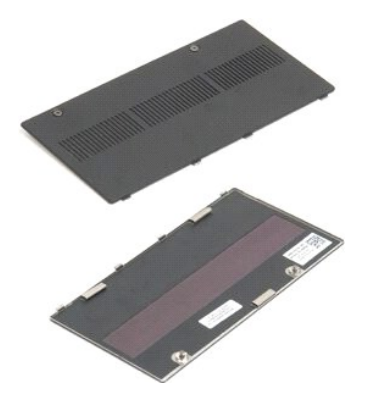

Volg de procedures in <u>Voor u in uw tablet-pc werkt</u>.
 Verwijder de <u>batterij</u> uit de tablet-pc.

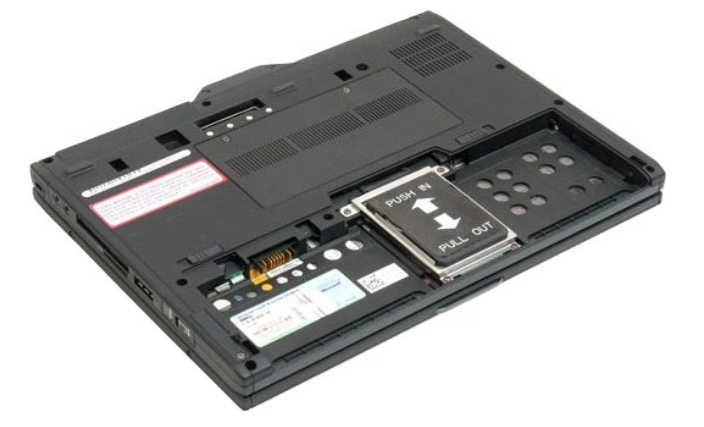

3. Maak de twee borgschroefjes van het deksel van het geheugen en de mini-card los.

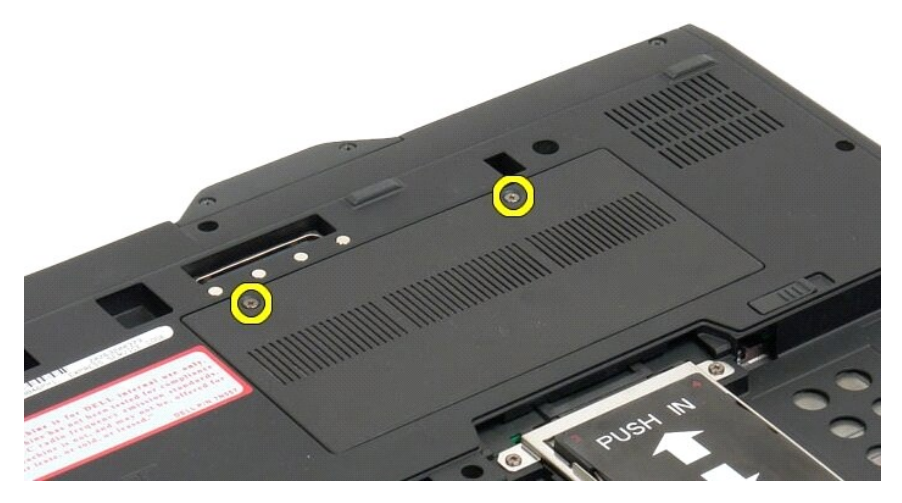

4. Kantel het deksel naar de voorzijde van de tablet-pc.

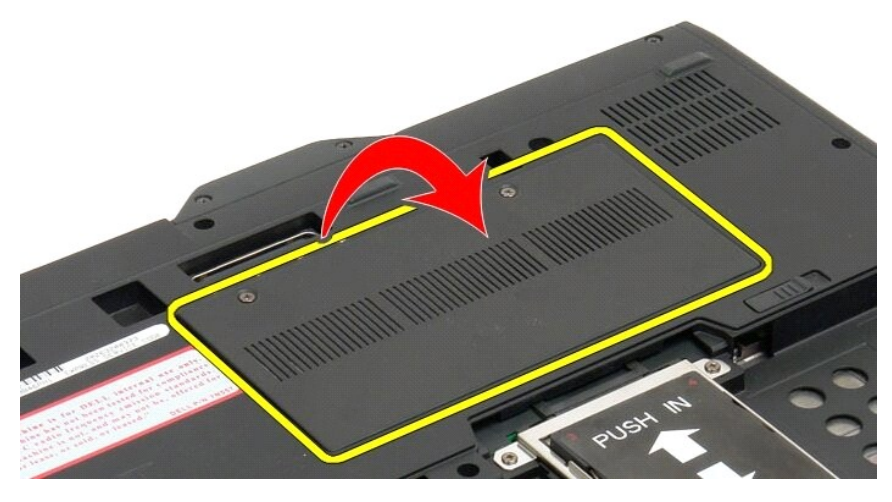

5. Til het deksel schuin op en verwijder het van de tablet-pc.

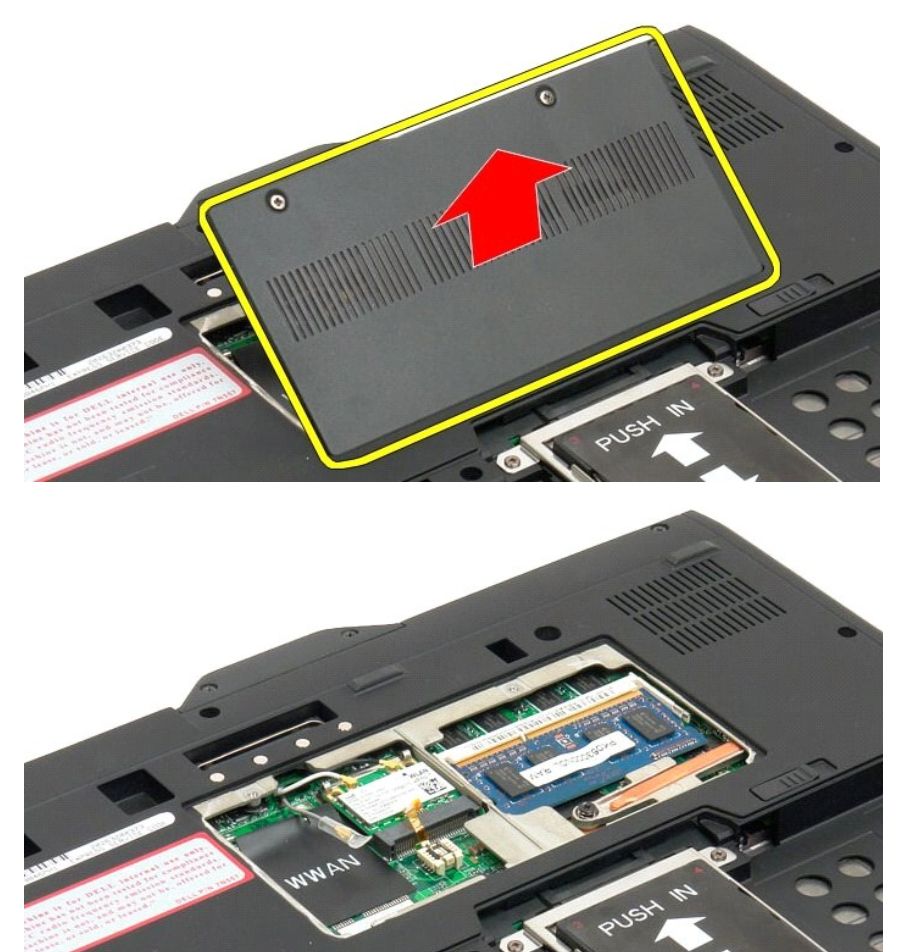

## De geheugen- en minikaartkapjes terugplaatsen

- Plaats de lipjes van de geheugen- en minikaartkapjes in de sleuven van de basis.
   Draai de kap omlaag en op zijn plaats.

- Draai de twee borgschroeven op de geheugen- en minikaartkapjes vast.
   Plaats de batterij. Zie <u>De hoofdbatterij terugplaatsen</u>.

## Hoofdbatterij Onderhoudshandleiding voor Dell™ Latitude™ XT2

- De hoofdbatterij verwijderen
- De hoofdbatterij vervangen

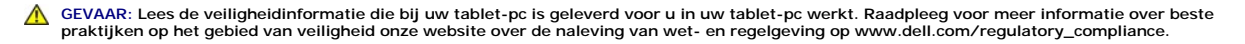

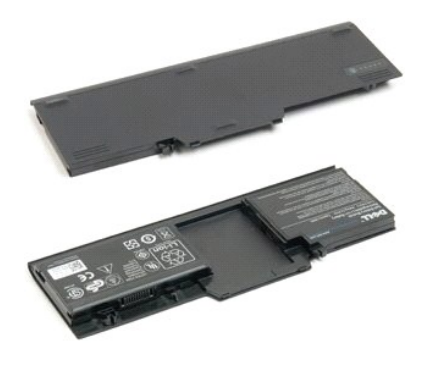

## De hoofdbatterij verwijderen

1. Volg de procedures in <u>Voor u in uw tablet-pc werkt</u>.

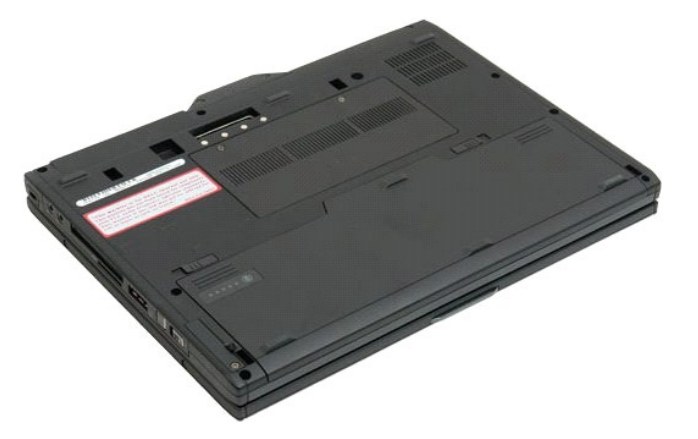

2. Schuif de twee vergrendelingen van de batterij aan de onderzijde van de tablet-pc aan weerszijden naar buiten.

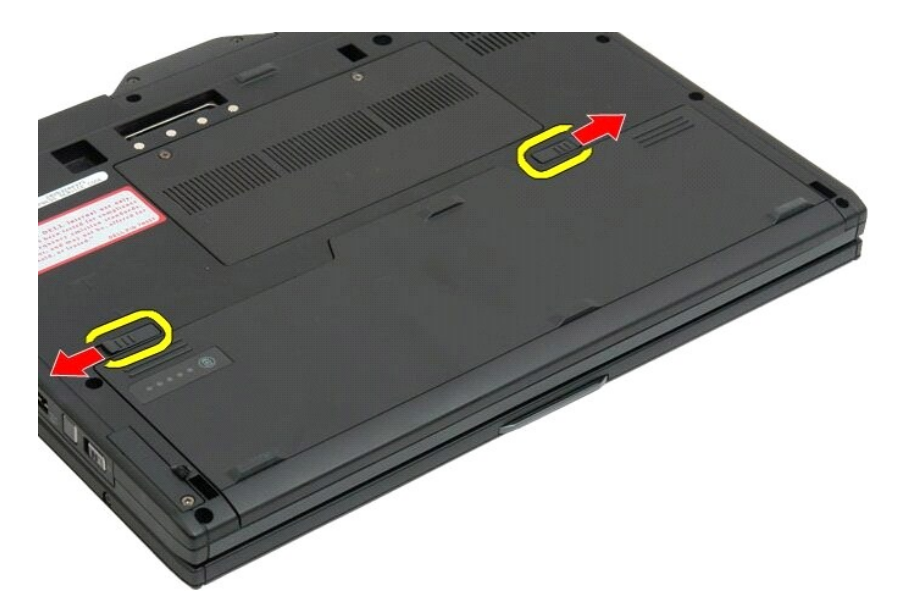

3. Verwijder de batterij uit het batterijcompartiment.

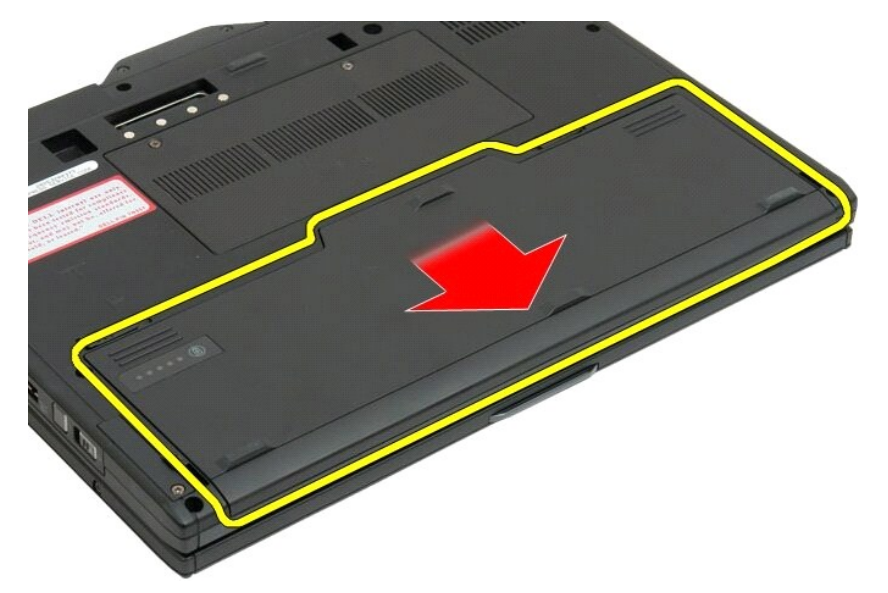

4. Verwijder de batterij uit de tablet-pc.

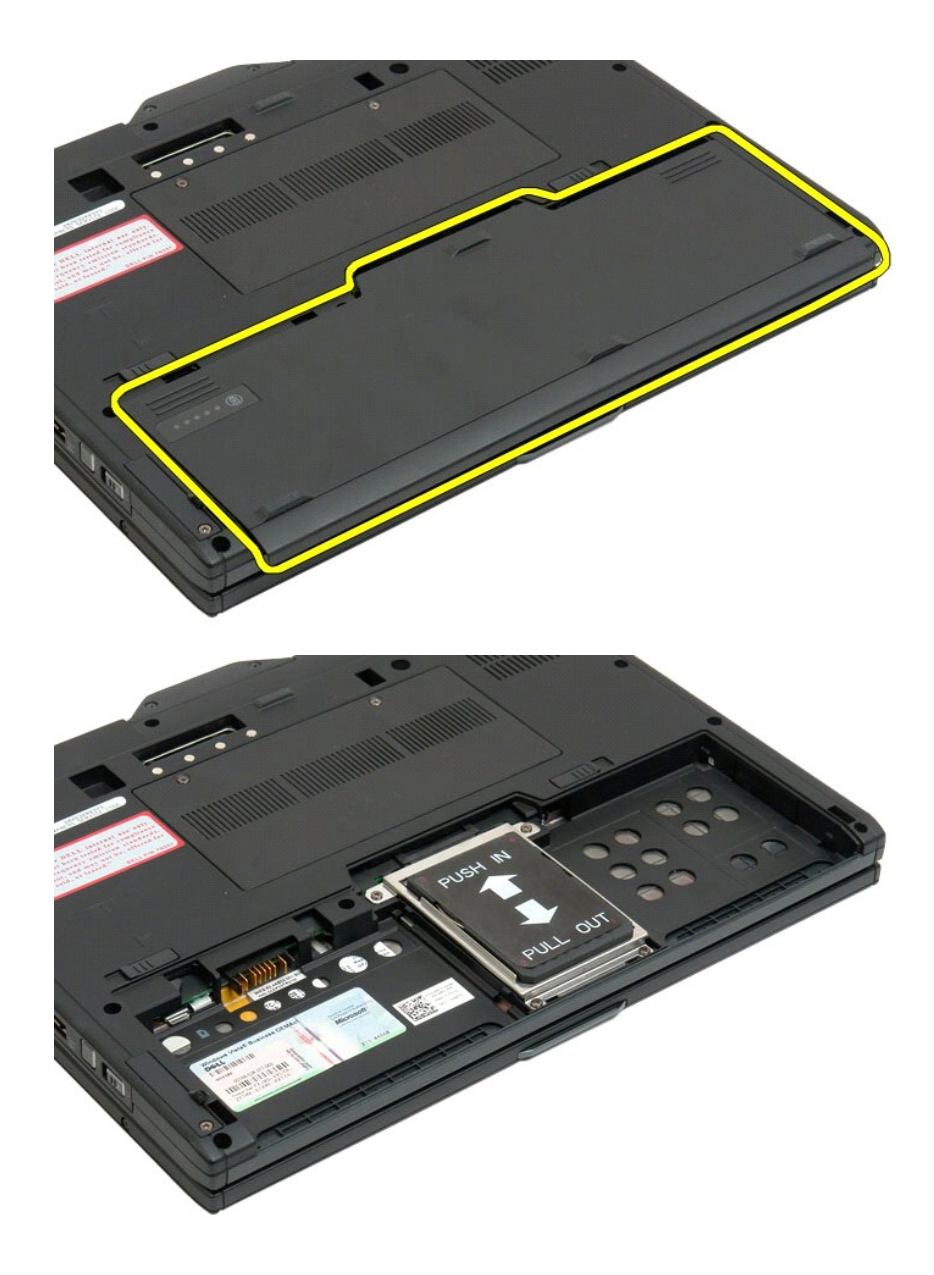

## De hoofdbatterij vervangen

Schuif de nieuwe batterij in het batterijcompartiment.
 Schuif de batterij totdat deze in zijn positie vastklikt.

Wanneer de batterij goed is geplaatst, ligt deze op één lijn met de onderkant van de computer en zijn de vergrendelingsschuifjes van de batterijhouder naar binnen geplaatst, zoals wordt weergegeven bij stap 4 hierboven.

## Batterijvergrendeling Onderhoudshandleiding voor Dell™ Latitude™ XT2

GEVAAR: Lees de veiligheidinformatie die bij uw tablet-pc is geleverd voor u in uw tablet-pc werkt. Raadpleeg voor meer informatie over beste praktijken op het gebied van veiligheid onze website over de naleving van wet- en regelgeving op www.dell.com/regulatory\_compliance.

## De batterijvergrendeling verwijderen

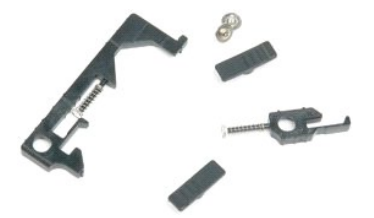

- Volg de procedures in <u>Voor u in uw tablet-pc werkt</u>.
   Verwijder de <u>batterii</u> uit de tablet-pc.
   Verwijder het deksel van <u>het geheugen en de mini-card</u> van de tablet-pc.
   Verwijder het <u>deheugen</u> uit de tablet-pc.
   Verwijder de <u>mini-card</u> uit de tablet-pc.
   Verwijder de <u>Bluetooth-module</u> uit de tablet-pc.
   Verwijder het <u>scharnierdeksel</u> uit de tablet-pc.
   Verwijder het <u>scharnierdeksel</u> uit de tablet-pc.
   Verwijder het <u>scharnierdeksel</u> uit de tablet-pc.
   Verwijder het <u>scharnierdeksel</u> uit de tablet-pc.
   Verwijder de <u>sotsteun</u> van de tablet-pc.
   Verwijder de <u>sotsteun</u> van de tablet-pc.
   Verwijder de <u>sotsteun</u> van de tablet-pc.
   Verwijder de <u>sotsteun</u> van de tablet-pc.
   Verwijder de <u>sotsteun</u> van de tablet-pc.

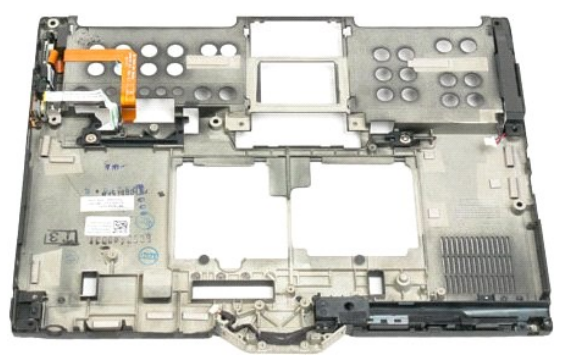

14. Verwijder het schroefje dat de rechtse batterijgrendel bevestigt.

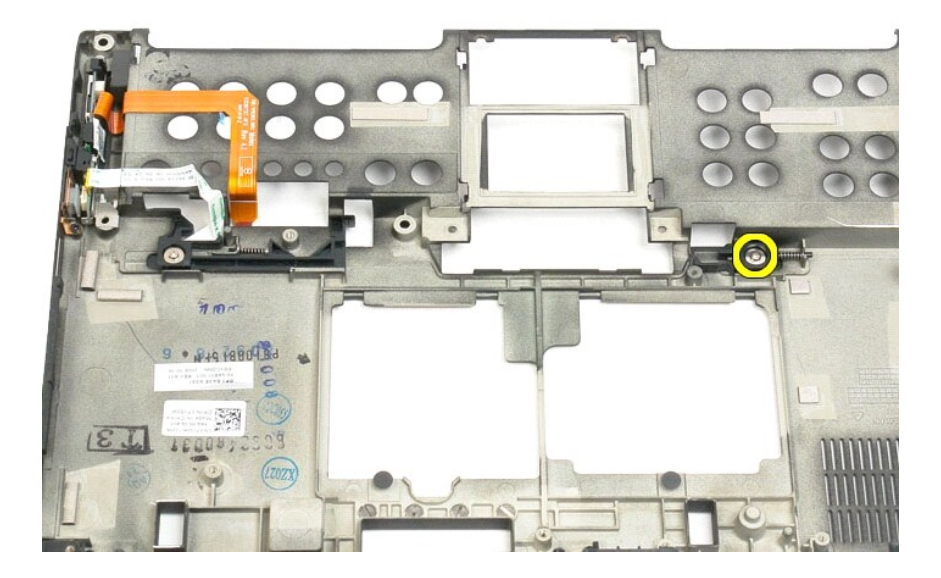

#### 15. Schuif de vergrendeling naar rechts.

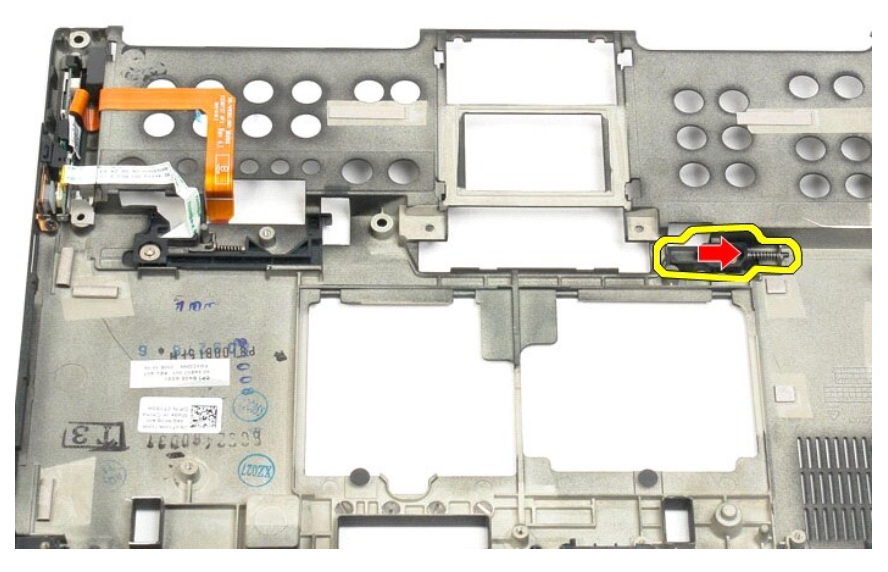

16. Verwijder het interne mechanisme van de rechtse grendel van de kunststof van de bodem.

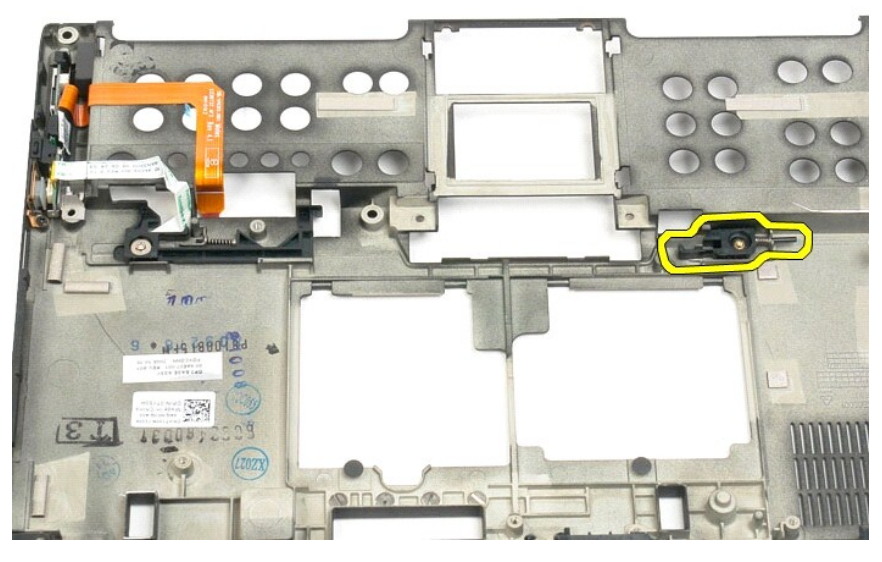

17. Verwijder de rechtse grendel van de buitenzijde van de tablet-pc.

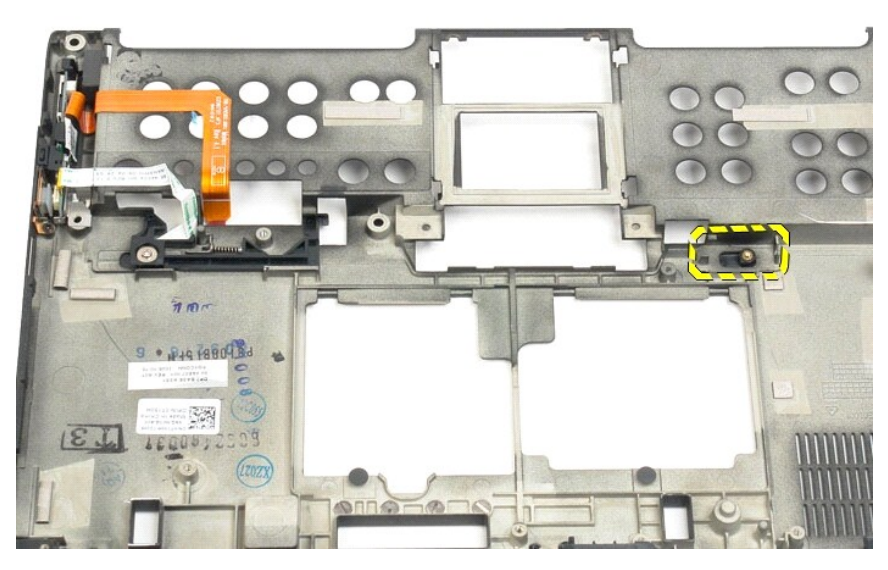

18. Verwijder het schroefje dat de linkse grendel aan de tablet-pc bevestigt.

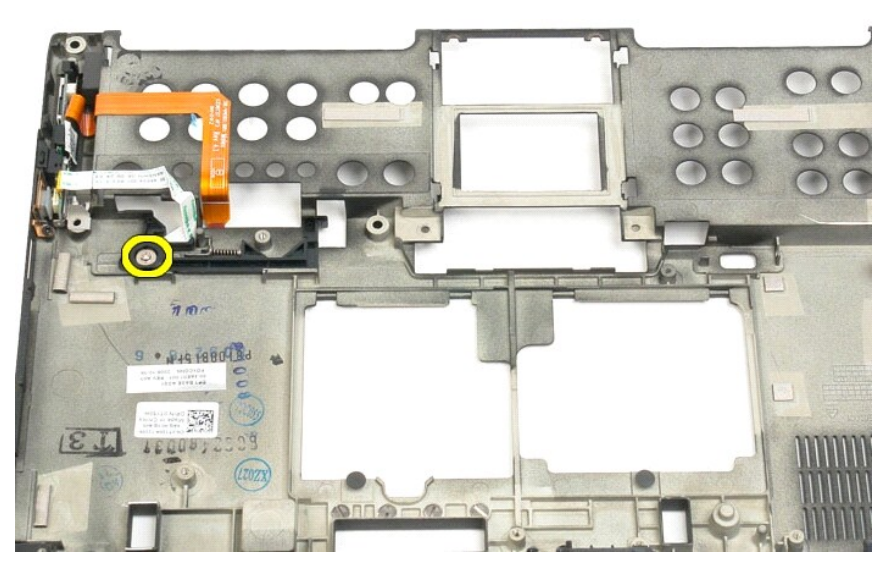

19. Schuif het interne mechanisme van de grendel naar rechts en til het uit de kunststof van de onderzijde.

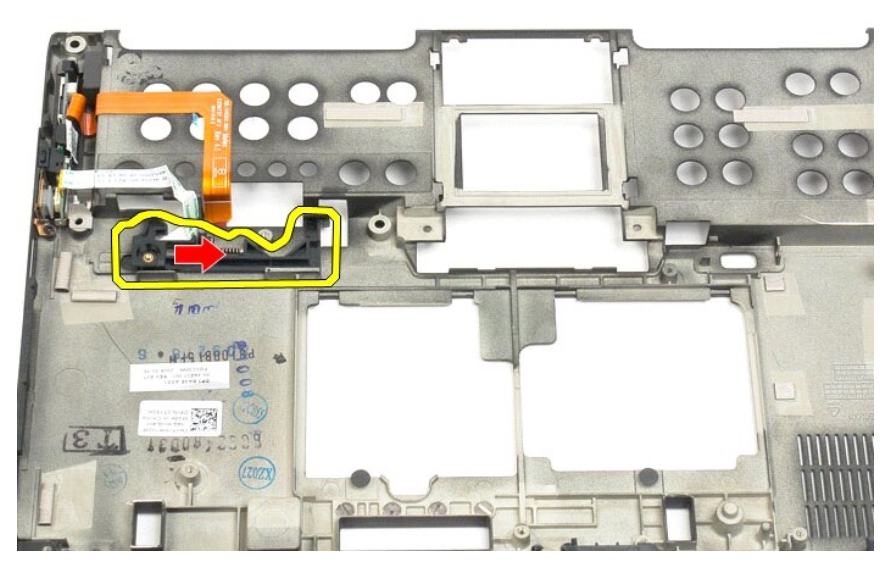

20. Verwijder de linkse batterijgrendel van de buitenzijde van de tablet-pc.

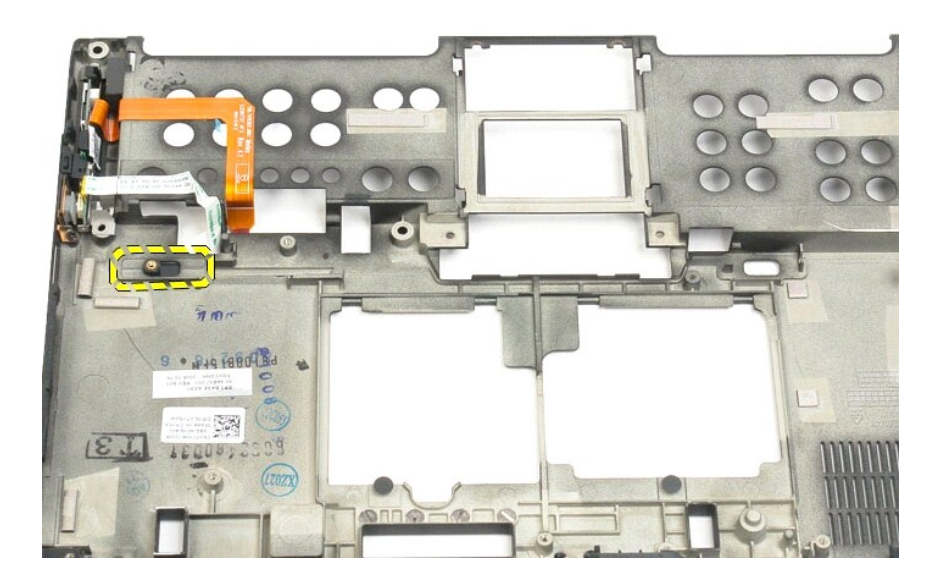

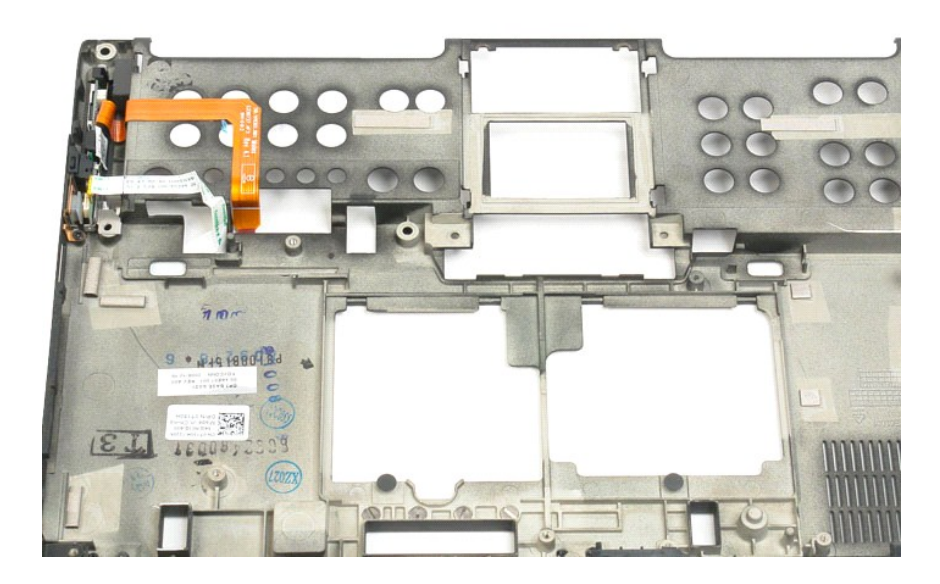

## BIOS-chip Onderhoudshandleiding voor Dell™ Latitude™ XT2

**GEVAAR:** Lees de veiligheidinformatie die bij uw tablet-pc is geleverd voor u in uw tablet-pc werkt. Raadpleeg voor meer informatie over beste praktijken op het gebied van veiligheid onze website over de naleving van wet- en regelgeving op www.dell.com/regulatory\_compliance.

## De BIOS-chip verwijderen

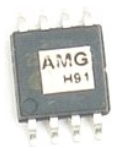

Volg de procedures in <u>Voor u in uw tablet-pc werkt</u>.
 Verwijder de <u>batterij</u> uit de tablet-pc.
 Verwijder het deksel van <u>het geheugen en de mini-card</u> van de tablet-pc.

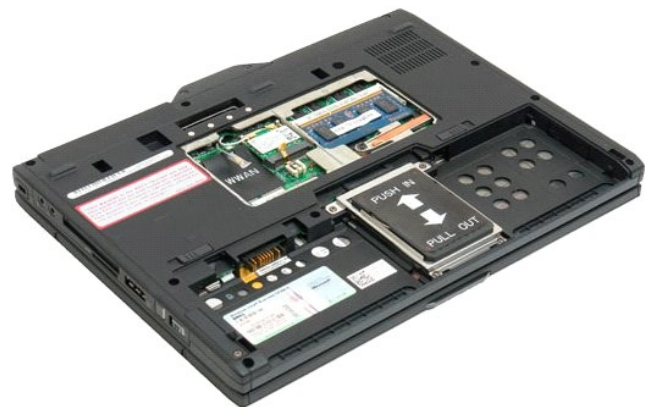

4. Gebruik het oranje klepje om de bevestigingsclip van de BIOS-chip te openen.

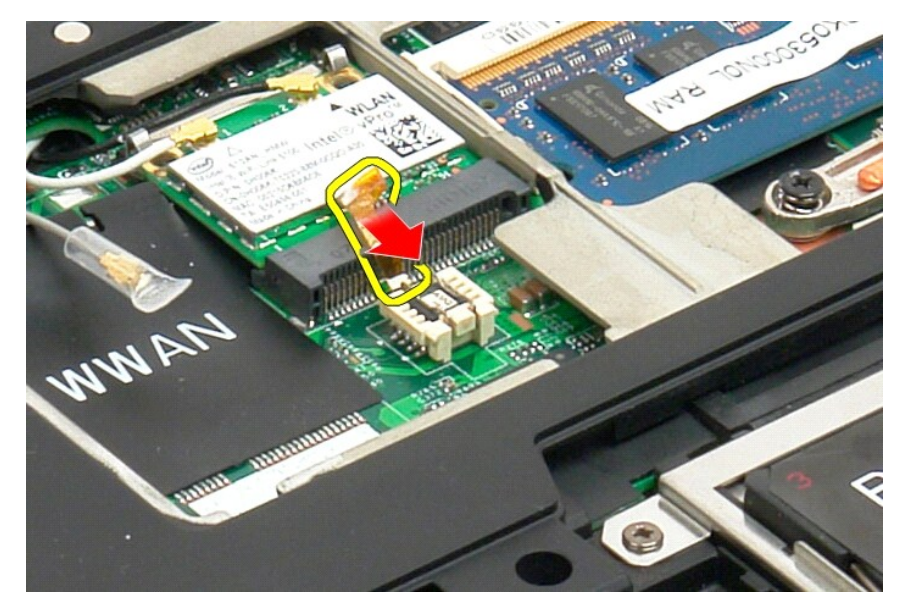

5. Verwijder met uw vingers of met een fijn pincet de BIOS-chip uit de tablet-pc.
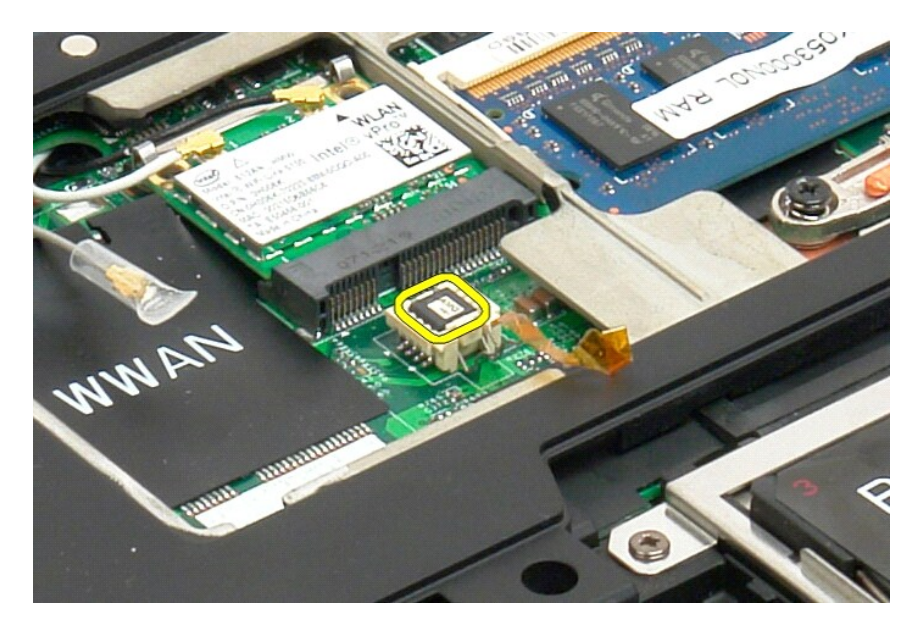

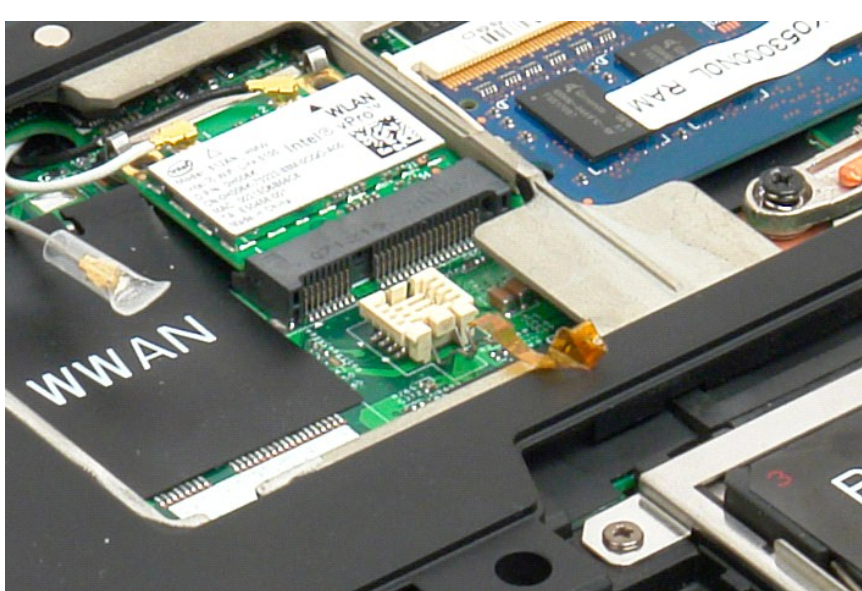

# Interne kaart met draadloze Bluetooth®-technologie Onderhoudshandleiding voor Dell<sup>™</sup> Latitude<sup>™</sup> XT2

- De interne kaart met de draadloze Bluetooth-technologie verwijderen
- De interne kaart met de draadloze Bluetooth-technologie vervangen

GEVAAR: Lees de veiligheidinformatie die bij uw tablet-pc is geleverd voor u in uw tablet-pc werkt. Raadpleeg voor meer informatie over beste praktijken op het gebied van veiligheid onze website over de naleving van wet- en regelgeving op www.dell.com/regulatory\_compliance.

# De interne kaart met de draadloze Bluetooth-technologie verwijderen

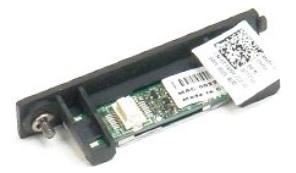

Volg de procedures in <u>Voor u in uw tablet-pc werkt</u>.
 Verwijder de <u>batterij</u> uit de tablet-pc.

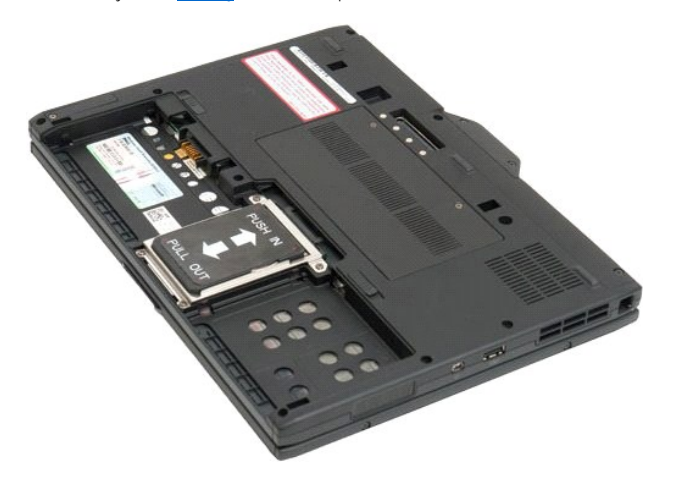

3. Maak het borgschroefje van de Bluetooth-kaart los.

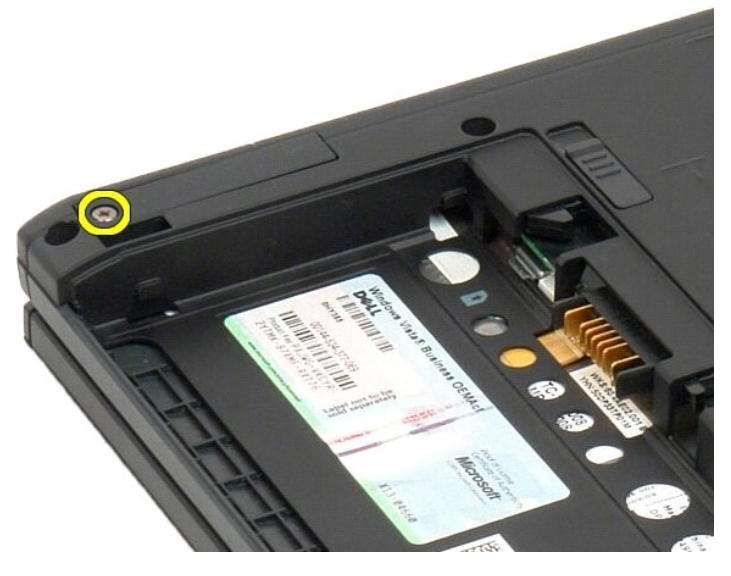

4. Til de Bluetooth-kaart voorzichtig uit de tablet-pc.

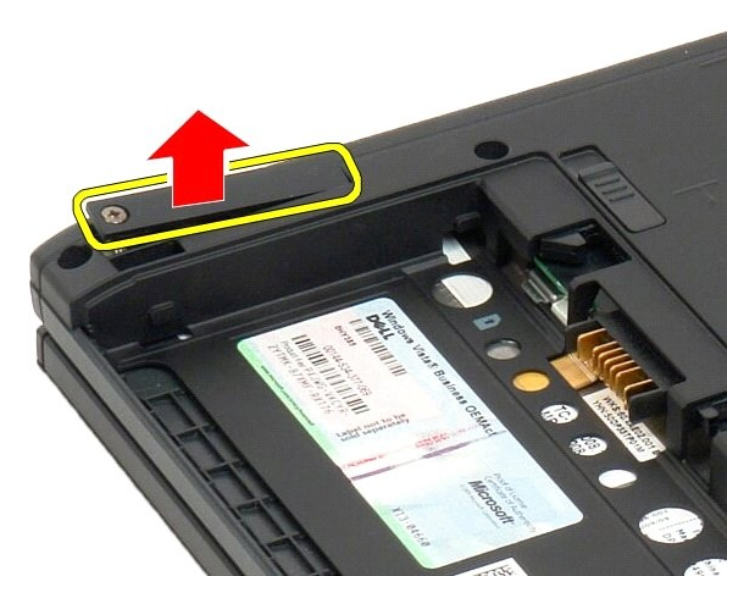

5. Maak de Bluetooth-kabel los van de kaart.

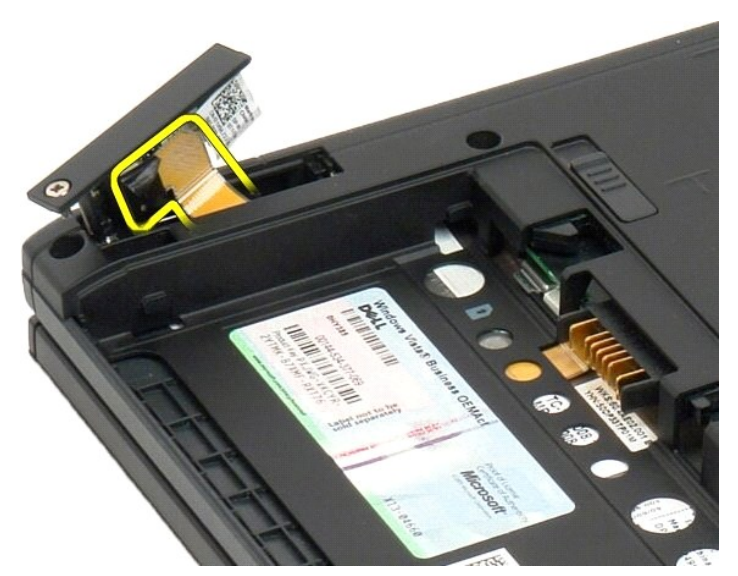

6. Verwijder de Bluetooth-kaart uit de tablet-pc.

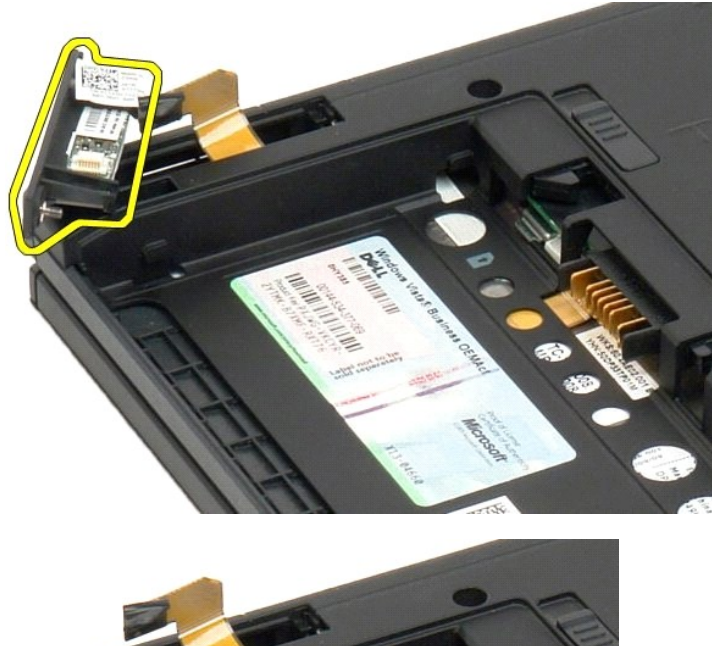

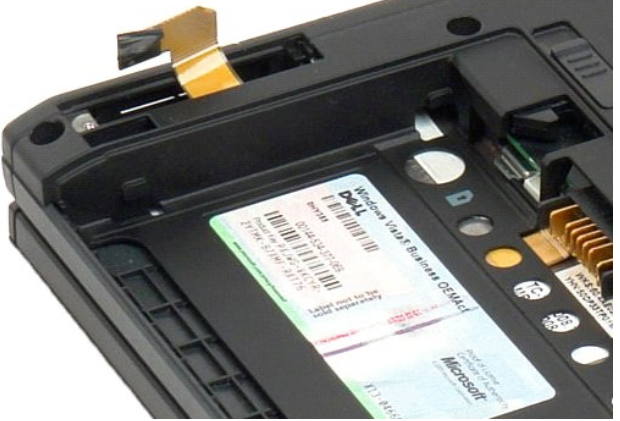

# De interne kaart met de draadloze Bluetooth-technologie vervangen

- 1. Sluit de Bluetooth-kabel aan op het nieuwe Bluetooth-apparaat.
- 2. Schuif het Bluetooth-apparaat voorzichtig in het compartiment.
- Ø Opmerking: Pas op dat u de Bluetooth-kabel niet lostrekt van het Bluetooth-apparaat wanneer u dit in het compartiment schuift.
- 3. Plaats de borgschroef terug in het Bluetooth-apparaat om dit op zijn plaats vast te maken.
- 4. Plaats de batterij terug. Zie <u>De hoofdbatterij terugplaatsen.</u>

# Knoopcelbatterij Onderhoudshandleiding voor Dell™ Latitude™ XT2

- De knoopcelbatterij verwijderen
- De knoopbatterij vervangen
- GEVAAR: Lees de veiligheidinformatie die bij uw tablet-pc is geleverd voor u in uw tablet-pc werkt. Raadpleeg voor meer informatie over beste praktijken op het gebied van veiligheid onze website over de naleving van wet- en regelgeving op www.dell.com/regulatory\_compliance.

# De knoopcelbatterij verwijderen

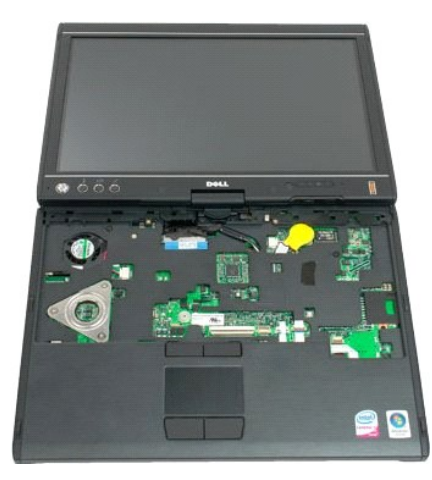

- Volg de procedures in <u>Voor u in uw tablet-pc werkt</u>. Zet de computer op zijn kop en verwijder de <u>hoofdbatterij</u> van de tablet-pc. Zet de computer op zijn kop en verwijder het <u>scharnierkapie</u> van de tablet-pc. U bereikt de knoopcelbatterij door het <u>toetsenbord</u> van de tablet-pc te verwijderen. Maak de kabel van de knoopcelbatterij los van de systeemkaart.
- 1. 2. 3. 4. 5.

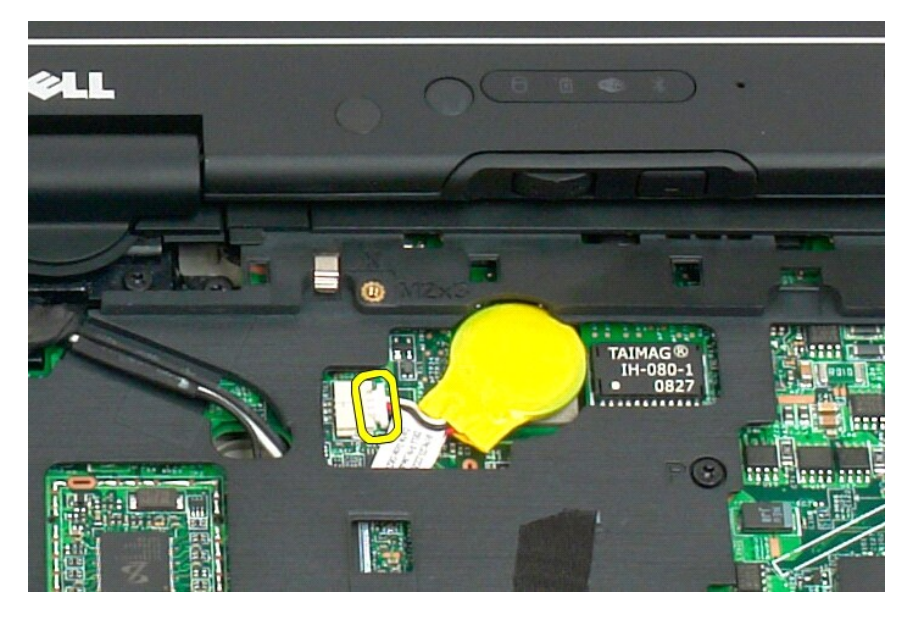

6. Maak de knoopcelbatterij voorzichtig los van de kleefstof waarmee de batterij aan de systeemkaart is bevestigd en verwijder hem uit de tablet-pc.

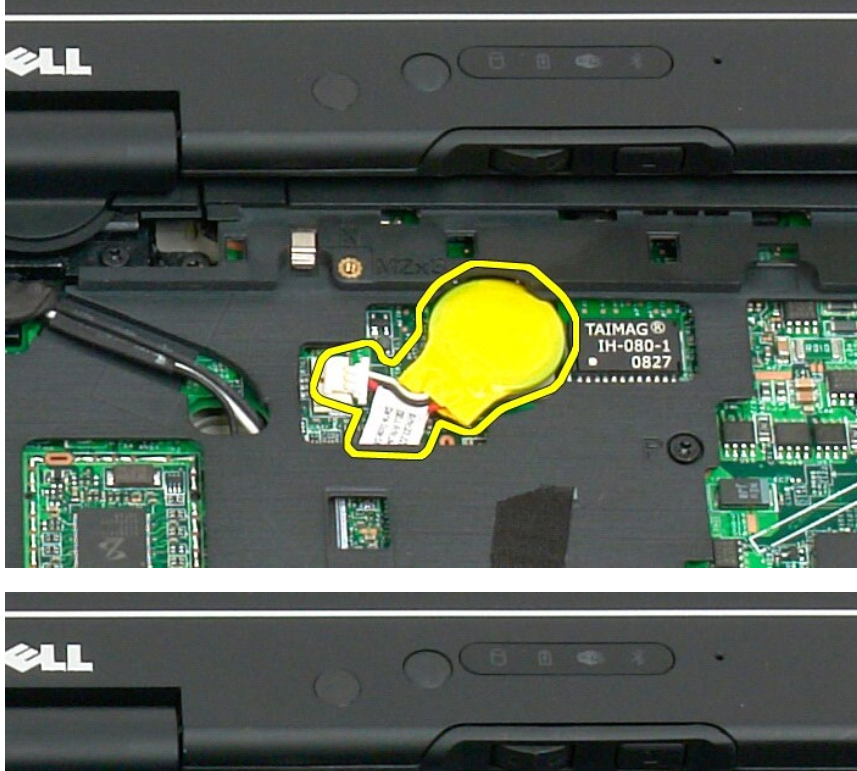

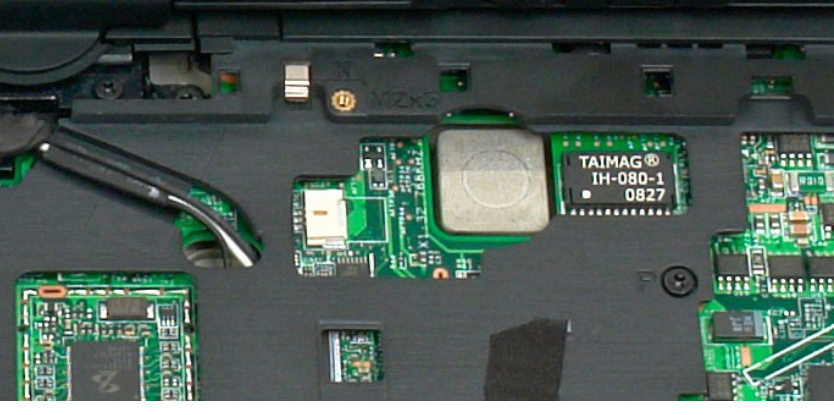

# De knoopbatterij vervangen

- Trek het achtervel van de nieuwe knoopcelbatterij.
  Sluit de knoopcelkabel aan op de systeemkaart en druk de knoopcelbatterij op zijn plaats op de systeemkaart. Zie het diagram bij stap 6 hierboven voor de plaatsing.
  <u>Plaats het testenbord terug</u> door het goed vast te maken met de toetsenbordschroeven.
  Plaats het <u>scharnlerkaple terug</u>.
  Draai de computer om en plaats de batterij terug. Zie <u>De hoofdbatterij terugplaatsen</u>.

# Greepdeksel Onderhoudshandleiding voor Dell™ Latitude™ XT2

- Het greepdeksel verwijderen
- Het handgreepkapje vervangen

GEVAAR: Lees de veiligheidinformatie die bij uw tablet-pc is geleverd voor u in uw tablet-pc werkt. Raadpleeg voor meer informatie over beste praktijken op het gebied van veiligheid onze website over de naleving van wet- en regelgeving op www.dell.com/regulatory\_compliance.

# Het greepdeksel verwijderen

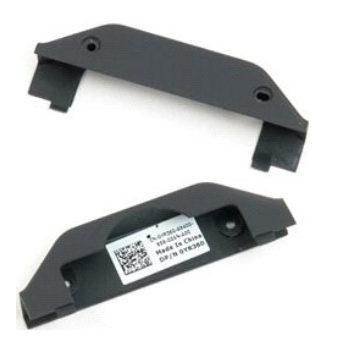

Volg de procedures in <u>Voor u in uw tablet-pc werkt</u>.
 Verwijder de <u>batterij</u> uit de tablet-pc.

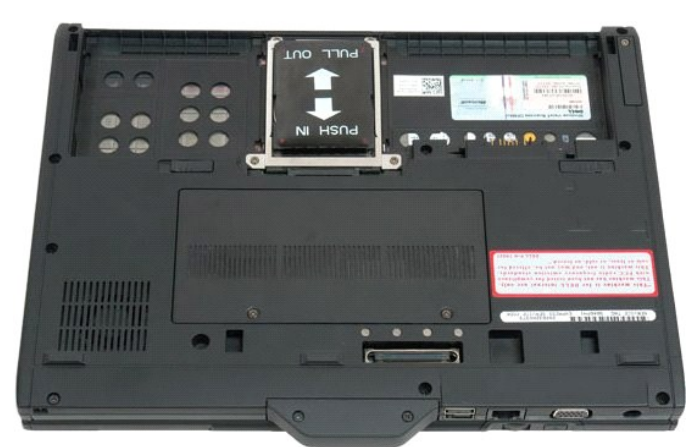

3. Verwijder de twee schroeven aan de onderkant van het greepdeksel.

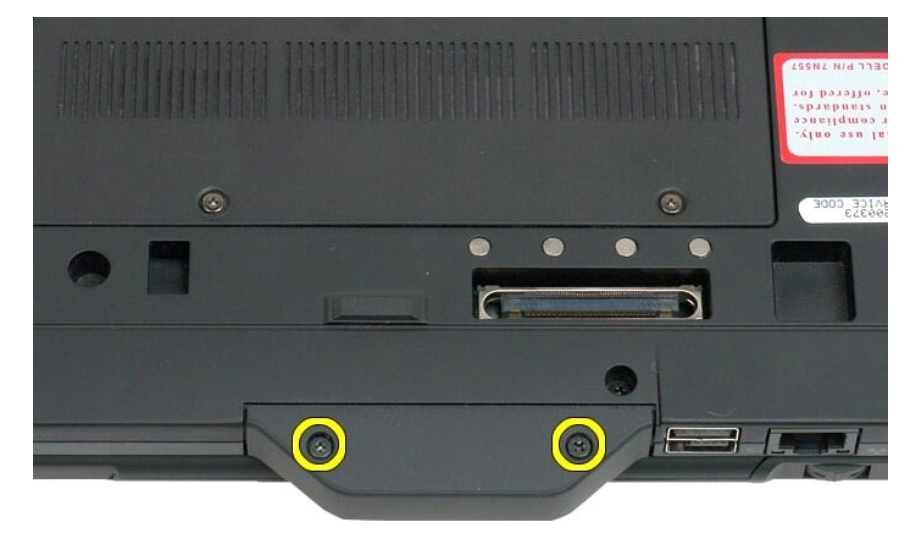

4. Schuif het greepdeksel weg van de tablet-pc en verwijder het.

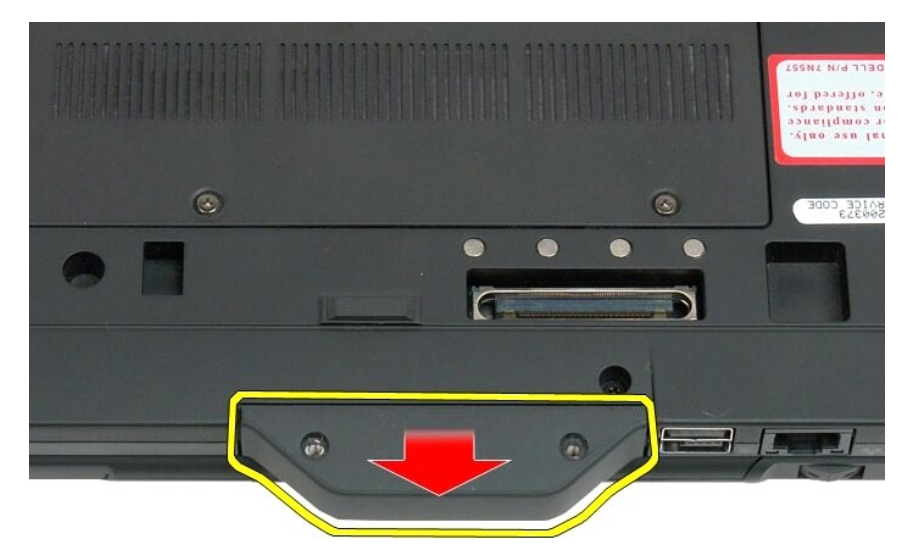

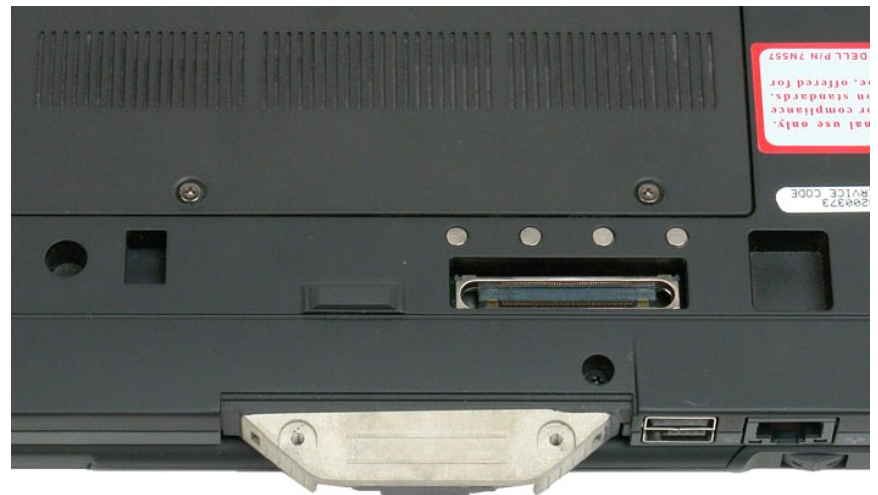

# Het handgreepkapje vervangen

- Schuif het nieuwe handgreepkapje op de basis van de tablet-pc.
  Bevestig het handgreepkapje met de twee handgreepkapjesschroeven.
  Plaats de batterij terug. Zie <u>De hoofdbatterij terugplaatsen</u>.

# Vaste schijf Onderhoudshandleiding voor Dell™ Latitude™ XT2

- De vaste schijf verwijderen
- De vaste schijf vervangen
- GEVAAR: Lees de veiligheidinformatie die bij uw tablet-pc is geleverd voor u in uw tablet-pc werkt. Raadpleeg voor meer informatie over beste praktijken op het gebied van veiligheid onze website over de naleving van wet- en regelgeving op www.dell.com/regulatory\_compliance.

# De vaste schijf verwijderen

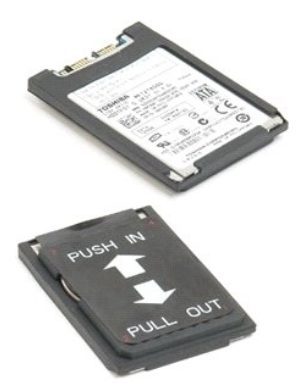

Volg de procedures in <u>Voor u in uw tablet-pc werkt</u>.
 Verwijder de <u>batterij</u> uit de tablet-pc.

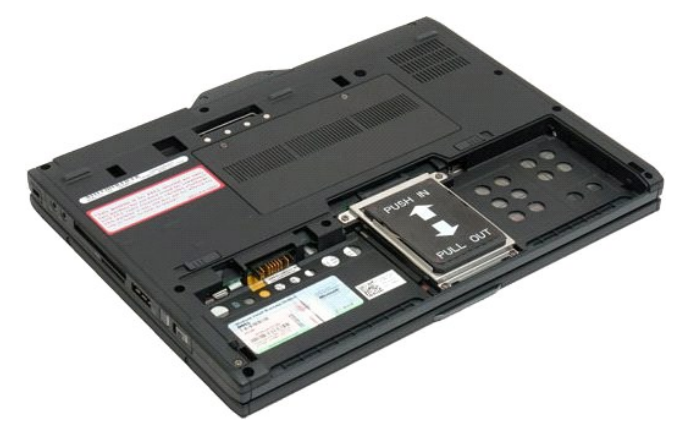

3. Maak de vier borgschroefjes op het montagekader van de vaste schijf los.

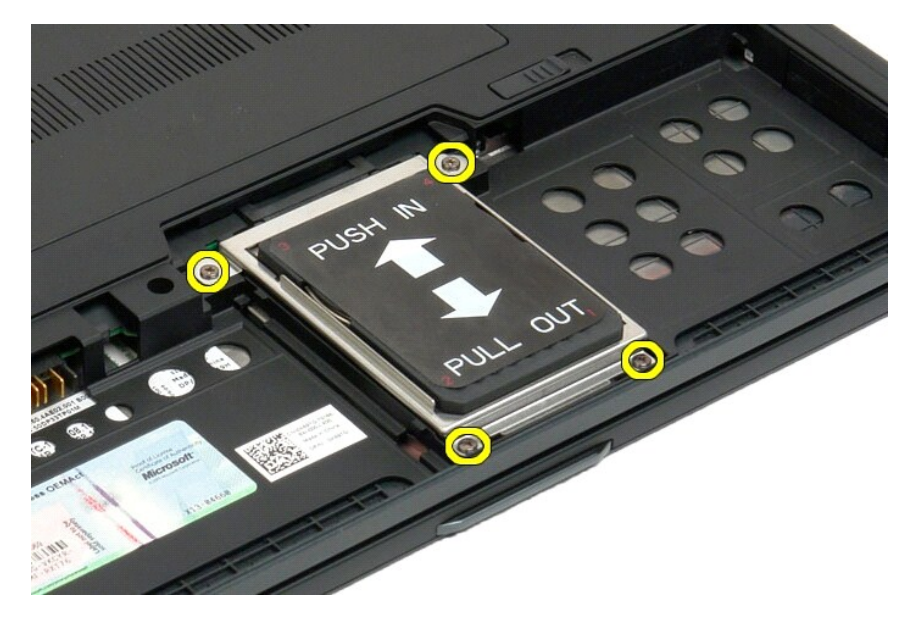

4. Verwijder het montagekader van de vaste schijf.

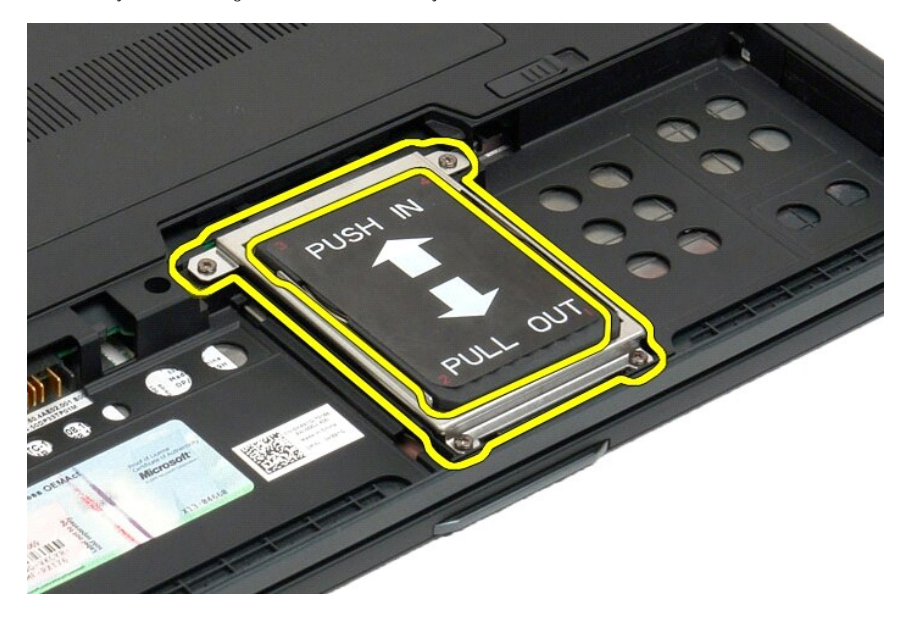

5. Schuif de vaste schijf naar de rand van de tablet-pc om deze los te maken van de systeemkaart.

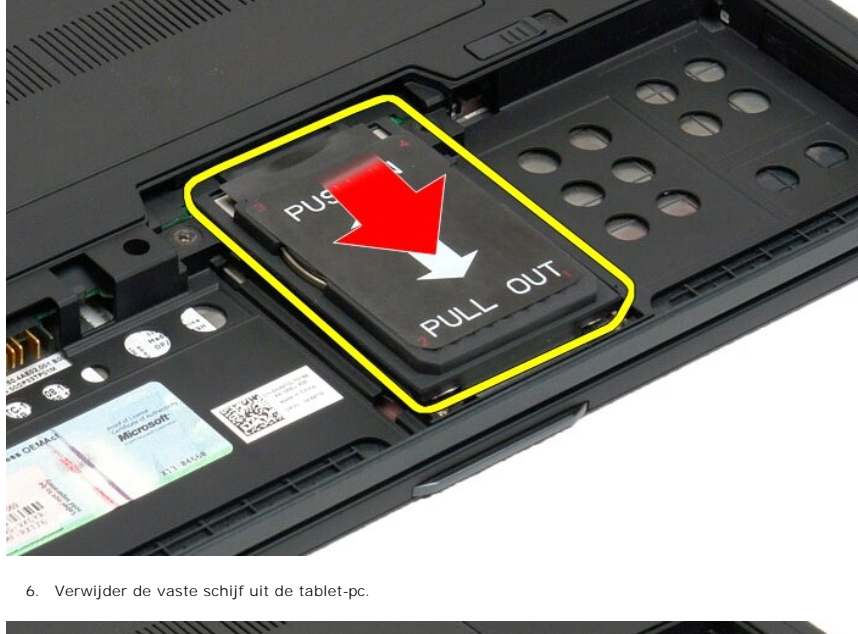

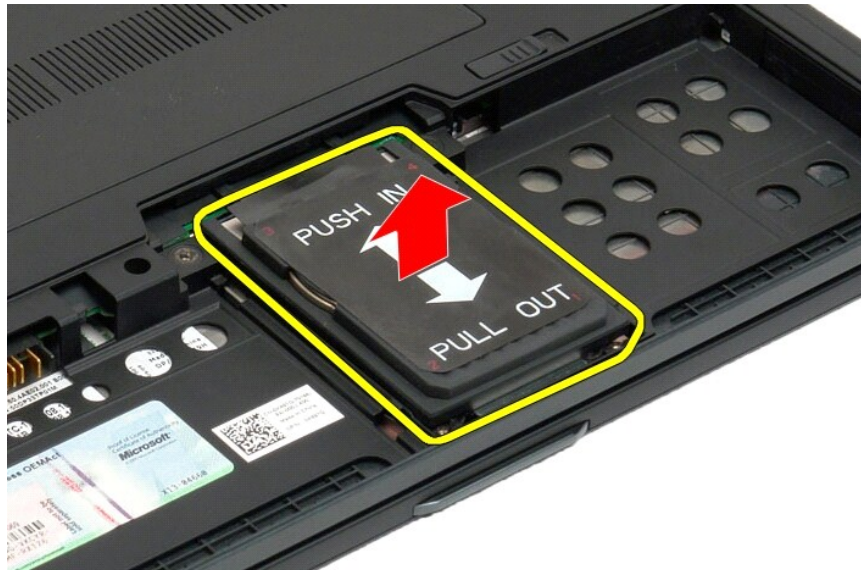

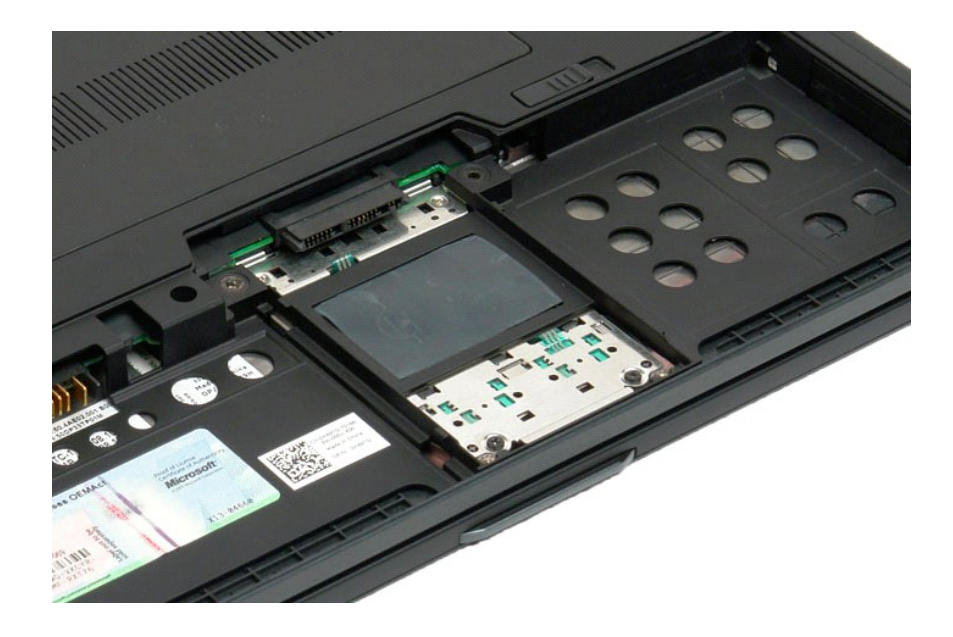

# De vaste schijf vervangen

- Schuif de nieuwe vaste schijf voorzichtig op zijn plaats totdat het connectoruiteinde in de systeemkaartconnector is geplaatst.
  Zet de vaste schijf vast op zijn plaats door de vaste-schijfbeugel terug te plaatsen. Maak de beugel aan de tablet-pc vast met de vier borgschroeven.
  Plaats de batterij terug. Zie <u>De hoofdbatterij terugplaatsen</u>.

#### Warmteafleider en ventilator Onderhoudshandleiding voor Dell<sup>™</sup> Latitude<sup>™</sup> XT2

**GEVAAR:** Lees de veiligheidinformatie die bij uw tablet-pc is geleverd voor u in uw tablet-pc werkt. Raadpleeg voor meer informatie over beste praktijken op het gebied van veiligheid onze website over de naleving van wet- en regelgeving op www.dell.com/regulatory\_compliance.

#### De warmteafleider en ventilator verwijderen

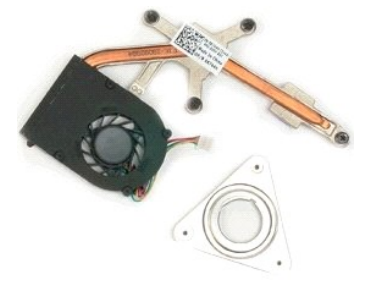

- Volg de procedures in <u>Voor u in uw tablet-pc werkt</u>. Verwijder de <u>batterij</u> uit de tablet-pc. Verwijder het <u>deksel van het geheugen en de mini-card</u> van de tablet-pc. Verwijder het <u>geheugen</u> uit de tablet-pc. Verwijder de <u>mini-card</u> uit de tablet-pc. Verwijder de <u>Bluetooth-module</u> uit de tablet-pc. Verwijder het <u>scharnierdeksel</u> uit de tablet-pc. Verwijder het <u>scharnierdeksel</u> uit de tablet-pc. Verwijder het <u>scharnierdeksel</u> uit de tablet-pc. Verwijder het <u>beeldscherm</u> van de tablet-pc. Verwijder de <u>bluetooth-module</u> uit de tablet-pc. Verwijder het <u>beeldscherm</u> van de tablet-pc. Verwijder de <u>polssteun</u> van de tablet-pc. Verwijder de <u>systeemkaart</u> uit de tablet-pc.
- 2. 3. 5. 6. 7. 8. 9.

- 10. 11. 12.
- 13.

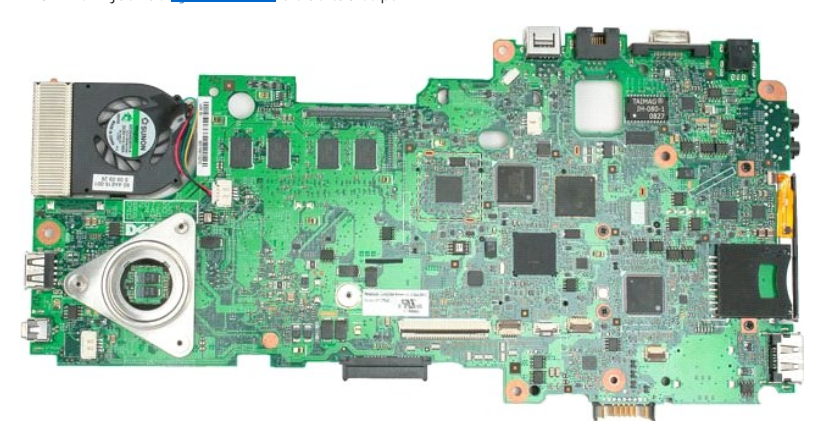

14. Maak de ventilatorkabel los van de connector op de systeemkaart en draai de systeemkaart om.

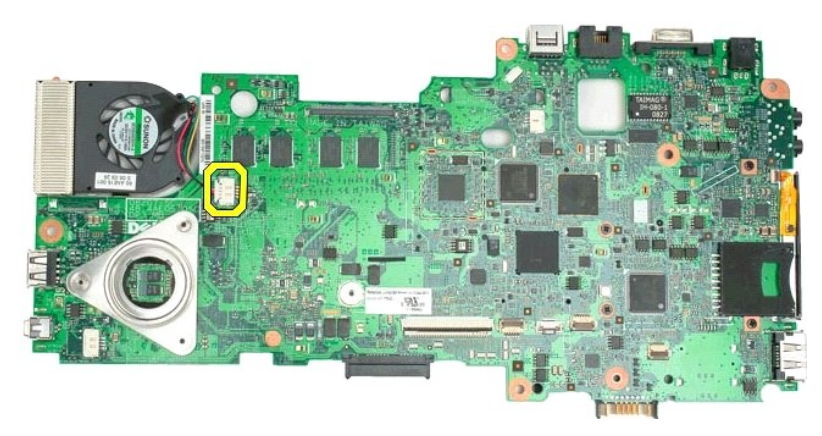

15. Draai de vier borgschroefjes op de warmteafleider los.

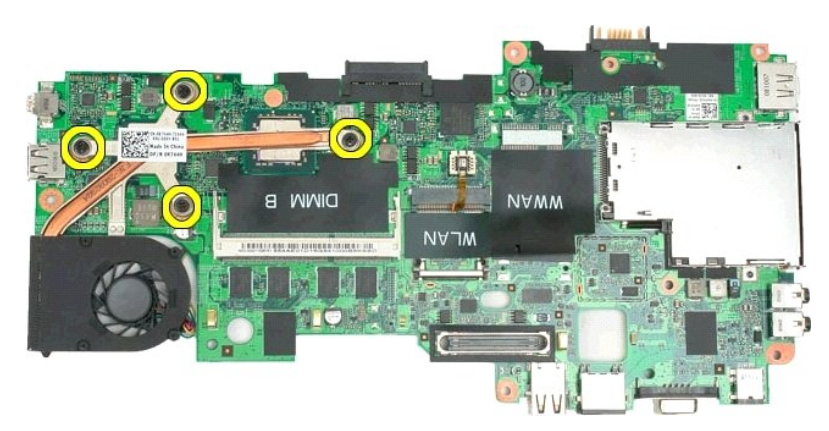

16. Verwijder het bovenste deel van de warmteafleider van de systeemkaart en draai de systeemkaart opnieuw om.

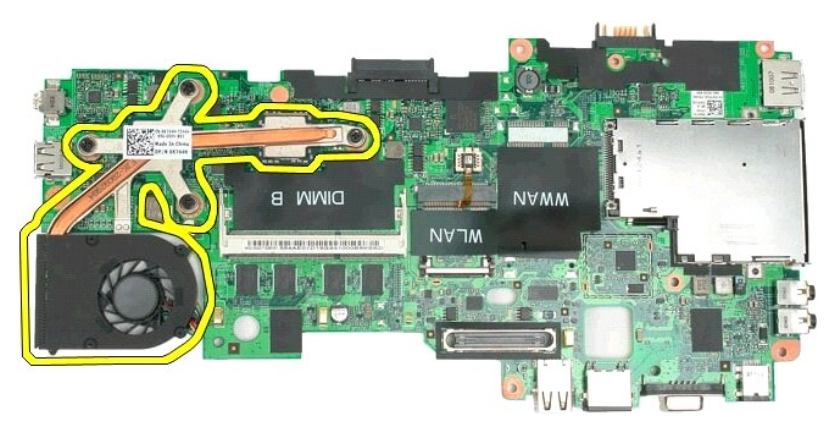

17. Verwijder het onderste deel van de warmteafleider.

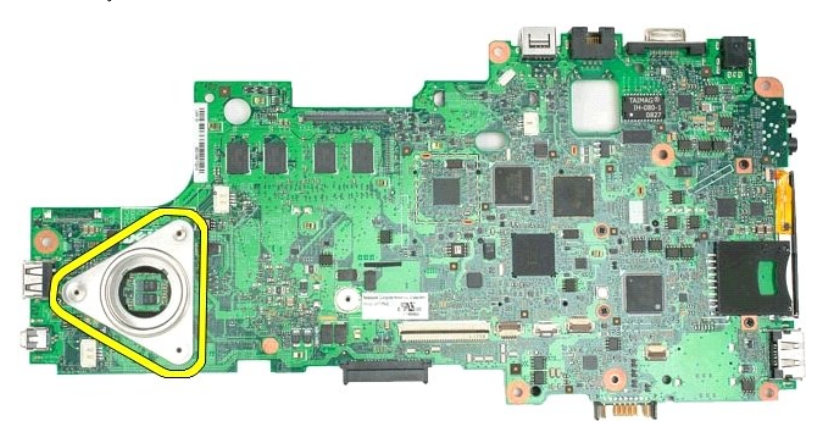

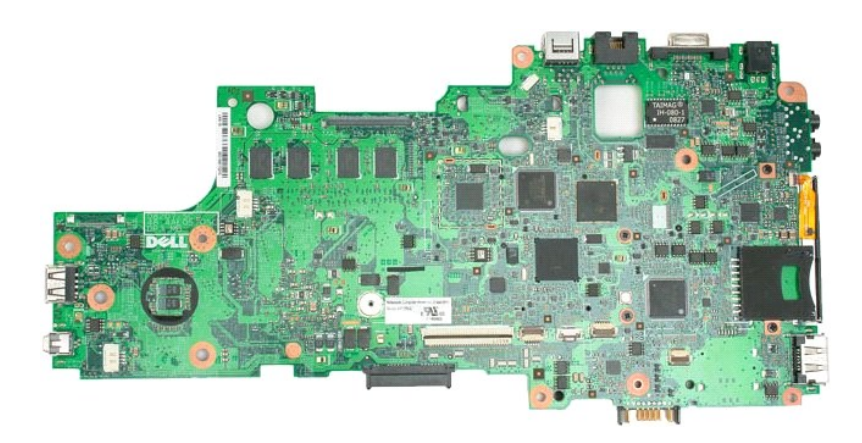

# Toetsenbord

# Onderhoudshandleiding voor Dell<sup>™</sup> Latitude<sup>™</sup> XT2

- Het toetsenbord verwijderen
- Het toetsenbord terugplaatsen
- GEVAAR: Lees de veiligheidinformatie die bij uw tablet-pc is geleverd voor u in uw tablet-pc werkt. Raadpleeg voor meer informatie over beste praktijken op het gebied van veiligheid onze website over de naleving van wet- en regelgeving op www.dell.com/regulatory\_compliance.

# Het toetsenbord verwijderen

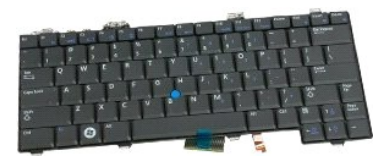

- Volg de procedures in <u>Voor u in uw tablet-pc werkt</u>. Verwijder de <u>batterij</u> uit de tablet-pc. Verwijder het <u>scharnierdeksel</u> uit de tablet-pc.
- 1. 2. 3.

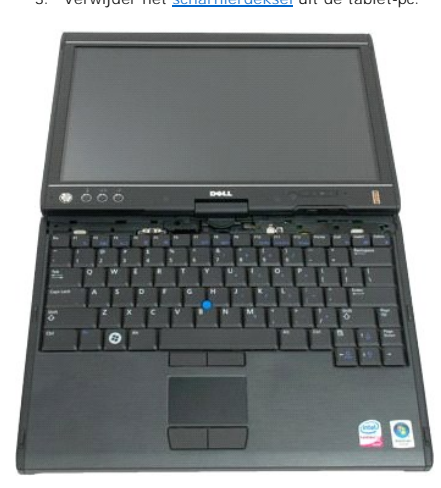

4. Verwijder de twee schroefjes die het toetsenbord aan de tablet-pc bevestigen.

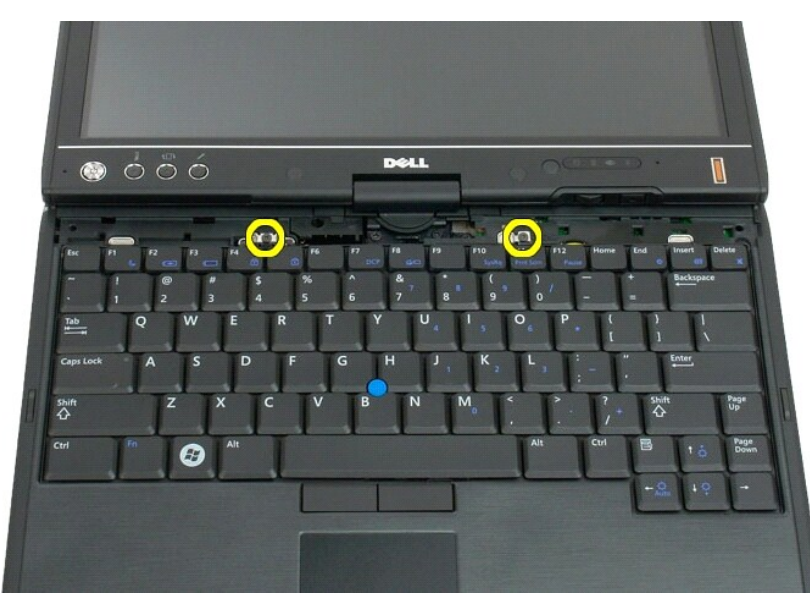

5. Schuif het toetsenbord naar het beeldscherm toe en pas daarbij op dat u geen krassen maakt op het LCD-montagekader.

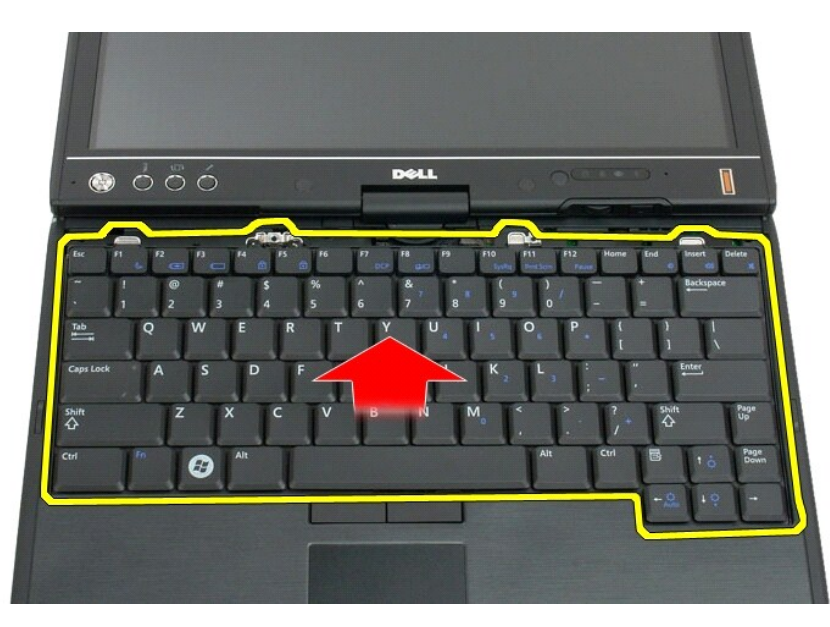

6. Maak de zif-connector op de aansluiting van het touch pad los.

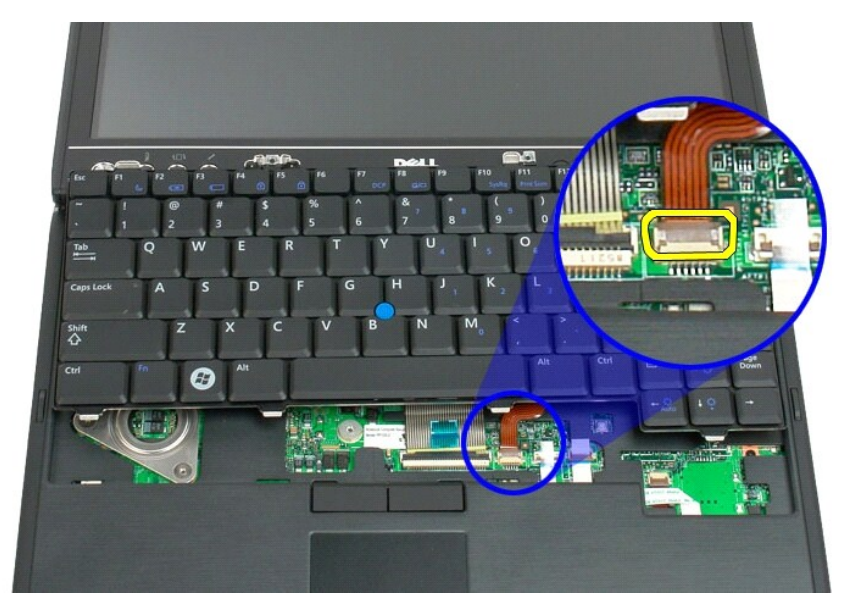

7. Maak de kabel van het touch pad los.

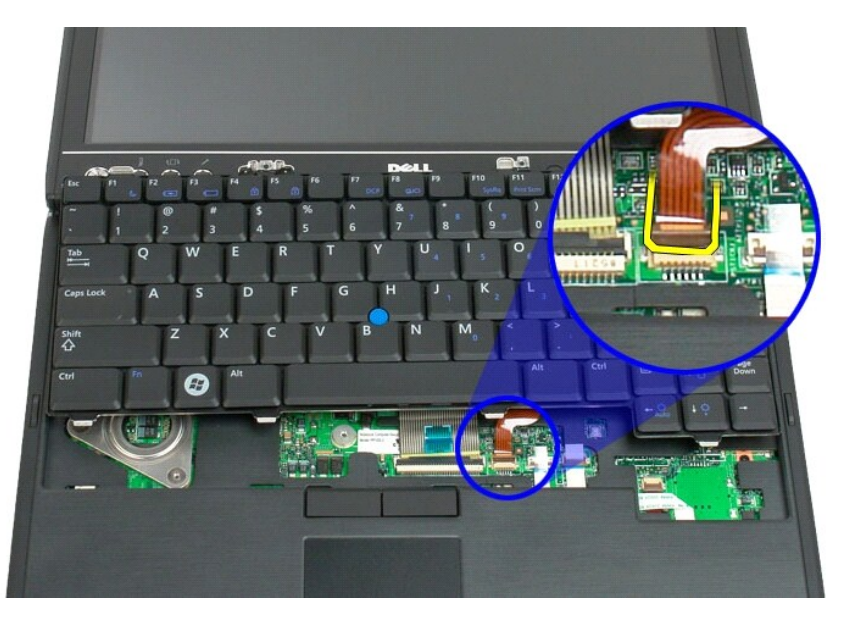

8. Maak het klemmetje op de connector van het toetsenbord los.

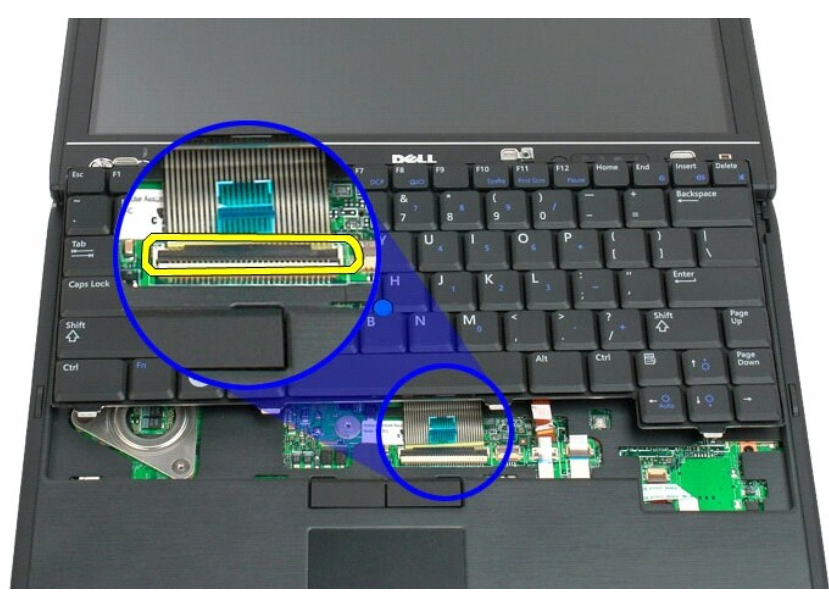

9. Maak de kabel van het toetsenbord los van de systeemkaart.

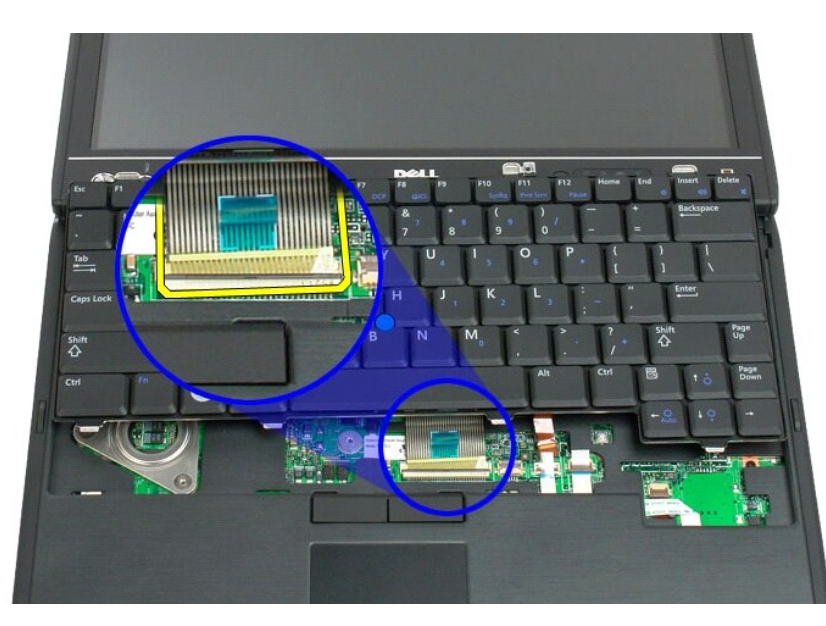

10. Verwijder het toetsenbord uit de tablet-pc.

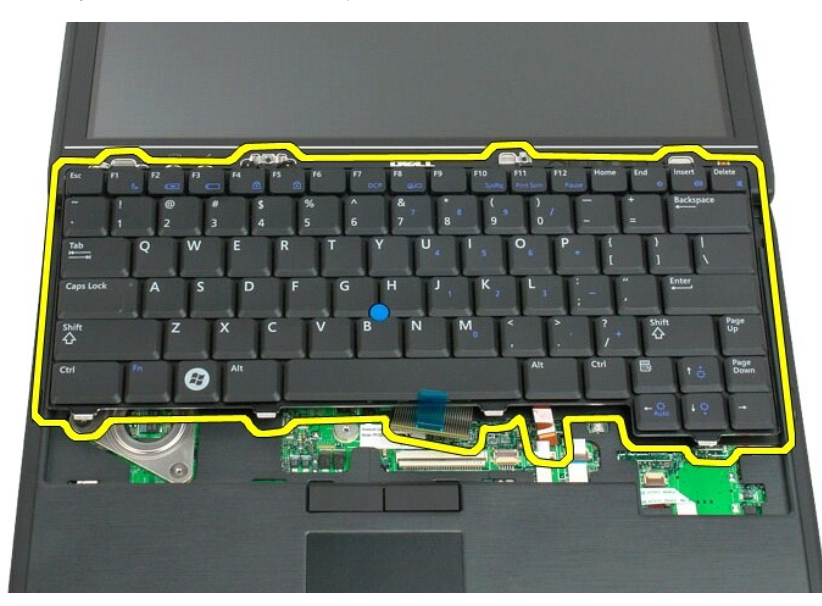

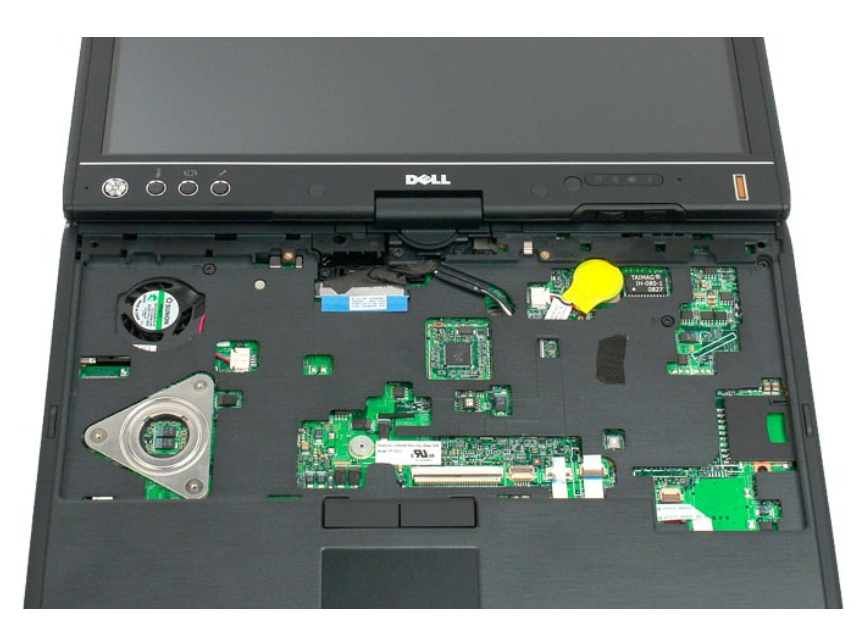

# Het toetsenbord terugplaatsen

LET OP: De toetsen van het toetsenbord zijn kwetsbaar, zitten snel los en het duurt lang om ze terug te plaatsen. Wees voorzichtig met het verwijderen van het toetsenbord en met het toetsenbord zelf.

- Houd de bovenkant van het toetsenbord iets boven de computer terwijl u de touchpad- en toetsenbordkabels op de systeemkaart aansluit.
  Druk beide kanten van het toetsenbord op hun plaats.
  Bevestig het toetsenbord aan de tablet-pc met de twee toetsenbordschroeven, zoals wordt weergegeven op de afbeelding bij stap 4 van Het toetsenbord verwijderen.
  Plaats het scharnlerkapie terug.
  Klap het beeldscherm dicht en zet de computer op zijn kop.
  Plaats de batterij terug. Zie <u>De hoofdbatterij terugplaatsen</u>.

#### **Beeldscherm**

#### Onderhoudshandleiding voor Dell<sup>™</sup> Latitude<sup>™</sup> XT2

**GEVAAR:** Lees de veiligheidinformatie die bij uw tablet-pc is geleverd voor u in uw tablet-pc werkt. Raadpleeg voor meer informatie over beste praktijken op het gebied van veiligheid onze website over de naleving van wet- en regelgeving op www.dell.com/regulatory\_compliance.

# Het beeldscherm verwijderen

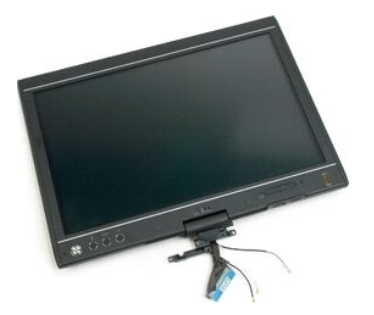

- Volg de procedures in <u>Voor u in uw tablet-pc werkt</u>.
  Verwijder de <u>batterij</u> uit de tablet-pc.
  Verwijder het deksel van <u>het geheugen en de mini-card</u> van de tablet-pc.
  Verwijder het <u>greepdeksel</u> uit de tablet-pc.
  Verwijder het <u>greepdeksel</u> uit de tablet-pc.

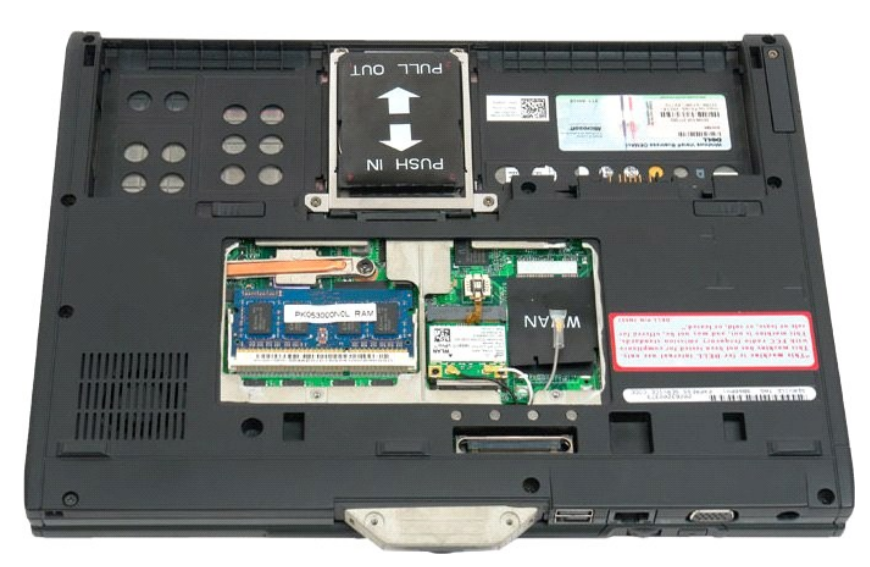

6. Maak eventuele antennekabels los van de onderzijde van de tablet-pc.

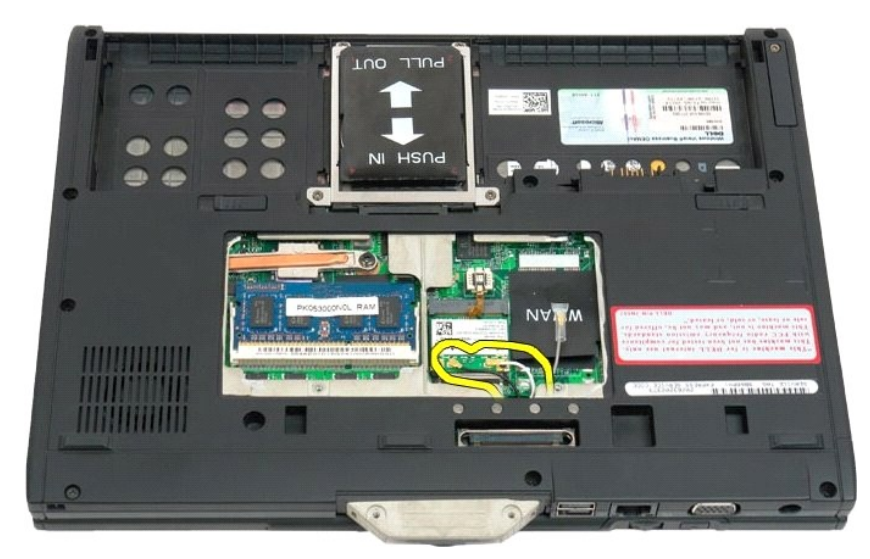

7. Verwijder de twee schroefjes van de greep van het beeldscherm uit de bovenzijde van de gesloten tablet-pc.

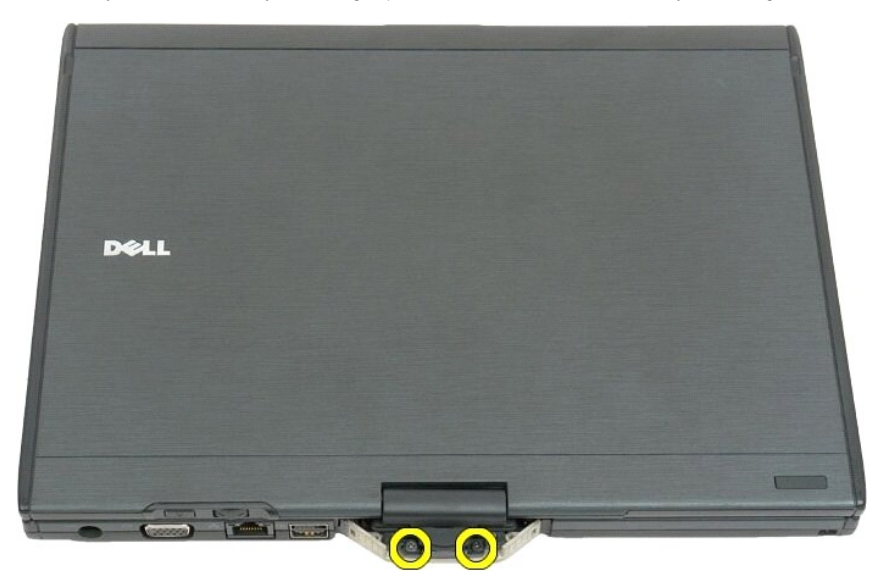

8. Maak in de tablet-pc de beeldschermkabel los van de systeemkaart.

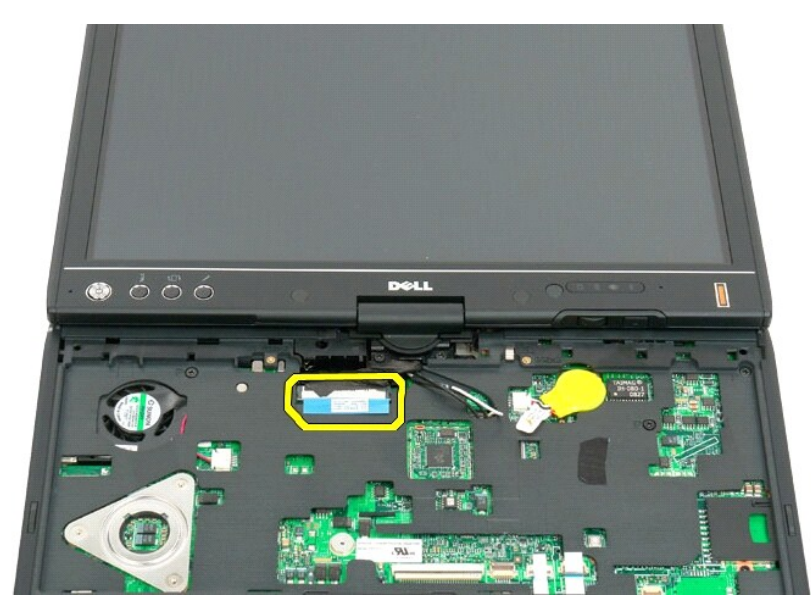

9. Verwijder de antennekabels uit de binnenzijde van de tablet-pc.

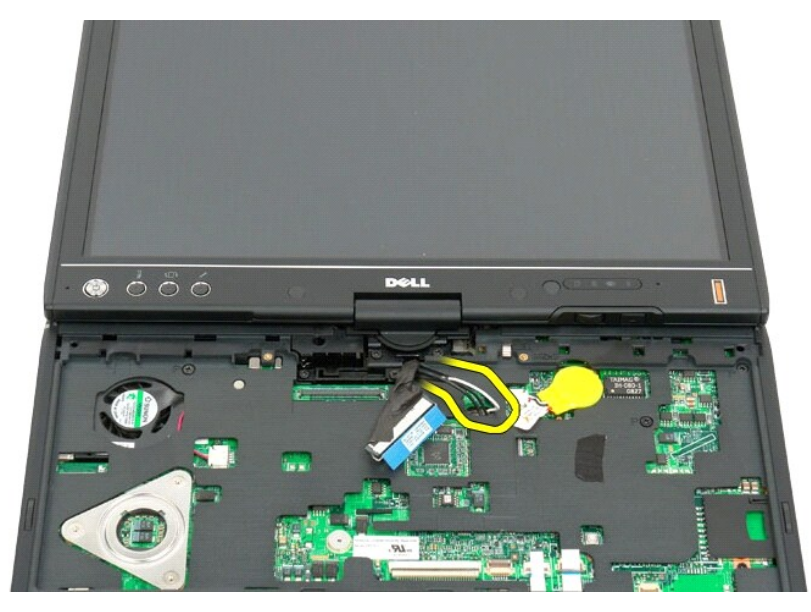

10. Verwijder de vijf schroefjes die het beeldscherm aan de tablet-pc bevestigen.

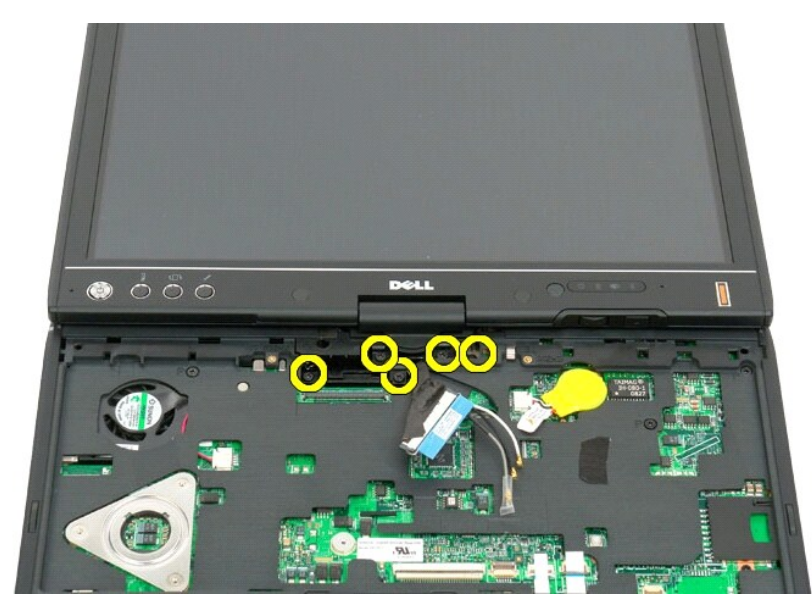

11. Til het beeldscherm recht naar boven op, om het los te maken van de tablet-pc.

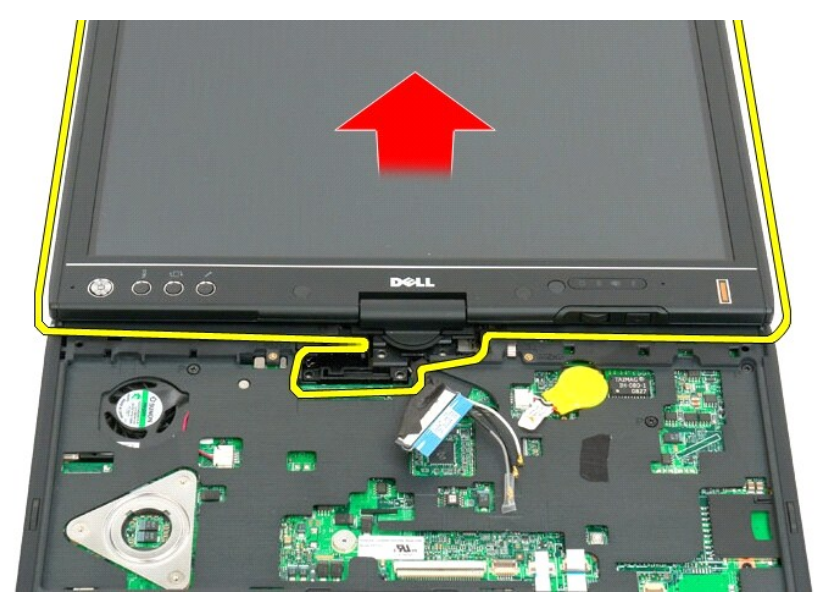

12. Verwijder het beeldscherm.

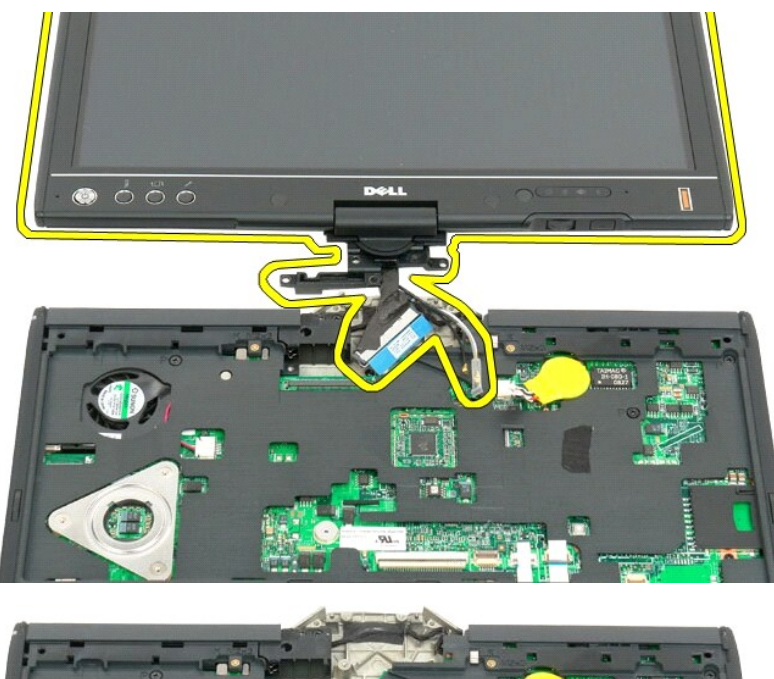

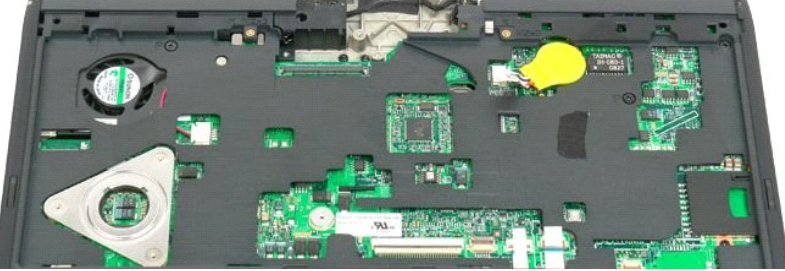

#### Scharnierdeksel Onderhoudshandleiding voor Dell<sup>™</sup> Latitude<sup>™</sup> XT2

- Het scharnierdeksel verwijderen
- Het scharnierkapje vervangen
- GEVAAR: Lees de veiligheidinformatie die bij uw tablet-pc is geleverd voor u in uw tablet-pc werkt. Raadpleeg voor meer informatie over beste praktijken op het gebied van veiligheid onze website over de naleving van wet- en regelgeving op www.dell.com/regulatory\_compliance.
- A WAARSCHUWING: Voorkom elektrostatische ontlading door uzelf te aarden met een aardingspolsbandje of door regelmatig een connector op de achterkant van de computer aan te raken.
- A WAARSCHUWING: Het scharnierkapje is kwetsbaar en kan kapot gaan als u er te grof mee omgaat. Wees dus voorzichtig als u het kapje verwijdert.

# Het scharnierdeksel verwijderen

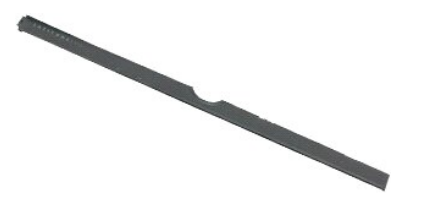

Volg de procedures in <u>Voor u in uw tablet-pc werkt</u>.
 Zet de computer op zijn kop, klap het beeldscherm helemaal open (180 graden) zodat het plat op het werkoppervlak ligt.

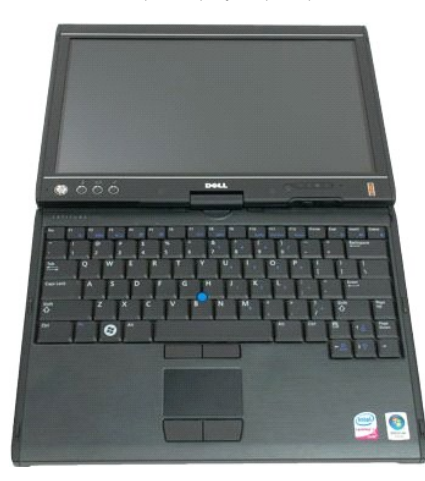

3. Plaats een plastic schraper of platkopschroevendraaier in de sleuf en wrik het scharnierkapje aan de rechterkant omhoog om deze vrij te geven.

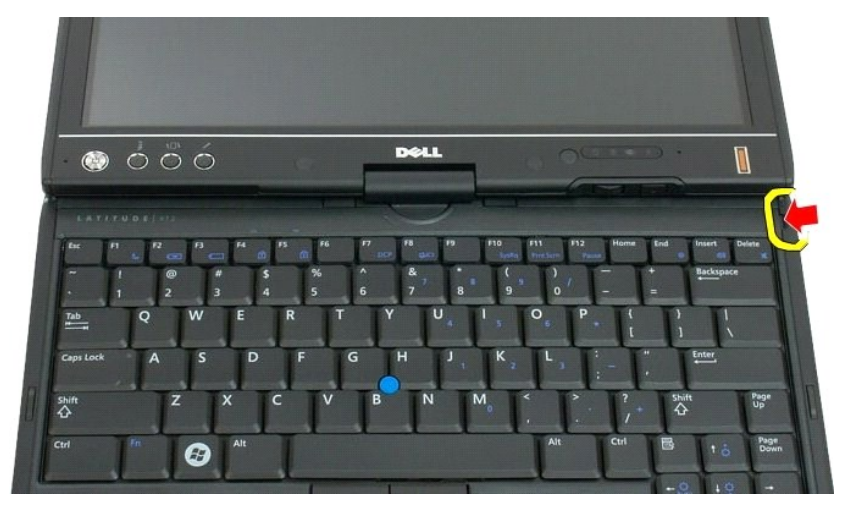

4. Haal het kapje rustig omhoog door deze van rechts naar links te bewegen en verwijder deze.

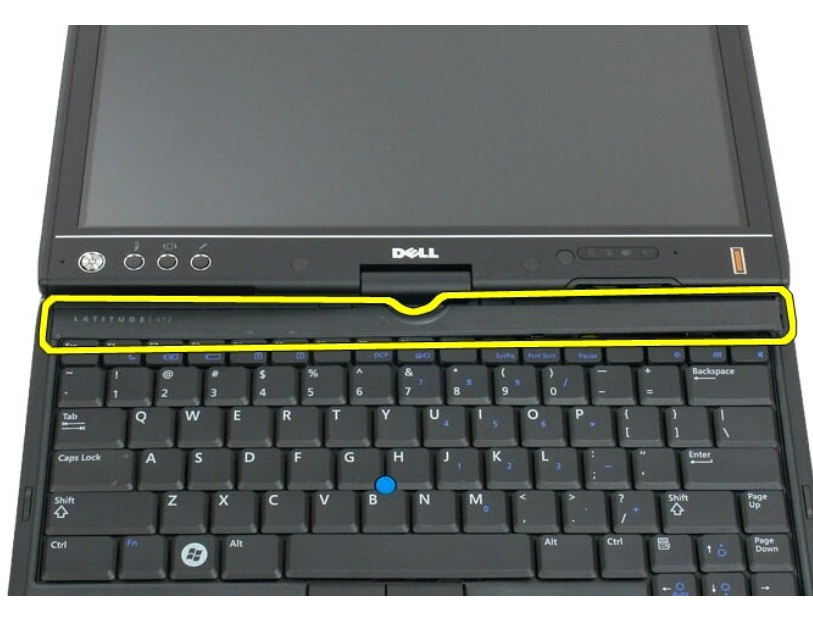

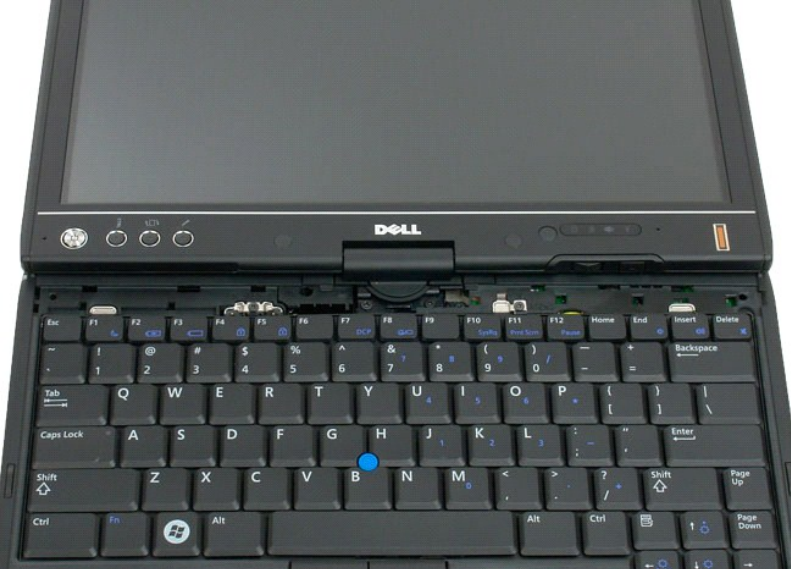

# Het scharnierkapje vervangen

U plaatst het kapje weer terug door de linkerkant ervan in de sleuf te plaatsen en er van links naar rechts op te drukken totdat het op zijn plaats vastklikt.

Geheugen Onderhoudshandleiding voor Dell™ Latitude™ XT2

- Een geheugenmodule verwijderen
- De geheugenmodule terugplaatsen
- GEVAAR: Lees de veiligheidinformatie die bij uw tablet-pc is geleverd voor u in uw tablet-pc werkt. Raadpleeg voor meer informatie over beste praktijken op het gebied van veiligheid onze website over de naleving van wet- en regelgeving op www.dell.com/regulatory\_compliance.

# Een geheugenmodule verwijderen

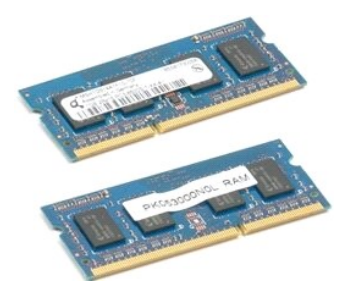

- Volg de procedures in <u>Voor u in uw tablet-pc werkt</u>.
  Verwijder de <u>batterij</u> uit de tablet-pc.
  Verwijder het deksel van <u>het geheugen en de mini-card</u> van de tablet-pc.

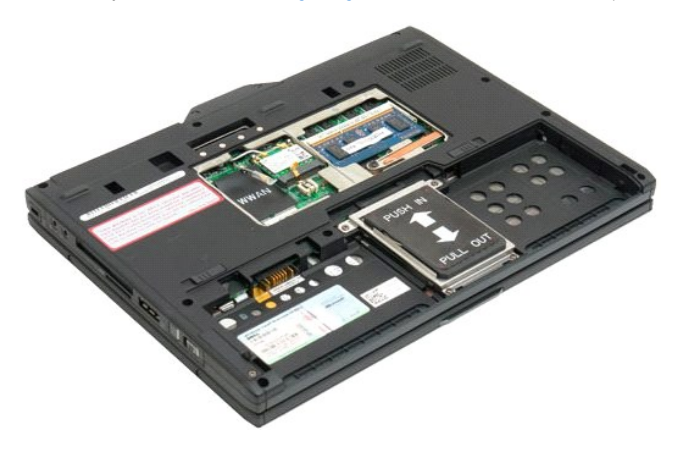

4. Trek voorzichtig met uw vingers de klemmetjes van de geheugenmodule weg.

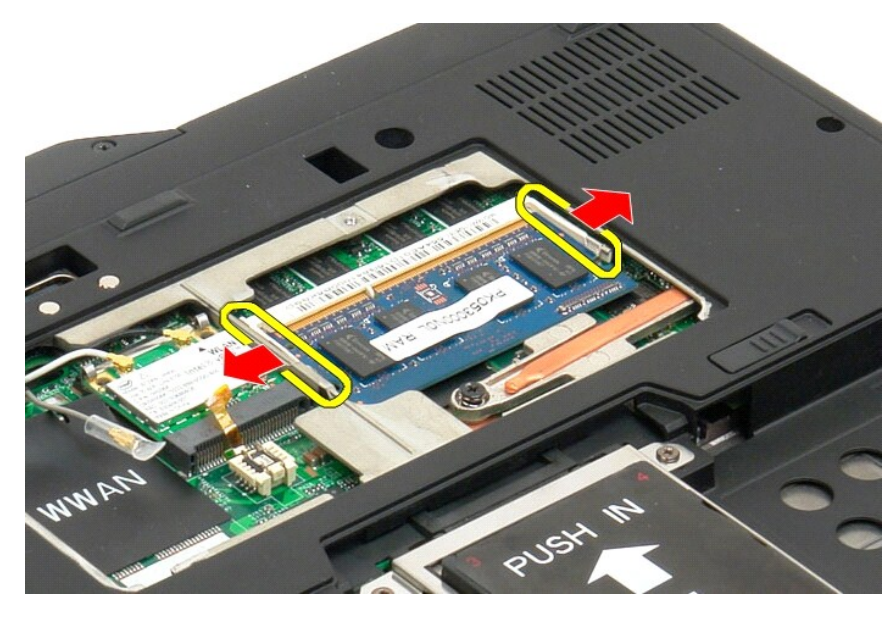

5. Verwijder de geheugenmodule schuin uit de tablet-pc.

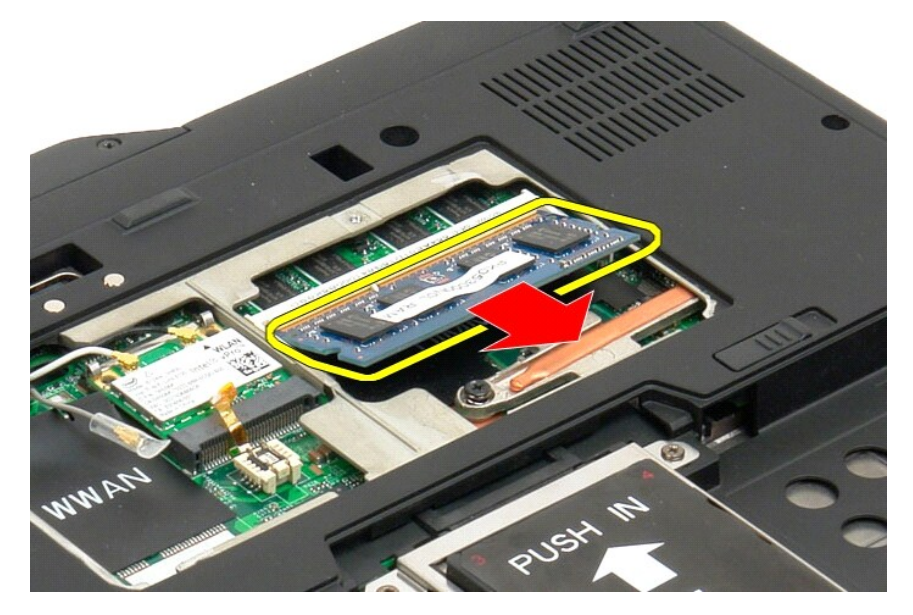

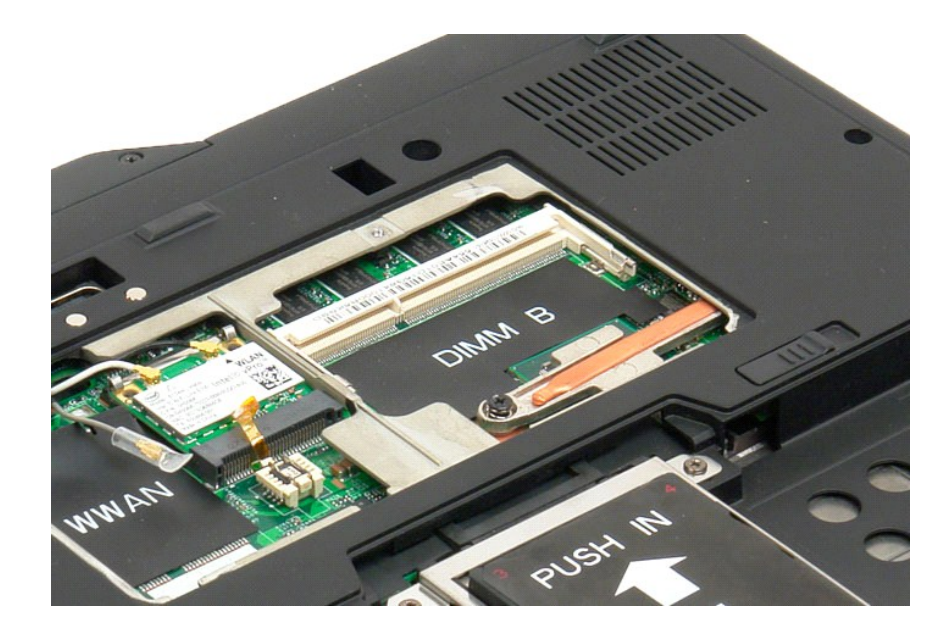

# De geheugenmodule terugplaatsen

- Plaats de geheugenmodule op zijn plaats door deze eerst met de bovenkant met een bepaalde hoek op zijn plaats te laten zakken. Laat de geheugenmodule voorzichtig zakken totdat deze tussen de borglipjes op zijn plaats klikt. Plaats de geheugen- en minikaartkapies terug. Plaats de batterij terug. Zie <u>De hoofdbatterij terugplaatsen</u>.
- 1. 2. 3. 4.

#### **Polssteun**

### Onderhoudshandleiding voor Dell<sup>™</sup> Latitude<sup>™</sup> XT2

**GEVAAR:** Lees de veiligheidinformatie die bij uw tablet-pc is geleverd voor u in uw tablet-pc werkt. Raadpleeg voor meer informatie over beste praktijken op het gebied van veiligheid onze website over de naleving van wet- en regelgeving op www.dell.com/regulatory\_compliance.

### De polssteun verwijderen

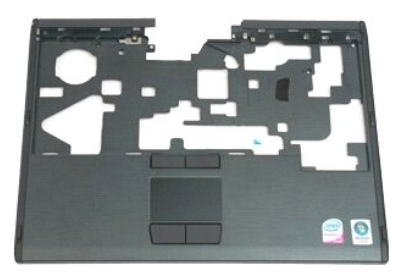

- Volg de procedures in <u>Voor u in uw tablet-pc werkt</u>. Verwijder de <u>batterij</u> uit de tablet-pc. Verwijder de <u>vaste schijf</u> uit de tablet-pc. Verwijder het <u>scharnierdeksej</u> uit de tablet-pc. Verwijder het <u>toetsenbord</u> uit de tablet-pc. Verwijder het <u>scherm</u> van de tablet-pc.
- 1. 2. 3. 4. 5. 6.

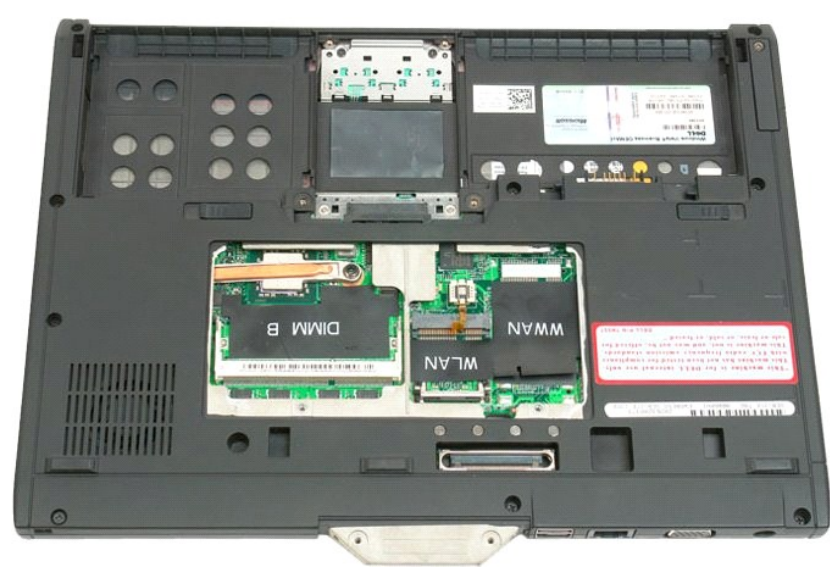

7. Verwijder de negen schroefjes die de polssteun aan de onderzijde van de tablet-pc bevestigen.

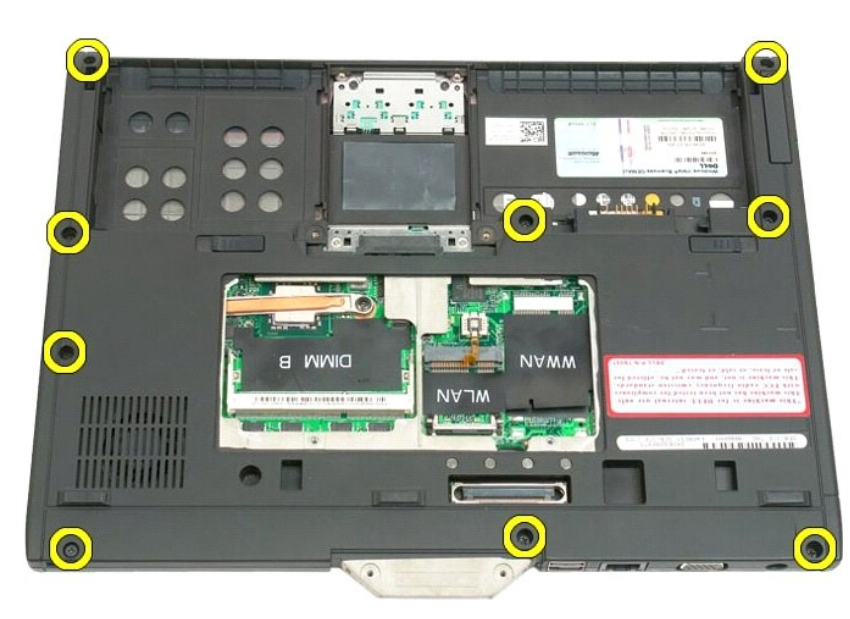

8. Draai de tablet-pc om en verwijder de drie schroefjes die de polssteun aan de bovenzijde van de tablet-pc bevestigen.

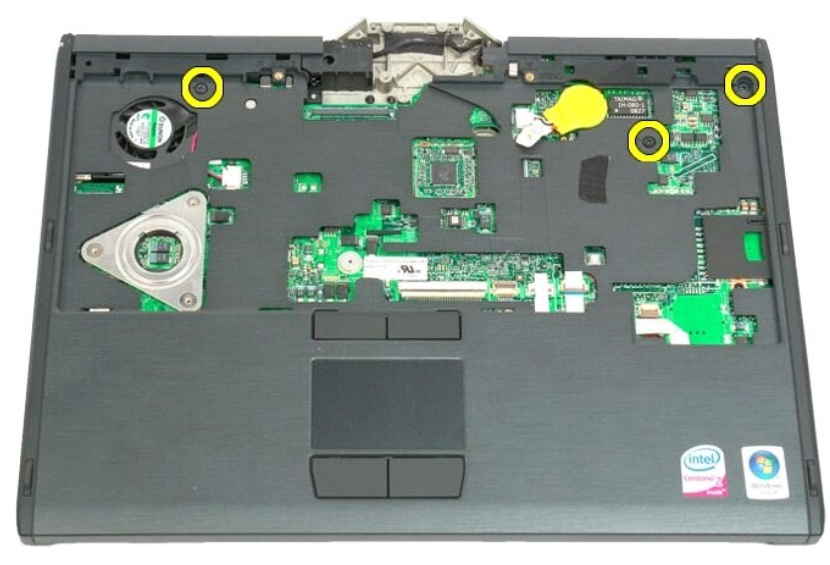

9. Verwijder de polssteun van de tablet-pc.

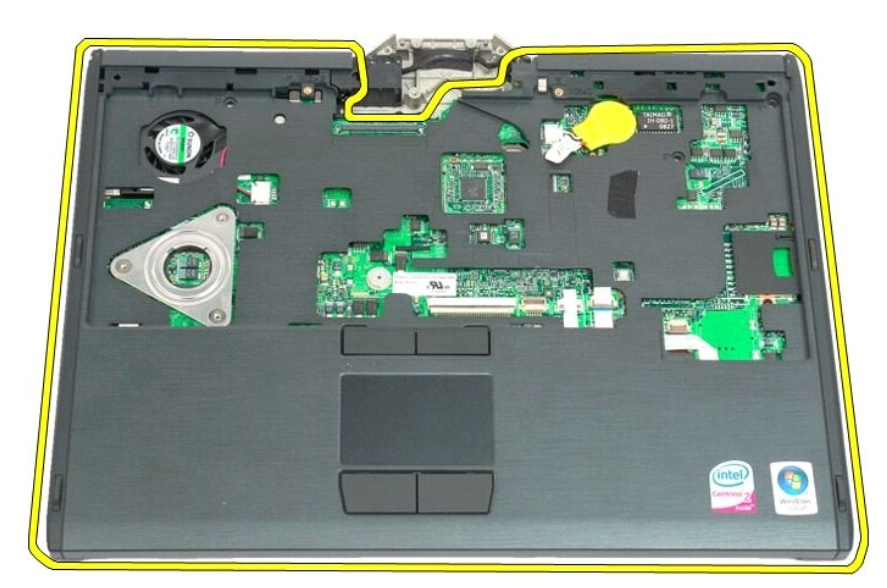

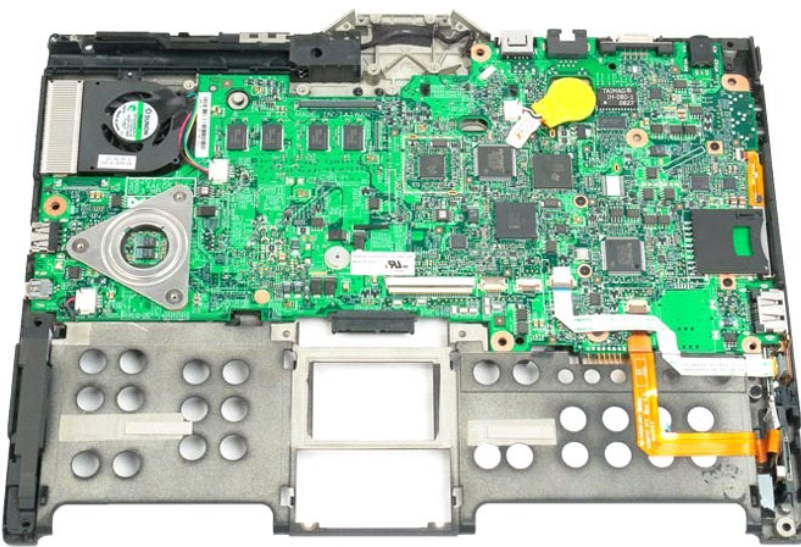

# Luidspreker

# Onderhoudshandleiding voor Dell<sup>™</sup> Latitude<sup>™</sup> XT2

GEVAAR: Lees de veiligheidinformatie die bij uw tablet-pc is geleverd voor u in uw tablet-pc werkt. Raadpleeg voor meer informatie over beste praktijken op het gebied van veiligheid onze website over de naleving van wet- en regelgeving op www.dell.com/regulatory\_compliance.

### De luidspreker verwijderen

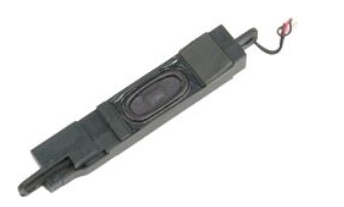

- Volg de procedures in <u>Voor u in uw tablet-pc werkt</u>. Verwijder de <u>batterij</u> uit de tablet-pc. Verwijder het <u>deksel van het geheugen en de mini-card</u> van de tablet-pc. Verwijder het <u>deheugen</u> uit de tablet-pc. Verwijder de <u>mini-card</u> uit de tablet-pc. Verwijder de <u>Bluetooth-module</u> uit de tablet-pc. Verwijder het <u>scharnierdeksel</u> uit de tablet-pc. Verwijder het <u>scharnierdeksel</u> uit de tablet-pc. Verwijder het <u>scharnierdeksel</u> uit de tablet-pc. Verwijder het <u>scharnierdeksel</u> uit de tablet-pc. Verwijder het <u>scharnierdeksel</u> uit de tablet-pc. Verwijder het <u>scharnierdeksel</u> uit de tablet-pc. Verwijder het <u>scherm</u> van de tablet-pc. Verwijder het <u>scherm</u> van de tablet-pc.
- 1. 2. 3. 4. 5. 6. 7. 8. 9.

- 10. 11. 12. 13.

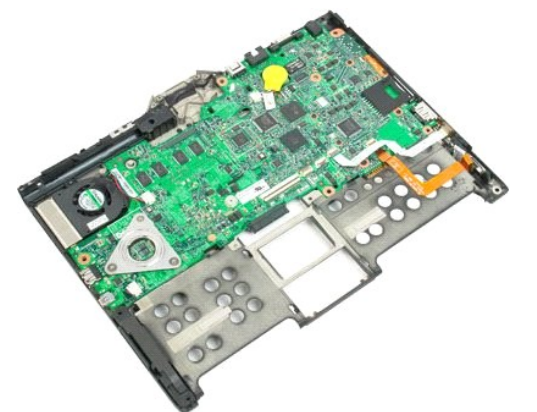

14. Maak de luidsprekerkabel los van de systeemkaart.

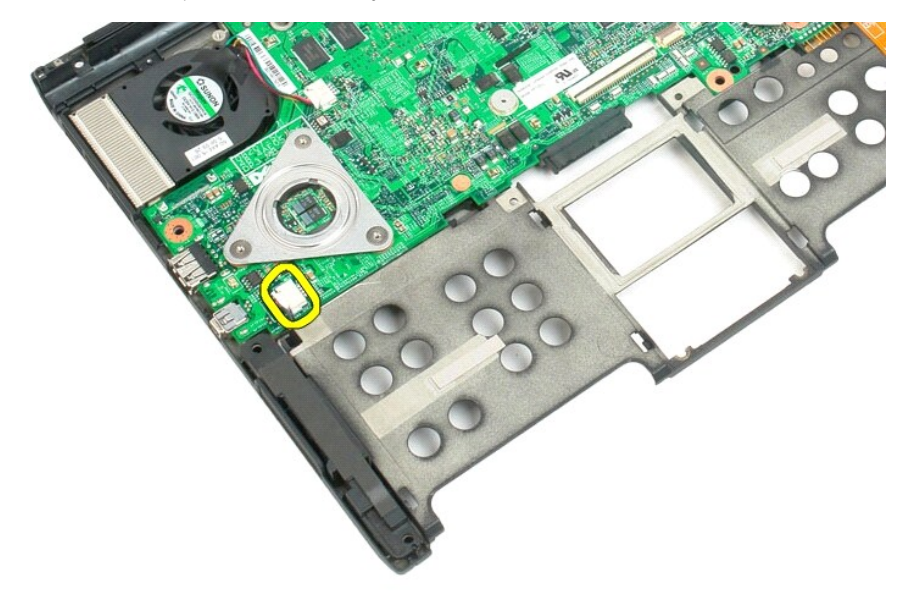

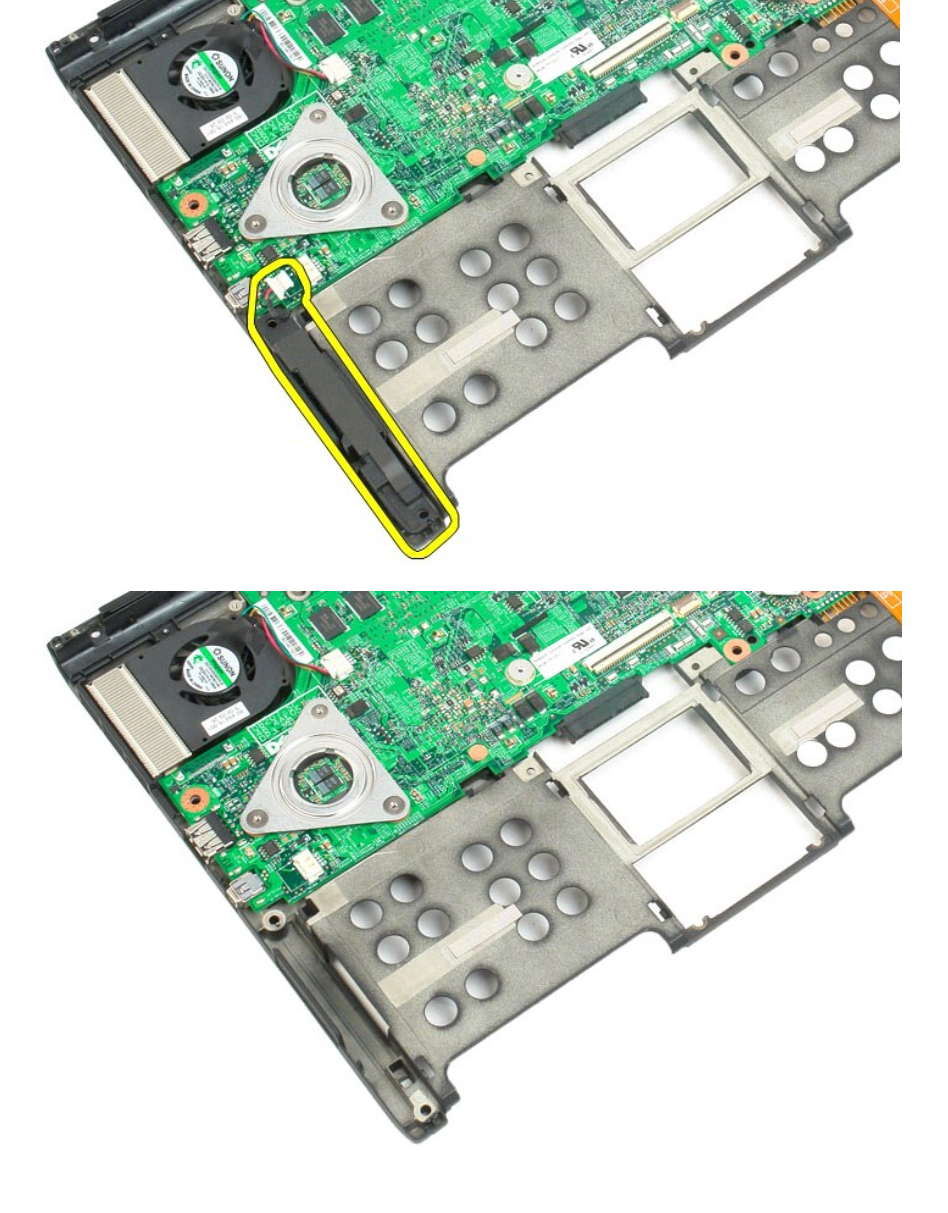

15. Verwijder de luidspreker uit de tablet-pc.

# Systeemkaart Onderhoudshandleiding voor Dell™ Latitude™ XT2

**GEVAAR:** Lees de veiligheidinformatie die bij uw tablet-pc is geleverd voor u in uw tablet-pc werkt. Raadpleeg voor meer informatie over beste praktijken op het gebied van veiligheid onze website over de naleving van wet- en regelgeving op www.dell.com/regulatory\_compliance.

### De systeemkaart verwijderen

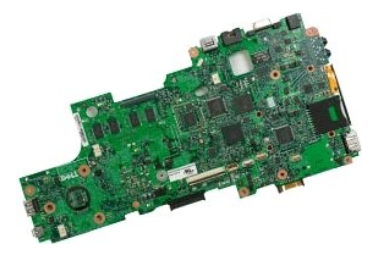

- 1. 2. 3. 4.

- 5. 6. 7. 8. 9.

- 10. 11. 12. 13.

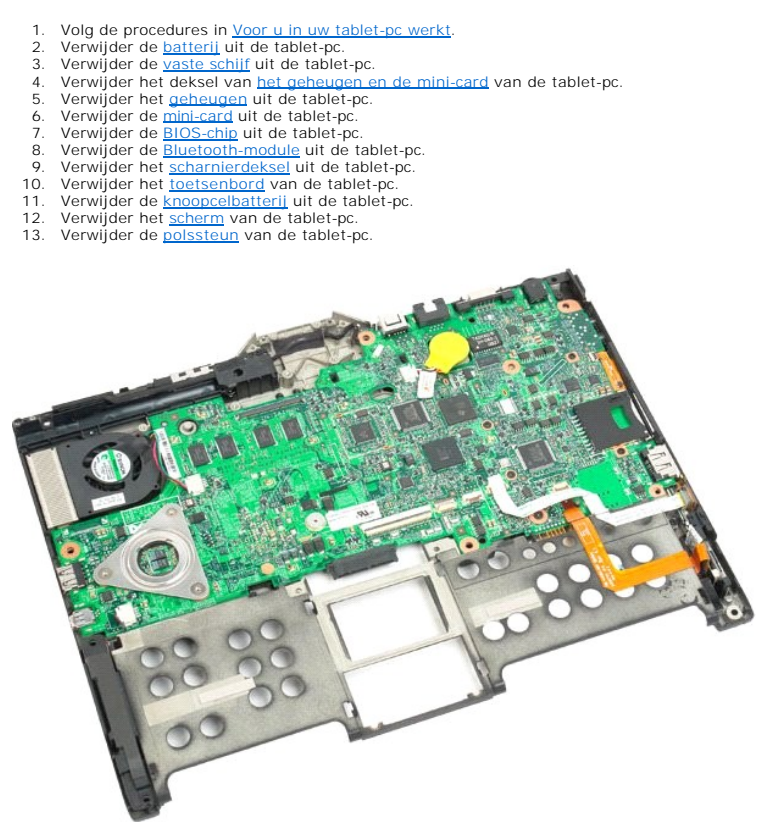

14. Maak de luidsprekerkabel los van de systeemkaart.
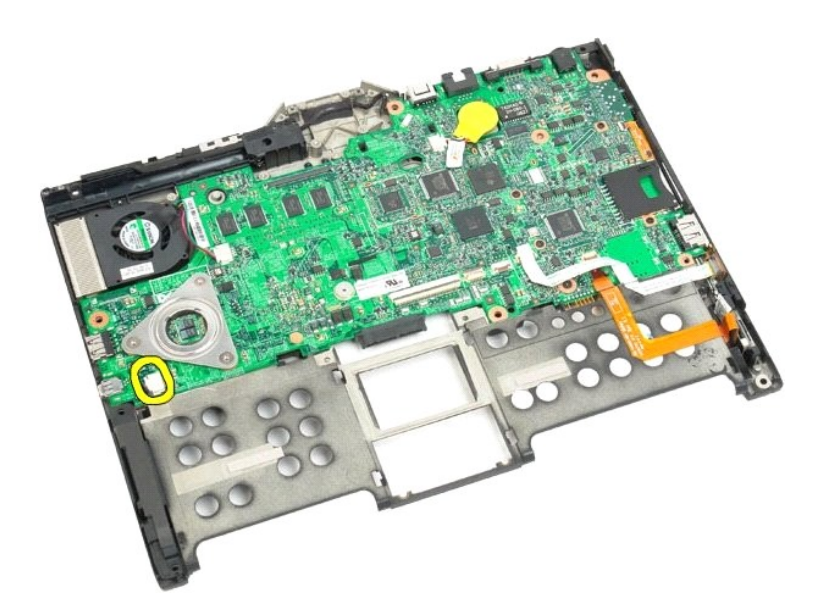

15. Til het klemmetje van de SATA-kabel op.

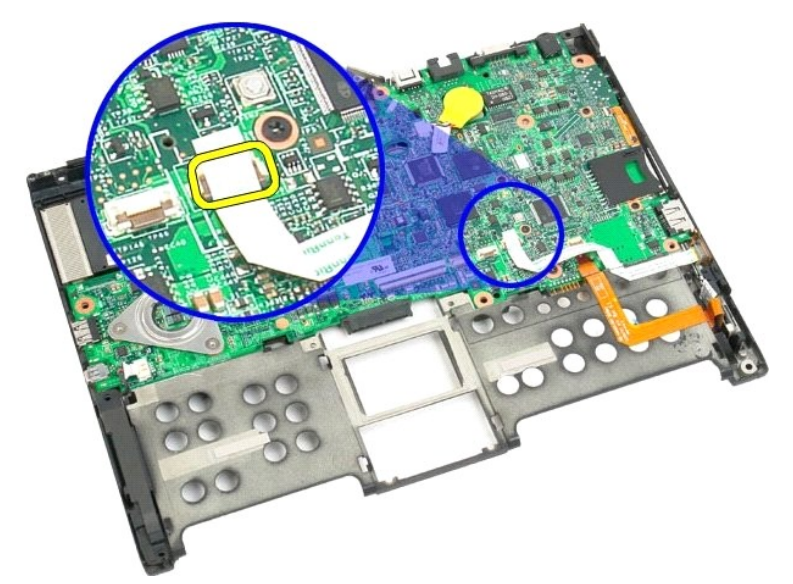

16. Maak de SATA-kabel los van de systeemkaart.

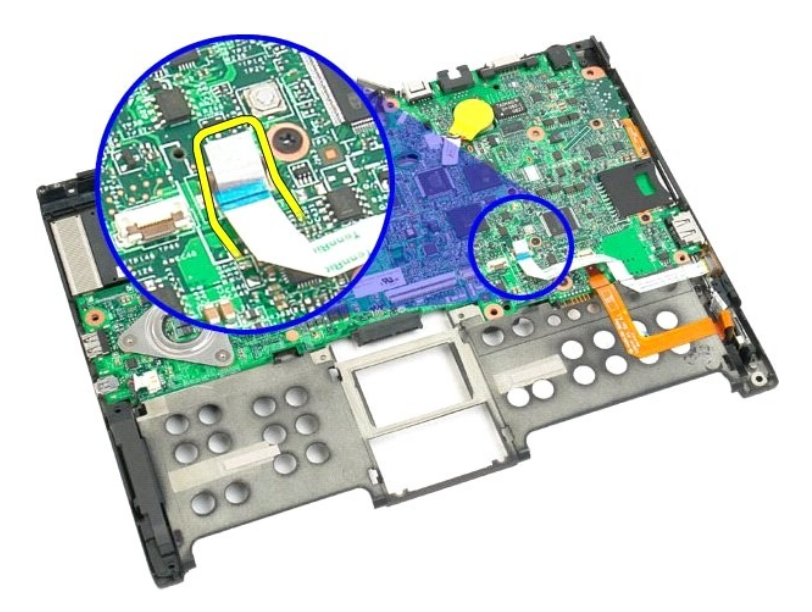

17. Til het klemmetje van de connector van de draadloze kabel op.

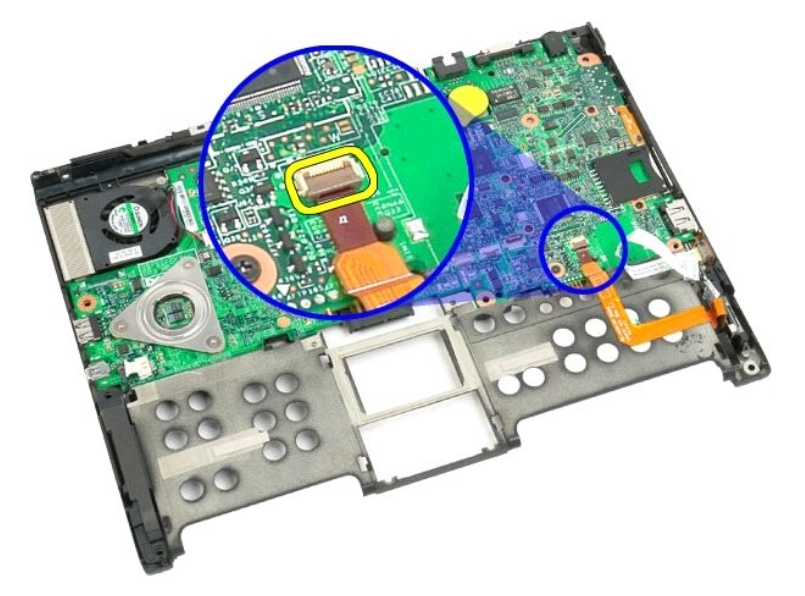

18. Maak de connector van de draadloze kabel los van de systeemkaart.

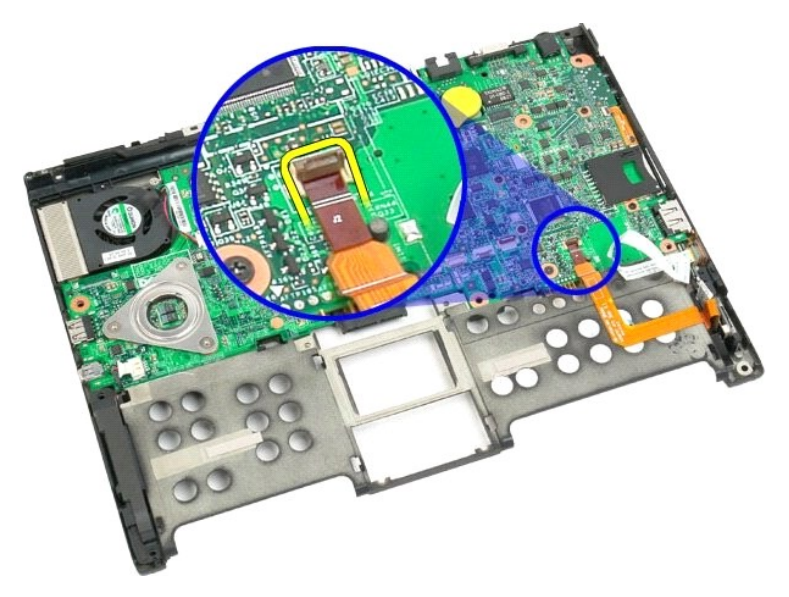

19. Verwijder het schroefje dat de systeemkaart aan het plastic van de bodem bevestigt.

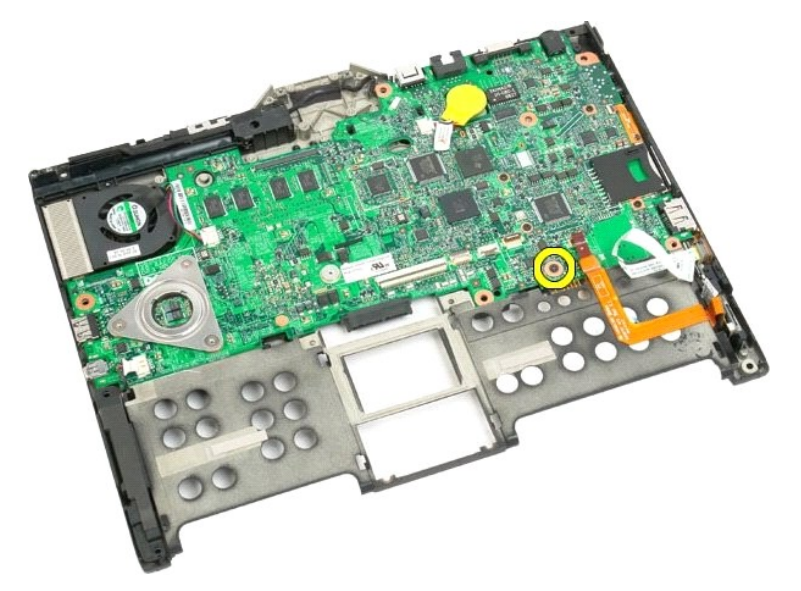

20. Til de systeemkaart schuin op en verwijder deze uit de tablet-pc.

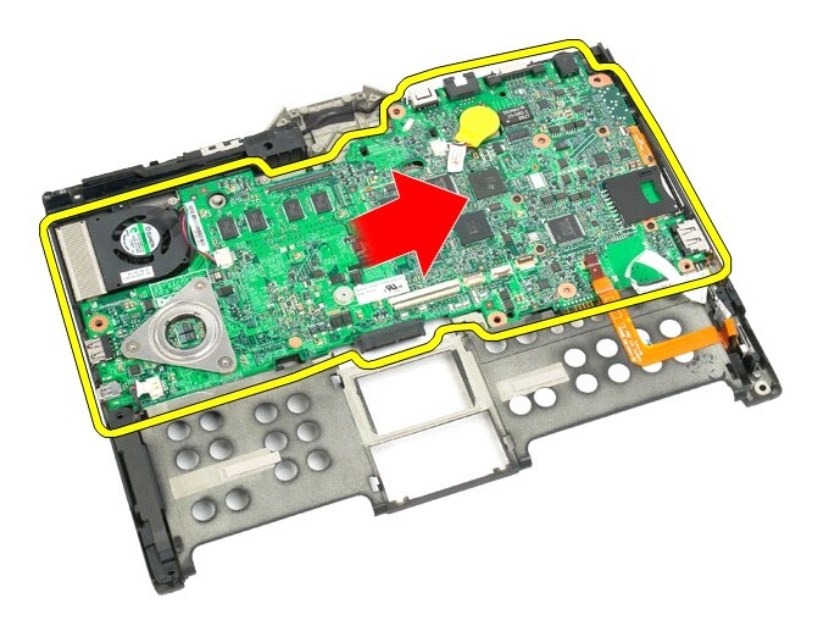

21. Maak de ventilatorkabel los van de connector op de systeemkaart en draai de systeemkaart om.

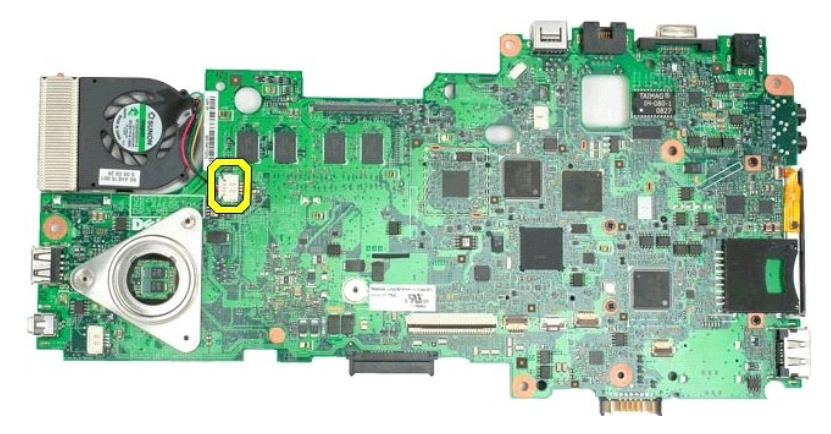

22. Draai de vier geborgde schroeven op de warmteafleider van de processor los.

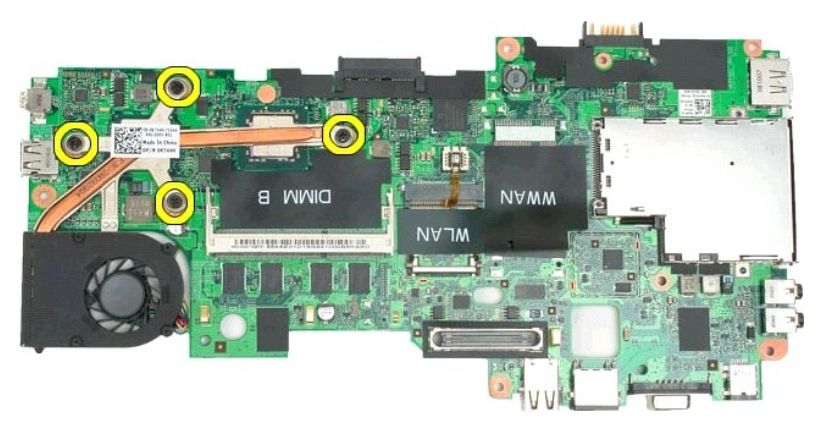

23. Verwijder het bovenste deel van de warmteafleider van de systeemkaart en draai de systeemkaart opnieuw om.

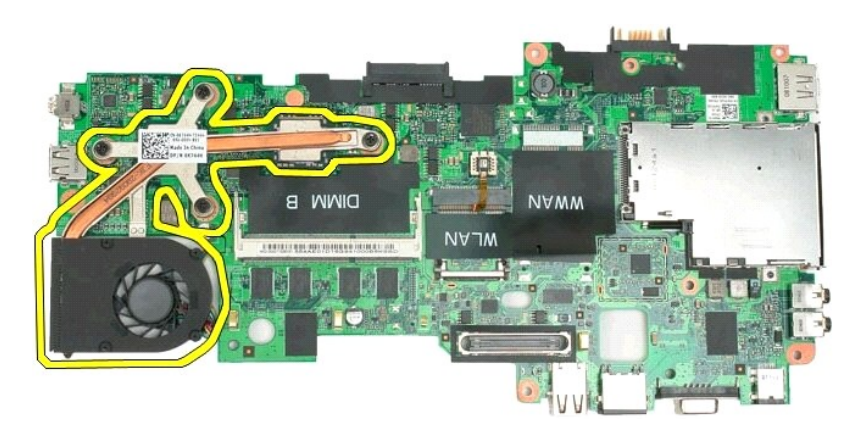

24. Verwijder het onderste deel van de warmteafleider.

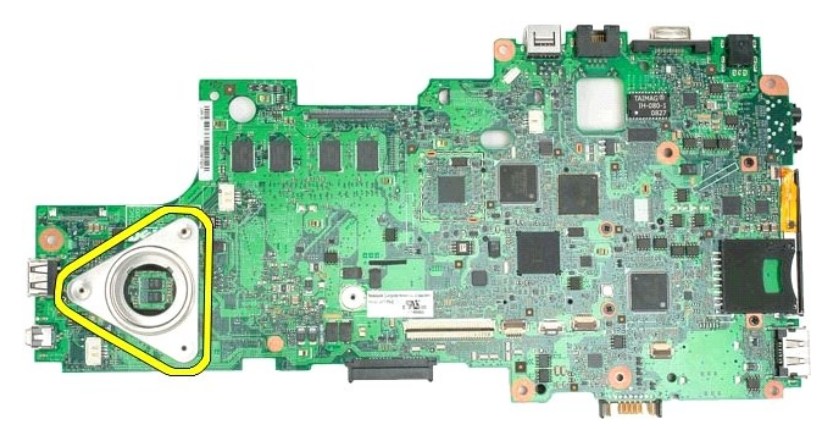

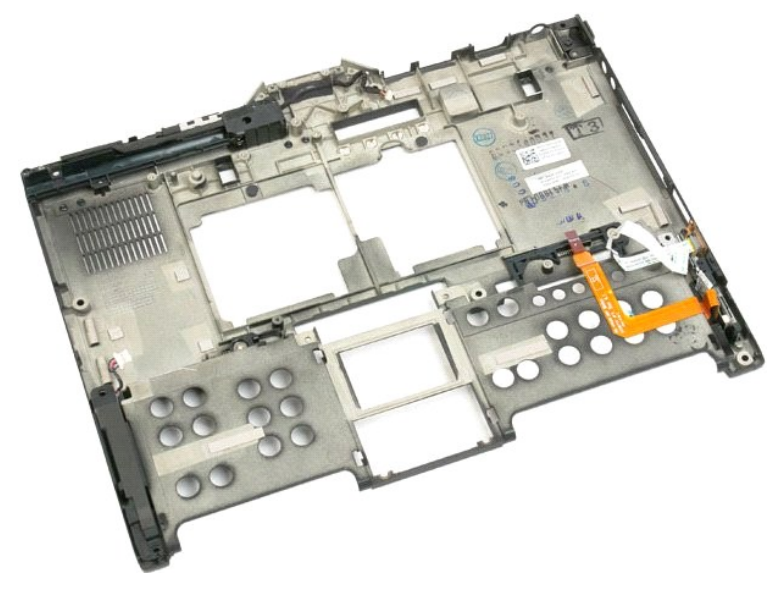

## Mini-card

#### Onderhoudshandleiding voor Dell<sup>™</sup> Latitude<sup>™</sup> XT2

- De mini-card verwijderen
- De minikaart terugplaatsen
- GEVAAR: Lees de veiligheidinformatie die bij uw tablet-pc is geleverd voor u in uw tablet-pc werkt. Raadpleeg voor meer informatie over beste praktijken op het gebied van veiligheid onze website over de naleving van wet- en regelgeving op www.dell.com/regulatory\_compliance.

# De mini-card verwijderen

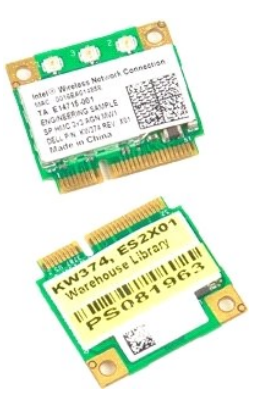

- Volg de procedures in <u>Voor u in uw tablet-pc werkt</u>.
  Verwijder de <u>batterij</u> uit de tablet-pc.
  Verwijder het deksel van <u>het geheugen en de mini-card</u> van de tablet-pc.

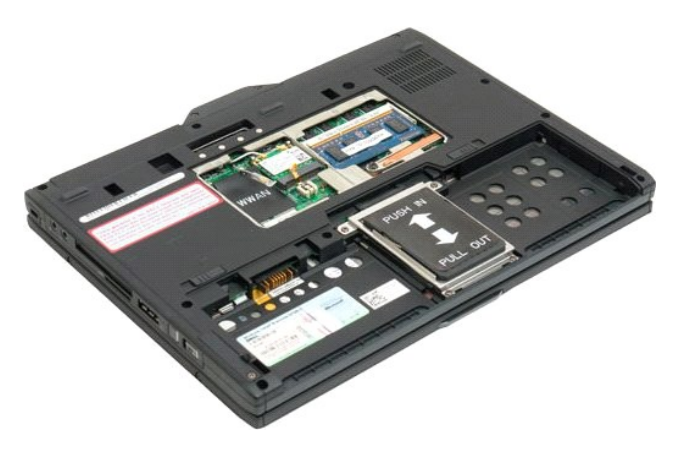

4. Verwijder de twee antennekabels van de mini-card.

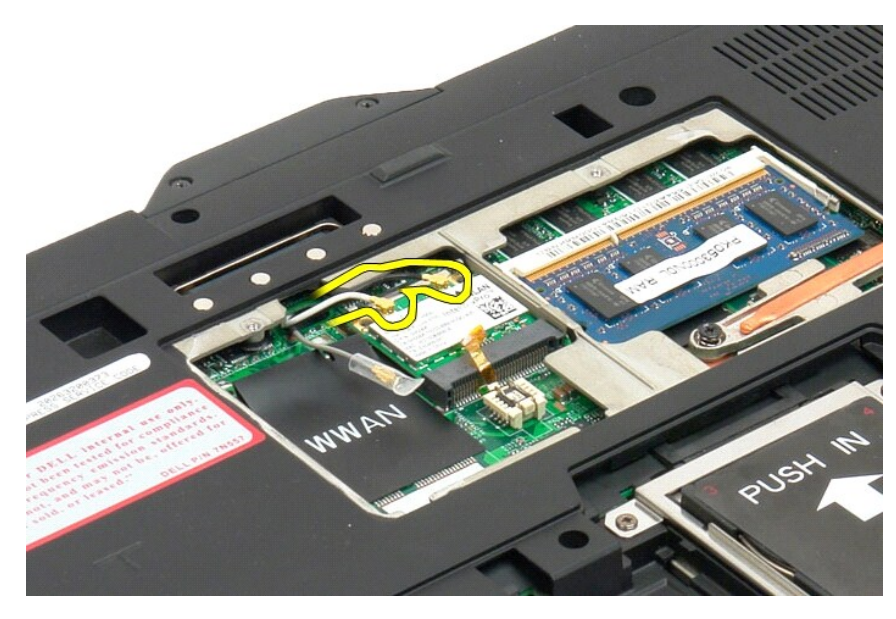

5. Trek voorzichtig met uw vinger de klemmetjes achteruit en maak de mini-card los.

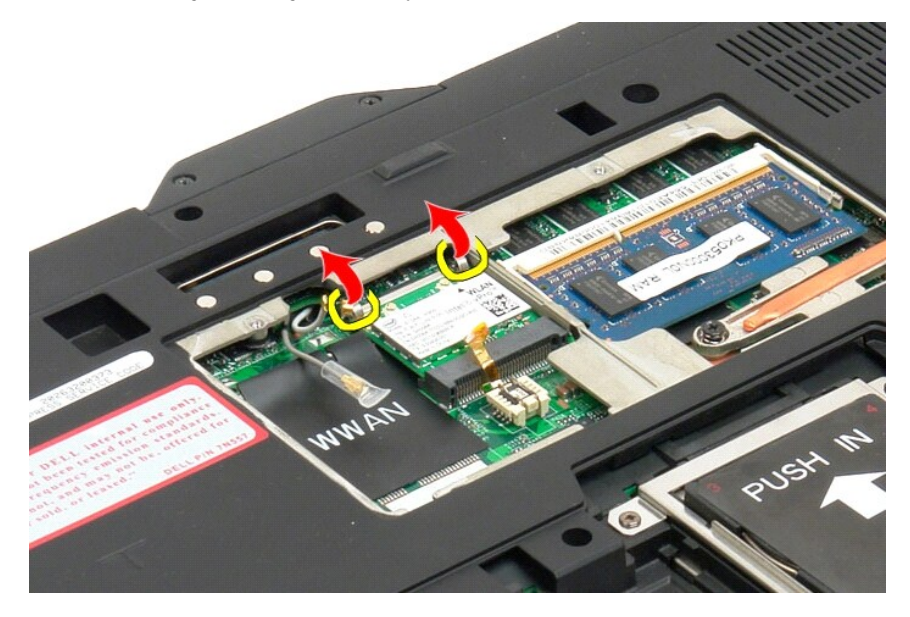

6. Verwijder de mini-card schuin uit de tablet-pc.

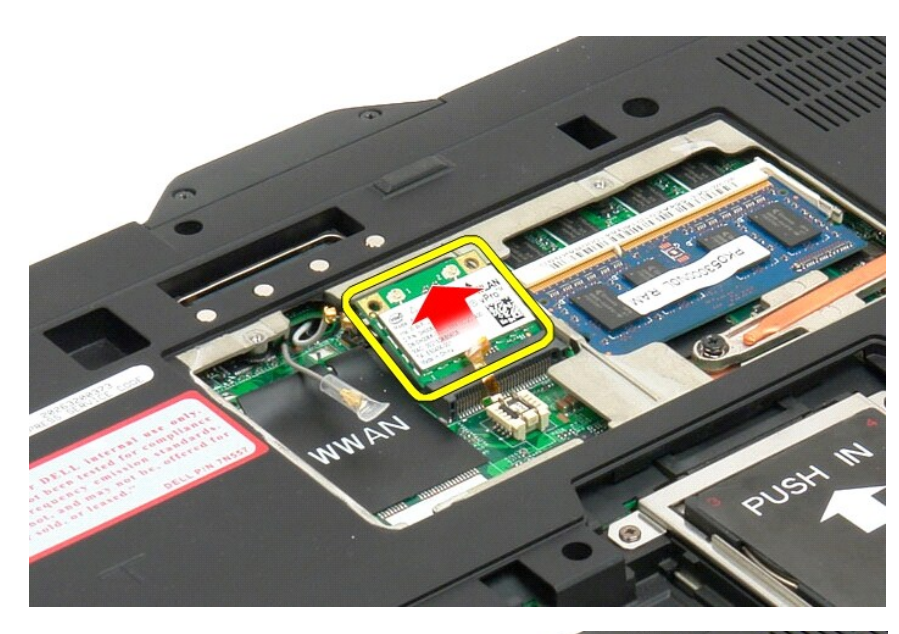

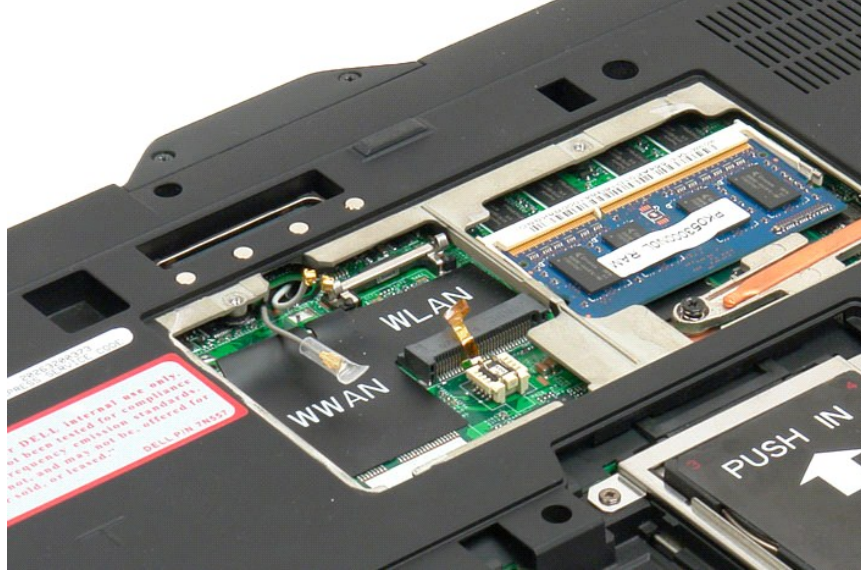

## De minikaart terugplaatsen

A WAARSCHUWING: De connectoren zijn gecodeerd om voor een juiste plaatsing te zorgen. Als u weerstand voelt, controleert u de connectoren op de kaart en op de systeemkaart en lijnt u de kaart opnieuw uit.

MAARSCHUWING: U voorkomt schade aan de minikaart door ervoor te zorgen dat de kabels niet onder de kaart liggen wanneer u de kaart plaatst.

OPMERKING: De kaartsleuf wordt gemarkeerd door een WLAN-afscherming. Plaats de minikaart niet in een andere kaartsleuf. Als u een WWAN-kaart plaatst, plaatst u deze in de sleuf die gemarkeerd is met een WWAN-afscherming.

- 1. Schuif de minikaart met een bepaalde hoek in de WLAN-connectorsleuf.
- 2. Druk de kaart omlaag naar de uitlijningsposten en houd deze positie vast.
- 3. Plaats de borglipjes terug die de kaart in positie houden.
- 4. Sluit de juiste antennekabels aan op de kaart die u installeert:
  - 1 Als er op het label van de kaart twee driehoeken staan (een witte en een zwarte), sluit u de witte antennekabel aan op de connector genaamd "main" (witte driehoek) en de zwarte antennekabel op de connector genaamd "aux" (zwarte driehoek). Plaats de overgebleven grijze kabel in het chassis naast de houder naast de kaart.
  - 1 Staan er op het label van de kaart drie driehoeken (een witte, een zwarte en een grijze), dan sluit u de witte antennekabel aan op de witte

driehoek, de zwarte antennekabel op de zwarte driehoek en de grijze kabel op de grijze driehoek.

**OPMERKING:** Zorg dat de kabels zijn weggestopt in de kabelgoot.

- 5. Plaats de geheugen- en minikaartkapjes op de tablet-pc.
- 6. Plaats de batterij terug (zie <u>De hoofdbatterij terugplaatsen</u>).

# Modi van de tablet-pc Onderhoudshandleiding voor Dell™ Latitude™ XT2

- Gebruikersmodi
- Tablet-knoppen
- Tablet-pc interface
- Tablet-instellingen

#### Werken met uw tablet-pc Gebruikshandleiding Dell<sup>™</sup> Latitude<sup>™</sup> XT2

- Voor u in uw tablet-pc werkt
- Aanbevolen hulpmiddelen
- Uw tablet-pc uitschakelen
- Nadat u in uw tablet-pc hebt gewerkt

### Voor u in uw tablet-pc werkt

Volg de onderstaande veiligheidsrichtlijnen om uw eigen veiligheid te garanderen en uw tablet-pc tegen mogelijke schade te beschermen. Tenzij anders vermeld, gaat elke procedure in dit document ervan uit dat aan de volgende voorwaarden voldaan is:

- U hebt de stappen in <u>Aan uw tablet-pc werken uitgevoerd.</u> U hebt de veiligheidsinformatie geraadpleegd die bij uw tablet-pc is geleverd.
- U kunt een component vervangen of -als u het afzonderlijk hebt gekocht- installeren door de procedure voor het verwijderen in de omgekeerde volgorde uit te voeren.

GEVAAR: Lees de veiligheidinformatie die bij uw tablet-pc is geleverd voor u in uw tablet-pc werkt. Raadpleeg voor meer informatie over beste praktijken op het gebied van veiligheid onze website over de naleving van wet- en regelgeving op www.dell.com/regulatory\_compliance.

- A WAARSCHUWING: Alleen een erkende onderhoudsmonteur mag reparaties aan uw tablet-pc uitvoeren. Schade als gevolg van onderhoudswerkzaamheden die niet door Dell zijn goedgekeurd, valt niet onder de garantie.
- A WAARSCHUWING: Voorkom elektrostatische ontlading door uzelf te aarden met een aardingspolsbandje of door regelmatig een ongeverfd metalen oppervlak aan te raken, zoals een connector aan de achterkant van de computer.
- MAARSCHUWING: Ga voorzichtig met componenten en kaarten om. Raak de componenten en de contacten op kaarten niet aan. Pak kaarten bij de uiteinden vast of bij de metalen bevestigingsbeugel. Houd een component, zoals een processor, vast aan de uiteinden, niet aan de pinnen.
- WAARSCHUWING: Verwijder kabels door aan de stekker of aan de kabelontlastingslus te trekken en niet aan de kabel zelf. Sommige kabels zijn voorzien van een connector met borglippen. Als u dit type kabel loskoppelt, moet u de borglippen ingedrukt houden voordat u de kabel verwijdert.  $\wedge$ Als u de stekkers van elkaar los trekt, moet u ze op evenwijdige wijze uit elkaar houden om te voorkomen dat een van de stekkerpennen wordt verbogen. Ook moet u voordat u een kabel verbindt, controleren of beide connectors op juiste wijze zijn opgesteld en uitgelijnd.
- 🛿 N.B.: De kleur van uw tablet-pc en bepaalde onderdelen kunnen verschillen van de kleur die in dit document is afgebeeld

Om schade aan uw tablet-pc te voorkomen, voert u de volgende stappen uit voor u in de tablet-pc begint te werken.

- Zorg ervoor dat het werkoppervlak vlak en schoon is, om te voorkomen dat het deksel van de tablet-pc bekrast raakt.
- Schakel uw tablet-pc uit (zie Uw tablet-pc uitschakele
- 3. Als de tablet-pc angesloten is op een docking-apparaat, zoals de facultatieve Media Base of Battery Slice, moet u hem afkoppelen.
- A WAARSCHUWING: Wanneer u een netwerkkabel wilt verwijderen, moet u deze eerst van de computer loskoppelen en daarna pas van het netwerkapparaat verwijderen.
- Koppel alle netwerkkabels van de tablet-pc af.
- Trek de stekker van uw tablet-pc en alle aangesloten apparaten uit het stopcontact. 5.
- 6. Sluit het beeldscherm en zet de tablet-pc ondersteboven op een plat werkoppervlak neer
- MAARSCHUWING: Om schade aan het moederbord te voorkomen, moet u de hoofdbatterij verwijderen voordat u de tablet-pc een onderhoudsbeurt geeft.
- 7. Verwijder de hoofdbatterij (zie <u>De hoofdbatterij verwijderen</u>) Draai de tablet-pc met de onderzijde naar boven.
- Open het beeldscherm.
- 10. Druk op de aan-/uit-knop om de systeemkaart te aarden.
- 🛆 WAARSCHUWING: Om elektrische schokken te voorkomen, moet u de stekker van de tablet-pc altijd uit het stopcontact nemen voor u het scherm opent.
- WAARSCHUWING: Voor u iets in de tablet-pc aanraakt, moet u uzelf aarden door een ongeverfd metalen oppervlak aan te raken, zoals het metaal aan de achterkant van de tablet-pc. Raak tijdens het werken aan uw computer af en toe een ongeverfd metalen oppervlak aan om eventuele statische elektriciteit, die schadelijk kan zijn voor interne componenten, te ontladen.  $\wedge$
- 11. Verwijder eventuele geïnstalleerde ExpressCards of Smart Cards uit hun slots.
- 12. Verwijder de vaste schijf (zie De

#### Aanbevolen hulpmiddelen

Voor de procedures in dit document hebt u mogelijk de volgende hulpmiddelen nodig:

- Kleine platte schroevendraaier
- Kruiskopschroevendraaier nr.
- Kruiskopschroevendraaier nr. 1
- Klein plastic pennetje Een cd met het Flash BIOS-updateprogramma

## Uw tablet-pc uitschakelen

- MAARSCHUWING: Om gegevensverlies te voorkomen moet u alle geopende bestanden opslaan en alle geopende programma's afsluiten voordat u de tablet-pc uitzet.
- 1. Sluit het besturingssysteem af: 1 In Windows Vista:

Klik op Start 🙆 , klik op de pijl in de rechterbenedenhoek van het startmenu (zie hieronder) en klik op Afsluiten.

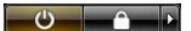

1 In Windows XP:

Klik op Start→ Computer uitschakelen→ Uitschakelen.

De tablet-pc wordt uitgezet nadat het besturingssysteem is afgesloten.

2. Controleer of alle op de tablet-pc aangesloten apparaten uit zijn. Houd de aan-uitknop 4 seconden ingedrukt indien uw tablet-pc en aangesloten apparaten niet automatisch zijn uitgeschakeld toen u het besturingssysteem afsloot.

### Nadat u in uw tablet-pc hebt gewerkt

Nadat u onderdelen hebt vervangen of geplaatst, moet u controleren of u alle externe apparaten, kaarten, kabels etc. hebt aangesloten voordat u de computer inschakelt.

A WAARSCHUWING: U voorkomt schade aan de computer door alleen de batterij te gebruiken die speciaal voor deze Dell-computer is bedoeld. Gebruik geen batterijen die voor andere Dell-computers zijn bedoeld.

- Sluit externe apparaten aan, zoals een dockingstation, een batterijblok of Media Base en plaats alle kaarten terug, zoals een ExpressCard. Sluit alle telefoon- of netwerkkabels aan op uw computer. 1. 2.
- MAARSCHUWING: Als u een netwerkkabel wilt aansluiten, sluit u de kabel eerst aan op het netwerkapparaat en sluit u de kabel vervolgens aan op de computer.
- Vervang de <u>hoofdbatterii</u>.
  Sluit uw tablet-pc en alle aangesloten apparaten aan op het stopcontact.
  Schakel de tablet-pc in.